# **IEEE Task Force on**

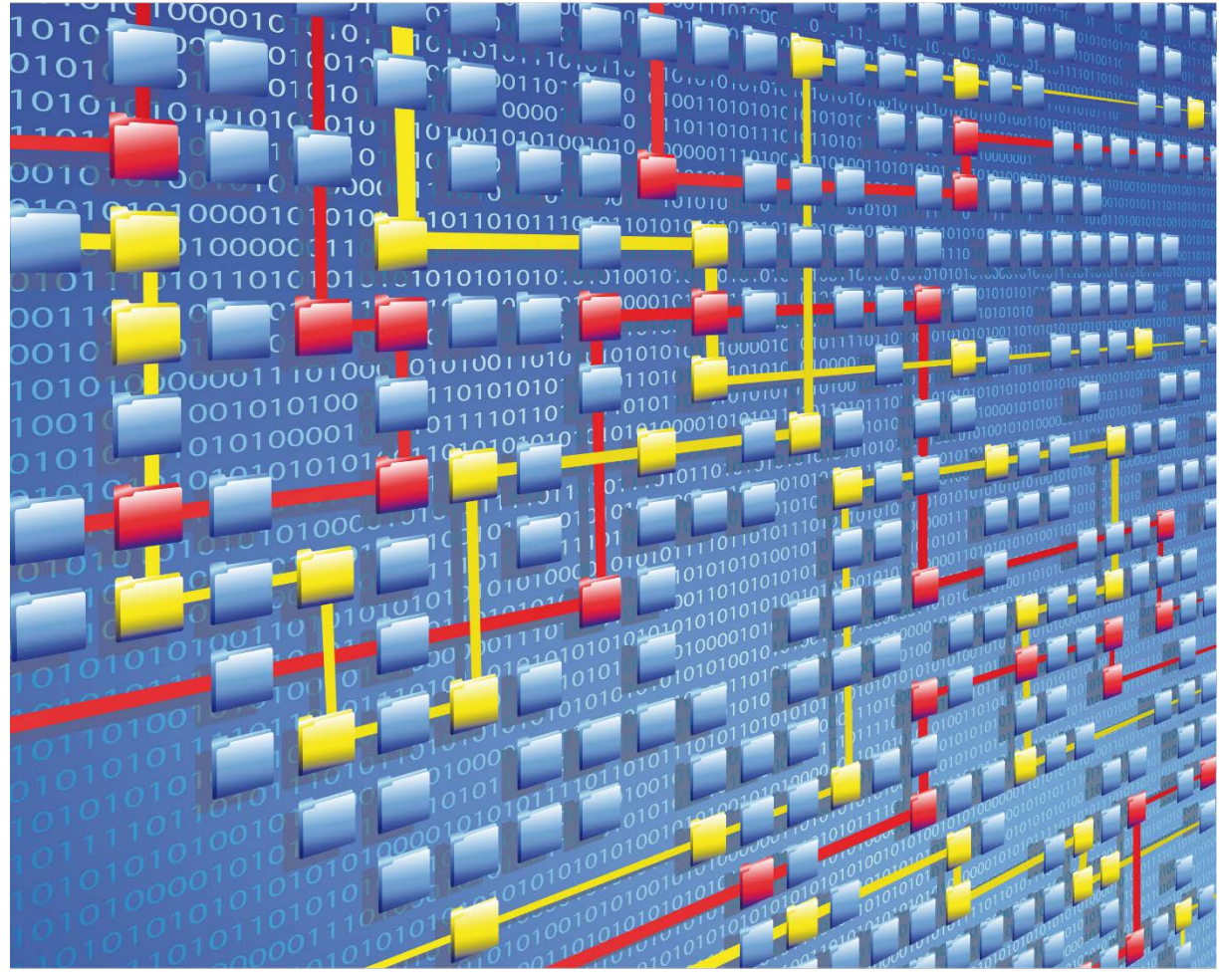

# **Process Mining**

# XES CERTIFICATION FOR QPR PROCESSANALYZER 2018.6

# TABLE OF CONTENTS

# Contents

| Tool                | 1  |
|---------------------|----|
| Meta                | 2  |
| Import              | 3  |
| Contact Information | 48 |

# TOOL

# Tool

NAME QPR ProcessAnalyzer

VENDOR QPR Software Plc

VERSION QPR ProcessAnalyzer 2018.6

### REQUESTED CERTIFICATION LEVELS

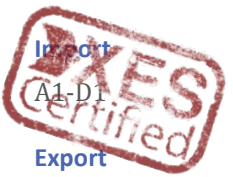

Export not included in this certificate

# META

### Meta

### AUTHORS

Teemu Lehto

### DATE

05/11/2018

#### HISTORY

| CHANGES      |            |                                       |
|--------------|------------|---------------------------------------|
| AUTHOR(S)    | DATE       | DESCRIPTION                           |
| Teemu Lehto  | 05/11/2018 | Document Created                      |
| Eric Verbeek | 06/11/2018 | Specified tool name in document title |

# Import

### REAL-LIFE LOGS

| SANITIZED BPIC LOGS    |        |           |            |
|------------------------|--------|-----------|------------|
|                        |        |           |            |
| NAME                   | TRACES | EVENTS    | SIZE IN KB |
| BPIC12                 | 13,087 | 262,200   | 72,363     |
| BPIC13_closed_problems | 1,487  | 6,660     | 4,090      |
| BPIC13_incidents       | 7,554  | 65,533    | 38,627     |
| BPIC13_open_problems   | 819    | 2,351     | 1,370      |
| BPIC15_1               | 1,199  | 52,217    | 40,261     |
| BPIC15_2               | 832    | 44,354    | 33,616     |
| BPIC15_3               | 1,409  | 59,681    | 45,673     |
| BPIC15_4               | 1,053  | 47,293    | 36,131     |
| BPIC15_5               | 1,156  | 59,083    | 44,961     |
| BPIC17 – Offer log     | 42,995 | 193,849   | 107,557    |
| BPIC17                 | 31,509 | 1,202,267 | 565,373    |

#### BPIC12

1. First open the project work space

| AlterSame        |                   | b-d               | (1)(#):   | _        |      |                |           |           | _ |             | _     |   |       | Book1 - Er | cel |   | _    | _ | _     | _ |       |      |   |       | Riku Mik | ikonen | . –   | 6 ×          | k j   |
|------------------|-------------------|-------------------|-----------|----------|------|----------------|-----------|-----------|---|-------------|-------|---|-------|------------|-----|---|------|---|-------|---|-------|------|---|-------|----------|--------|-------|--------------|-------|
|                  | lome              | ert Pa            | ge Løyout | Formulas | Data | Review         | View      | Developer |   | QPR         |       |   |       |            |     |   |      |   |       |   |       |      |   |       |          |        |       | Le She       | are : |
|                  | -                 |                   |           | N MARKEN |      | and the second | N I I I I |           |   |             |       |   |       |            |     |   |      |   |       |   |       |      |   |       |          |        |       | Caracterio ( |       |
| 2 0              | / /               | -                 | 0         |          |      |                |           |           |   |             |       |   |       |            |     |   |      |   |       |   |       |      |   |       |          |        |       |              |       |
| art Pro<br>Works | ect Run<br>pace 2 | Manage<br>Scripts | Help      |          |      |                |           |           |   |             |       |   |       |            |     |   |      |   |       |   |       |      |   |       |          |        |       |              |       |
| -15              | at                | egration          | Help      |          |      |                |           |           |   |             |       |   |       |            |     |   |      |   |       |   |       |      |   |       |          |        |       |              | ^     |
| A1               | •1 :: E           | 2. 2              | fr.       |          |      |                |           |           |   |             |       |   |       |            |     |   |      |   |       |   |       |      |   |       |          |        |       |              | ~     |
|                  |                   |                   |           | 1.14     |      |                | 1 2442    | 1 W       |   | 1.1.1.1.1.1 | 1. 10 |   | 1.144 |            |     |   |      |   | 1.141 |   | 1.1.1 | 1.11 |   | 11.12 | 242      |        | 1.142 |              |       |
| 1 8              | 8                 | C                 | D         | E        | ۲    | 6              | н         | 1         | 1 | К           | L.    | м | 14    | 0          | P   | Q | к    | 2 | - 19  | 0 | V     | W    | × | Y     | 4        | AA     | AB    | AL           | Ĥ     |
| 2                | +                 |                   |           |          |      |                |           |           |   |             |       |   |       |            |     |   |      |   |       |   |       |      |   |       |          |        |       |              |       |
| 3                |                   |                   |           |          |      |                |           |           |   |             |       |   |       |            |     |   |      |   |       |   |       |      |   |       |          |        |       |              |       |
| 4                |                   |                   |           |          |      |                |           |           |   |             |       |   |       |            |     |   |      |   |       |   |       |      |   |       |          |        |       |              |       |
| 5                |                   |                   |           |          |      |                |           |           |   |             |       |   |       |            |     |   |      |   |       |   |       |      |   |       |          |        |       |              |       |
| 6                |                   |                   |           |          |      |                |           |           |   |             |       |   |       |            |     |   |      |   |       |   |       |      |   |       |          |        |       |              |       |
| 8                |                   |                   |           |          |      |                |           |           |   |             |       |   |       |            |     |   |      |   |       |   |       |      |   |       |          |        |       |              |       |
| 9                |                   |                   |           |          |      |                |           |           |   |             |       |   |       |            |     |   |      |   |       |   |       |      |   |       |          |        |       |              |       |
| 10               |                   |                   |           |          |      |                |           |           |   |             |       |   |       |            |     |   |      |   |       |   |       |      |   |       |          |        |       |              |       |
| 11               |                   |                   |           |          |      |                |           |           |   |             |       |   |       |            |     |   |      |   |       |   |       |      |   |       |          |        |       |              |       |
| 12               |                   |                   |           |          |      |                |           |           |   |             |       |   |       |            |     |   |      |   |       |   |       |      |   |       |          |        |       |              |       |
| 13               |                   |                   |           |          |      |                |           |           |   |             |       |   |       |            |     |   |      |   |       |   |       |      |   |       |          |        |       |              |       |
| 15               |                   |                   |           |          |      |                |           |           |   |             |       |   |       |            |     |   |      |   |       |   |       |      |   |       |          |        |       |              |       |
| 16               |                   |                   |           |          |      |                |           |           |   |             |       |   |       |            |     |   |      |   |       |   |       |      |   |       |          |        |       |              |       |
| 17               |                   |                   |           |          |      |                |           |           |   |             |       |   |       |            |     |   |      |   |       |   |       |      |   |       |          |        |       |              |       |
| 18               |                   |                   |           |          |      |                |           |           |   |             |       |   |       |            |     |   |      |   |       |   |       |      |   |       |          |        |       |              |       |
| 19               |                   |                   |           |          |      |                |           |           |   |             |       |   |       |            |     |   |      |   |       |   |       |      |   |       |          |        |       |              |       |
| 20               |                   |                   |           |          |      |                |           |           |   |             |       |   |       |            |     |   |      |   |       |   |       |      |   |       |          |        |       |              |       |
| 22               |                   |                   |           |          |      |                |           |           |   |             |       |   |       |            |     |   |      |   |       |   |       |      |   |       |          |        |       |              |       |
| 23               |                   |                   |           |          |      |                |           |           |   |             |       |   |       |            |     |   |      |   |       |   |       |      |   |       |          |        |       |              |       |
| 24               |                   |                   |           |          |      |                |           |           |   |             |       |   |       |            |     |   |      |   |       |   |       |      |   |       |          |        |       |              |       |
| 25               |                   |                   |           |          |      |                |           |           |   |             |       |   |       |            |     |   |      |   |       |   |       |      |   |       |          |        |       |              |       |
| 20               |                   |                   |           |          |      |                |           |           |   |             |       |   |       |            |     |   |      |   |       |   |       |      |   |       |          |        |       |              |       |
| 28               |                   |                   |           |          |      |                |           |           |   |             |       |   |       |            |     |   |      |   |       |   |       |      |   |       |          |        |       |              |       |
| 29               |                   |                   |           |          |      |                |           |           |   |             |       |   |       |            |     |   |      |   |       |   |       |      |   |       |          |        |       |              |       |
| 30               |                   |                   |           |          |      |                |           |           |   |             |       |   |       |            |     |   |      |   |       |   |       |      |   |       |          |        |       |              |       |
| 31               |                   |                   |           |          |      |                |           |           |   |             |       |   |       |            |     |   |      |   |       |   |       |      |   |       |          |        |       |              |       |
| 32               |                   |                   |           |          |      |                |           |           |   |             |       |   |       |            |     |   |      |   |       |   |       |      |   |       |          |        |       |              |       |
| 33               |                   |                   |           |          |      |                |           |           |   |             |       |   |       |            |     |   |      |   |       |   |       |      |   |       |          |        |       |              |       |
| 35               |                   |                   |           |          |      |                |           |           |   |             |       |   |       |            |     |   |      |   |       |   |       |      |   |       |          |        |       |              |       |
| 36               |                   |                   |           |          |      |                |           |           |   |             |       |   |       |            |     |   |      |   |       |   |       |      |   |       |          |        |       |              |       |
| 37               |                   |                   |           |          |      |                |           |           |   |             |       |   |       |            |     |   |      |   |       |   |       |      |   |       |          |        |       |              | 14    |
| 38               |                   |                   |           |          |      |                |           |           |   |             |       |   |       |            |     |   |      |   |       |   |       |      |   |       |          |        |       |              |       |
|                  | Sheet             | 1 (+              |           |          |      |                |           |           |   |             |       |   |       |            |     |   | 11.0 | 1 |       |   |       |      |   |       |          |        |       |              |       |
| Ready 11         | -                 |                   |           |          |      |                |           |           |   |             |       |   |       |            |     |   |      |   |       |   |       |      |   |       | III (3   | I 🖽 -  | - I-  | + 100        | 3 %6  |

2. Click on the import button

| Antonia III - cl +                                   | udar Data Booney View Developer Heler                                                                                                    | Bookt - Escel                                                                                                    |                     |             | Riku Mikkonen 10 - 0 |
|------------------------------------------------------|----------------------------------------------------------------------------------------------------|----------------------------------------------------------------------------------------------------|---------------------|-------------|----------------------|
| Start Project<br>Workspace<br>Tools Integration Help | anan wan insinan taki katingku tagi                                                                                                    | <ul> <li>And the strategy generation of the strategy of the strategy of th</li></ul> |                     |             |                      |
| A1 * i × √ fr                                        |                                                                                                    |                                                                                                    |                     |             | ×                    |
| A B C D B                                            | EFGHIJK                                                                                                    | L M N O P                                                                                                    | Q R S T U           | v w x       | Y Z AA AB AC -       |
| 1                                                    |                                                                                                    |                                                                                                    |                     |             |                      |
| 3                                                    |                                                                                                    |                                                                                                    |                     |             |                      |
| 4                                                    | QPR ProcessAnalyzer - Project                                                                                                    | Workspace                                                                                                    | - 0                 | X           |                      |
| 6                                                    | Project XES                                                                                                    |                                                                                                    | ✓ Id:               | 7           |                      |
| 7                                                    | Models Data Tables                                                                                                    |                                                                                                    |                     |             |                      |
| 9                                                    | Drag a column header here to group by                                                                                                    | r that column                                                                                                    |                     |             |                      |
| 10                                                   | * Project Model                                                                                                    | Created On                                                                                                    | Creat • Last Last M | fodified By |                      |
| 11                                                   |                                                                                                    |                                                                                                    |                     |             |                      |
| 13                                                   |                                                                                                    |                                                                                                    |                     |             |                      |
| 14                                                   |                                                                                                    |                                                                                                    |                     |             |                      |
| 16                                                   |                                                                                                    |                                                                                                    |                     |             |                      |
| 17                                                   |                                                                                                    |                                                                                                    |                     |             |                      |
| 19                                                   |                                                                                                    |                                                                                                    |                     |             |                      |
| 20                                                   |                                                                                                    |                                                                                                    |                     |             |                      |
| 21                                                   |                                                                                                    |                                                                                                    |                     |             |                      |
| 23                                                   |                                                                                                    |                                                                                                    |                     |             |                      |
| 24                                                   | X [] [] e] <> Project'                                                                                                    |                                                                                                    |                     | Edit Filter |                      |
| 25                                                   | Import.                                                                                                    | opy New • Deinte                                                                                                    | Show Deleted Models | Carcel      |                      |
| 27                                                   | The second second | All the second second s       |                     |             |                      |
| 28                                                   |                                                                                                    |                                                                                                    |                     |             |                      |
| 30                                                   |                                                                                                    |                                                                                                    |                     |             |                      |
| 31                                                   |                                                                                                    |                                                                                                    |                     |             |                      |
| 32                                                   |                                                                                                    |                                                                                                    |                     |             |                      |
| 34                                                   |                                                                                                    |                                                                                                    |                     |             |                      |
| 35                                                   |                                                                                                    |                                                                                                    |                     |             |                      |
| 30                                                   |                                                                                                    |                                                                                                    |                     |             |                      |
| 38                                                   |                                                                                                    |                                                                                                    |                     |             |                      |
| Sheet1 (+)                                           |                                                                                                    |                                                                                                    | [4]                 |             |                      |
| Ready                                                |                                                                                                    |                                                                                                    |                     |             | 田 巴 - H + 100 N      |

- B Manage Scripts Integration Help O Start Project A1 E C D E F G H I J K L M N O P Q R S T U V W X V Z AA AB AC A 0 09 Project XES ✓ ld: 7 Models Data Tables D QPR P o × Model oject Next Cancel X [Type] <> Project Edt Filt Transformer Import. New • University Show Deleted Models Cancel Sheet1 ④ Read
- 3. Select the "QPR ProcessAnalyzer Fize" -option

4. Browser to the folder and select the file type to be \*.xes

| Anna ( ) B b - c - +                                                                                                    |                                            |                                                                                 |                                                                      |                                       |
|----------------------------------------------------------------------------------------------------|--------------------------------------------|---------------------------------------------------------------------------------|----------------------------------------------------------------------|---------------------------------------|
| File Home Insert Page Layout Formulas Data Review View                                                                                                    | Developer Help QPR 👽 Tell me what you want |                                                                                 |                                                                      | C Share                               |
| Start Project<br>Verkopace<br>Tools<br>Tools<br>New Space<br>Page 1<br>Page 1<br>Page |                                            |                                                                                 |                                                                      | ~                                     |
| A1 * i × √ fe                                                                                                    |                                            |                                                                                 |                                                                      | *                                     |
| A B C D E F G H                                                                                                    | I J K L M                                  | N O P Q R                                                                       | S T U V W X                                                          | Y Z AA AB AC .                        |
| 2                                                                                                    |                                            |                                                                                 |                                                                      |                                       |
| 3                                                                                                    | Q QPR ProcessAnalyzer - Project Workspace  |                                                                                 | - D X                                                                |                                       |
| 6<br>7                                                                                                    | Project XES Open                           |                                                                                 |                                                                      | ×                                     |
| 8                                                                                                    | Models Data Tables ← + This PC >           | Documents > XES certification import logs > Real-life                           | v ⊗ Search Real-life 🖉                                               |                                       |
| 9                                                                                                    | Organize   New folder                      |                                                                                 | li • 🖬 🌘                                                             |                                       |
| 11                                                                                                    | This PC Nam                                | e Date modified                                                                 | Type Size                                                            |                                       |
| 12                                                                                                    | 3D Objects                                 | 3PIC12.xes 29.8.2017-14.19                                                      | XES File 72 363 KB                                                   |                                       |
| 14                                                                                                    | Desktop                                    | BPIC13_closed_problems.xes 29.8.2017 13.09                                      | XES File 4 090 KB                                                    |                                       |
| 15                                                                                                    | 🔁 Documents                                | PIC13_incidents.xes 29.8.2017 13.09<br>IPIC13_open_problems.xes 29.8.2017 16.18 | XES File 1 370 KB                                                    |                                       |
| 17                                                                                                    | - Downloads                                | 3PIC15_1.xes 29.8.2017 14.32                                                    | XES File 40.261 KB                                                   |                                       |
| 18                                                                                                    | Marketing                                  | BPIC15_2.xes 29.8.2017 15.20                                                    | XES File 33 616 KB                                                   |                                       |
| 19                                                                                                    | P Music                                    | 3PIC15_3.xes 29.8.2017 15.21                                                    | XES File 45 673 KB                                                   |                                       |
| 20                                                                                                    | R Videos                                   | 8PIC15_5.xes 29.8.2017 15.22                                                    | XES File 44 961 KB                                                   |                                       |
| 22                                                                                                    | 😂 Local Disk (C:)                          | BPIC17 - Offer log.xes 29.8.2017 15.31                                          | XES File 107 557 KB                                                  |                                       |
| 23                                                                                                    | E RikMikk (\\inf-v                         | 3PIC17.xes 26.6.2017 9.39                                                       | XES File 565 373 KB                                                  |                                       |
| 25                                                                                                    | X [V [Type] <> Project' Marketing (\\inf   |                                                                                 |                                                                      |                                       |
| 26                                                                                                    | Import 🛨 Resources (\\inf                  |                                                                                 |                                                                      |                                       |
| 27                                                                                                    | Software (\\inf-                           |                                                                                 |                                                                      |                                       |
| 29                                                                                                    | Elle steppe D                              | er45                                                                            | Winselble Event Strenger (7 mil)                                     |                                       |
| 30                                                                                                    | THE MANUE                                  | PC 123B                                                                         | QPR Process Analyzer Compressed                                      | d Model File (*.pscm)                 |
| 31 32                                                                                                    |                                            |                                                                                 | QPR Process Analyzer Model File (<br>eXtensible Event Stream (*.xes) | *.pam)                                |
| 33                                                                                                    |                                            |                                                                                 | All Files (*.*)                                                      |                                       |
| 34 35                                                                                                    |                                            |                                                                                 |                                                                      |                                       |
| 36                                                                                                    |                                            |                                                                                 |                                                                      |                                       |
| 37                                                                                                    |                                            |                                                                                 |                                                                      |                                       |
| Chant 0                                                                                                    |                                            |                                                                                 |                                                                      |                                       |
| Ready 1                                                                                                    |                                            | : 4                                                                             |                                                                      | · · · · · · · · · · · · · · · · · · · |

5. After selecting the file, push next

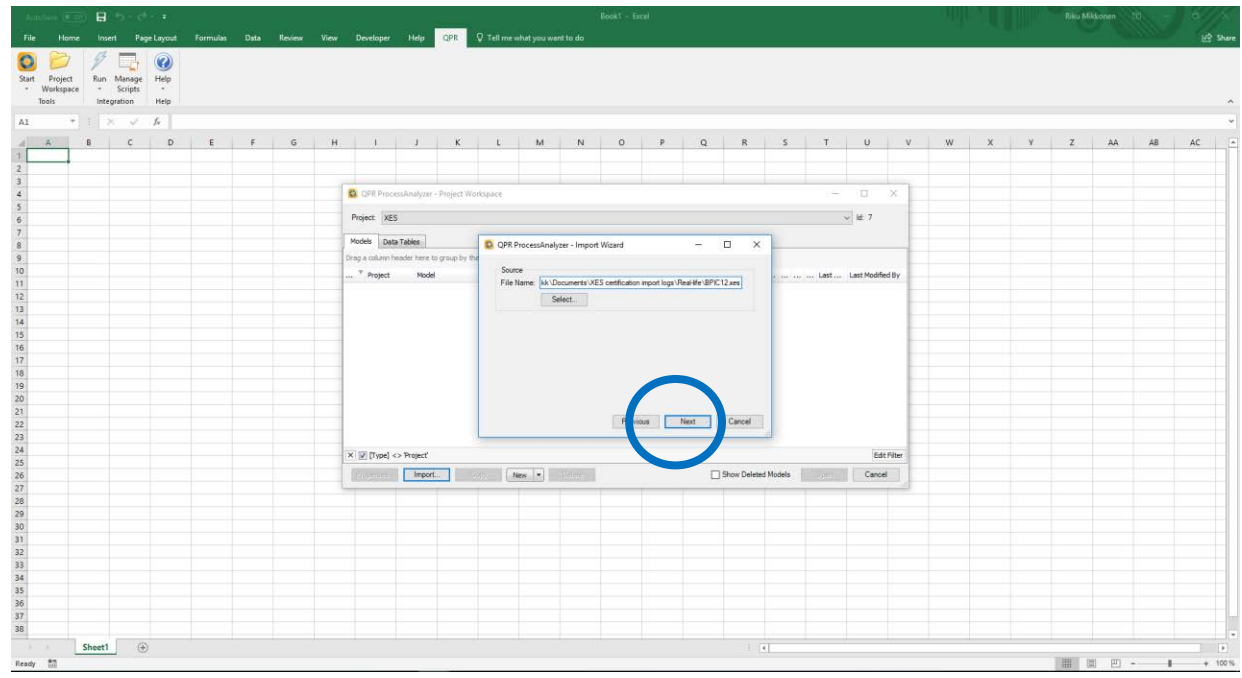

6. Confirm the creation of a new model

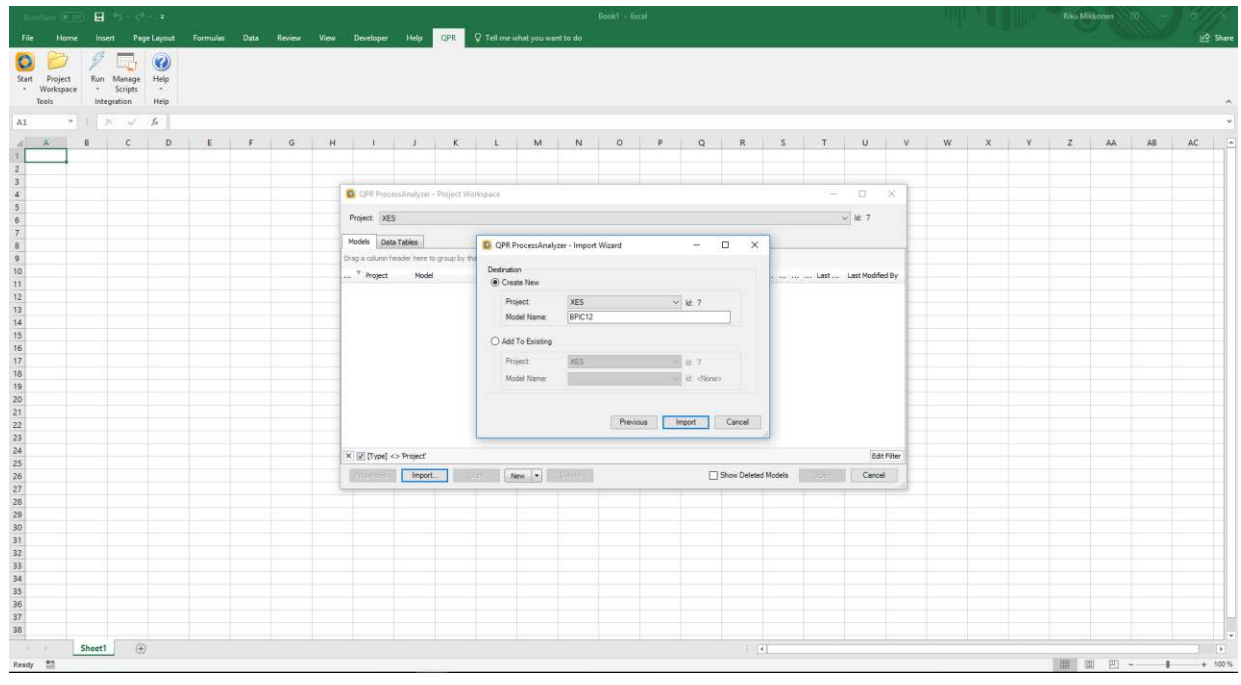

|                                      |                    | ert Pag                      | e Layout     | Formulas |   | Review |     | Developer            |              | QPR           |            |                 |               |            |     |         |              |          |      |              |            |   |   |    |   |     |    | 년 Sh  |
|--------------------------------------|--------------------|------------------------------|--------------|----------|---|--------|-----|----------------------|--------------|---------------|------------|-----------------|---------------|------------|-----|---------|--------------|----------|------|--------------|------------|---|---|----|---|-----|----|-------|
| Start Project<br>• Workspac<br>Tools | Run<br>e *<br>inte | Manage<br>Scripts<br>gration | Welp<br>Help |          |   |        |     |                      |              |               |            |                 |               |            |     |         |              |          |      |              |            |   |   |    |   |     |    |       |
| A1 *                                 |                    | 8. 16                        | fx           |          |   |        |     |                      |              |               |            |                 |               |            |     |         |              |          |      |              |            |   |   |    |   |     |    |       |
| A A                                  | 8                  | С                            | D            | E        | F | G      | н   | I.                   | 1            | К             | L          | м               | N             | 0          | P   | Q       | R            | s        | т    | U            | v          | W | х | Y  | z | AA  | Aß | AC    |
| 2                                    |                    |                              |              |          |   |        |     |                      |              |               |            |                 |               |            |     |         |              |          |      |              |            |   |   |    |   |     |    |       |
| 3                                    |                    |                              |              |          |   |        | 6   |                      |              |               |            |                 |               |            |     | _       |              |          |      |              |            |   |   |    |   |     |    |       |
| 5                                    |                    |                              |              |          |   |        |     | Q QPR Piec           | essAnalyze   | - Project W   | orkspace   |                 |               |            |     |         |              |          |      |              | . X. (     |   |   |    |   |     |    |       |
| 6                                    |                    |                              |              |          |   |        |     | Project XE           | s            |               |            |                 |               |            |     |         |              |          | 3    | 2 ld: 7      |            |   |   |    |   |     |    |       |
| 7                                    |                    |                              |              |          |   |        | - 1 | Models Dat           | a Tables     |               |            |                 |               |            |     |         |              |          |      |              |            |   |   |    |   |     |    |       |
| 9                                    |                    |                              |              |          |   |        |     | Drag a column t      | noder here t | to group by t | hat column |                 |               |            |     |         |              |          |      |              |            |   |   |    |   |     |    |       |
| 10                                   |                    |                              |              |          |   |        |     | <sup>9</sup> Project | Mode         | ł             |            |                 |               | Created C  | n O | eat • . |              |          | Last | Last Modifie | d By       |   |   |    |   |     |    |       |
| 12                                   |                    |                              |              |          |   |        |     |                      |              |               | _          |                 |               |            |     |         |              | 1        |      |              |            |   |   |    |   |     |    |       |
| 13                                   |                    |                              |              |          |   |        | -   |                      |              |               | QPR F      | ProcessAnaly    | zer - Progres | is Status  |     |         |              |          |      |              |            |   |   |    |   |     |    |       |
| 15                                   |                    |                              |              |          |   |        |     |                      |              |               | Impo       | rting Events fr | om Stream (   | ld: 22029) |     |         | 5a           |          |      |              |            |   |   |    |   |     |    |       |
| 16                                   |                    |                              |              |          |   |        |     |                      |              |               |            |                 |               |            |     |         | Cancel       |          |      |              |            |   |   |    |   |     |    |       |
| 18                                   |                    |                              |              |          |   |        |     |                      |              |               | _          |                 |               |            |     |         |              | 100      |      |              |            |   |   |    |   |     |    |       |
| 19                                   |                    |                              |              |          |   |        |     |                      |              |               |            |                 |               |            |     |         |              |          |      |              |            |   |   |    |   |     |    |       |
| 20                                   |                    |                              |              |          |   |        |     |                      |              |               |            |                 |               |            |     |         |              |          |      |              |            |   |   |    |   |     |    |       |
| 22                                   |                    |                              |              |          |   |        |     |                      |              |               |            |                 |               |            |     |         |              |          |      |              |            |   |   |    |   |     |    |       |
| 23                                   |                    |                              |              |          |   |        |     |                      |              |               |            |                 |               |            |     |         |              |          |      |              |            |   |   |    |   |     |    |       |
| 25                                   |                    |                              |              |          |   |        | 1   | × V [Type]           | > Project'   |               |            |                 |               |            |     |         |              |          |      | Edit         | Filter     |   |   |    |   |     |    |       |
| 26                                   |                    |                              |              |          |   |        |     | Finance              | Import       | t             | ierv [     | New -           |               |            |     |         | Show Deleter | d Models |      | Cancel       |            |   |   |    |   |     |    |       |
| 27                                   |                    |                              |              |          |   |        |     |                      |              | -             |            |                 |               | 1          |     |         |              |          |      |              | research . |   |   |    |   |     |    |       |
| 29                                   |                    |                              |              |          |   |        |     |                      |              |               |            |                 |               |            |     |         |              |          |      |              |            |   |   |    |   |     |    |       |
| 80                                   |                    |                              |              |          |   |        |     |                      |              |               |            |                 |               |            |     |         |              |          |      |              |            |   |   |    |   |     |    |       |
| 32                                   |                    |                              |              |          |   |        |     |                      |              |               |            |                 |               |            |     |         |              |          |      |              |            |   |   |    |   |     |    |       |
| 13                                   |                    |                              |              |          |   |        |     |                      |              |               |            |                 |               |            |     |         |              |          |      |              |            |   |   |    |   |     |    |       |
| 35                                   |                    |                              |              |          |   |        |     |                      |              |               |            |                 |               |            |     |         |              |          |      |              |            |   |   |    |   |     |    |       |
| 16                                   |                    |                              |              |          |   |        |     |                      |              |               |            |                 |               |            |     |         |              |          |      |              |            |   |   |    |   |     |    |       |
| 18                                   |                    |                              |              |          |   |        |     |                      |              |               |            |                 |               |            |     |         |              |          |      |              |            |   |   |    |   |     |    |       |
|                                      | Sheet1             |                              |              |          |   |        |     |                      |              |               |            |                 |               |            |     |         |              | 4        |      |              | -          |   |   | 10 |   |     |    |       |
| Ready 1                              | Sincell            |                              |              |          |   |        |     |                      |              |               |            |                 |               |            |     |         |              |          |      |              |            |   |   |    |   | 1 U |    | + 100 |
| and the second                       |                    |                              |              |          |   |        |     |                      |              |               |            |                 |               |            |     |         |              |          |      |              |            |   |   |    |   |     |    |       |

7. System automatically interprets and imports the data

8. Process is now created into a flowchart

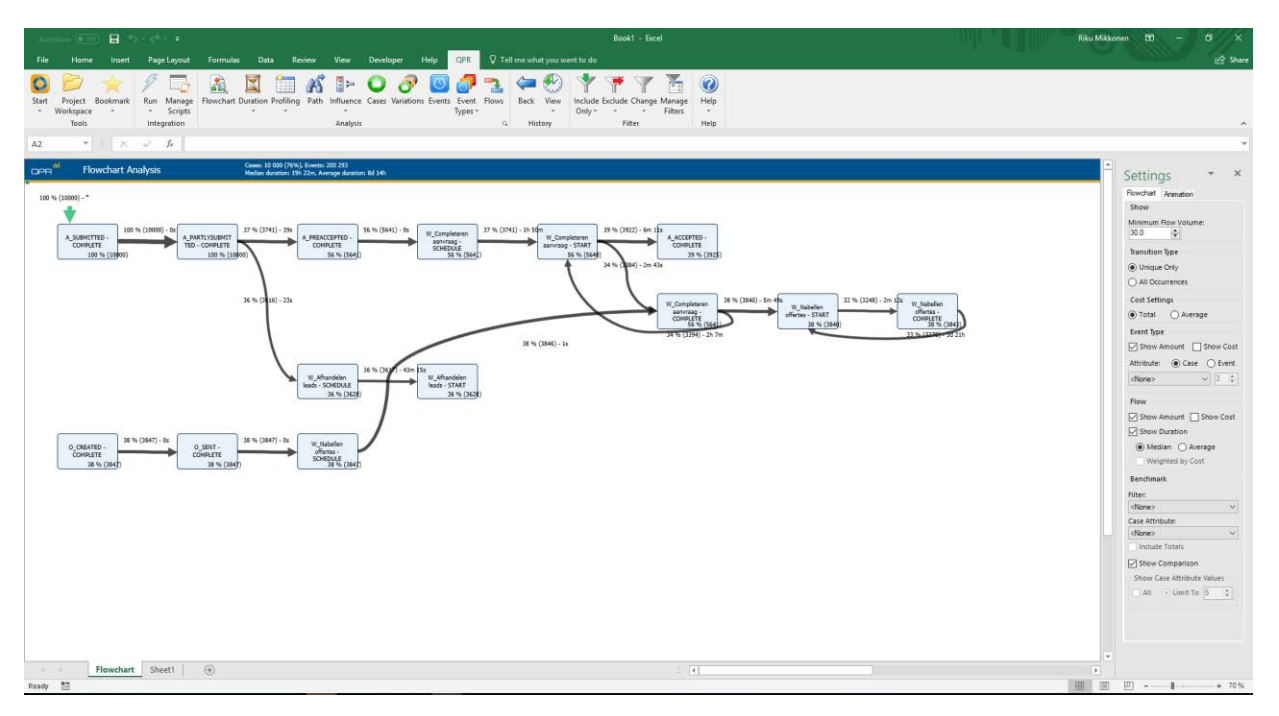

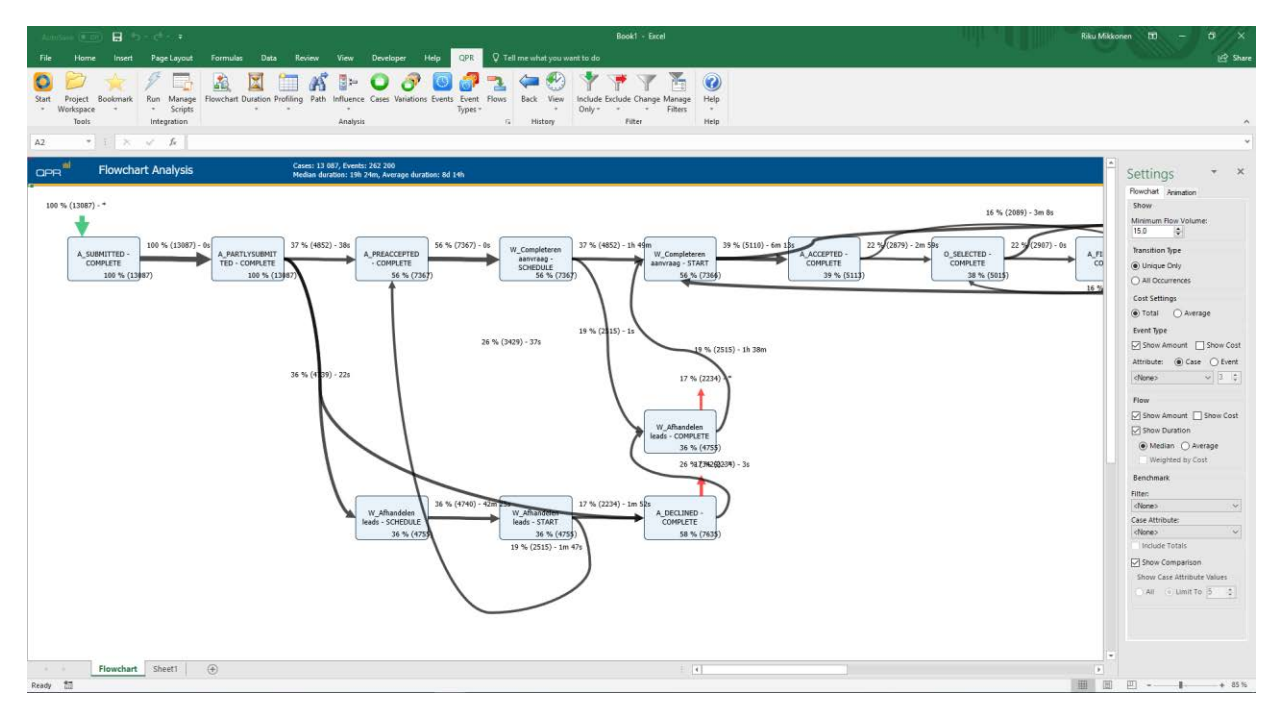

9. To see the data in tabulated form, click Events

10. Events tab shows all the events that occur in the model.

| Annino 💷 🔒 😓 - 🖒 - 🔹                                                    |                              |                          | Book1 - Excel                                                                                                    | Riku Mikkonen 🖽 — 🗇 🗙 |
|-------------------------------------------------------------------------|------------------------------|--------------------------|----------------------------------------------------------------------------------------------------|-----------------------|
| File Home Insert Page Layout Form                                       | nulas Data Review            | View Developer           | Help QPR 🛛 🖓 Tell me what you want to do                                                                                                    | A Share               |
| Start Project Bookmark<br>* Workspace * Run Manage<br>Tool: Integration | hart Duration Profiling Path | Influence Cases Variatio | res Svents Event Roos<br>Types c Hittory Retrieved Schutz Change Manage Help<br>Childred Schutz Change Manage Help<br>Childred Schutz Change Manage Help<br>Childred Schutz Change Manage Help | ~                     |
| A2 * 1 × √ fr                                                           |                              |                          |                                                                                                    | *                     |
|                                                                         |                              |                          |                                                                                                    |                       |
| OPR Events                                                              |                              | Cases: 13 087, Even      | KE 262 200                                                                                                    | Settings * *          |
| Case 💌 Event Type                                                       | • Start Time                 | Cost 📍 Total Cost 📍      |                                                                                                    | Oat                   |
| 173688 A_SUBMITTED - COMPLETE                                           | 1.10.2011 1.38,45            | 0 0                      |                                                                                                    | (a) Land To: 1000 (a) |
| 173688 A_PARTLYSUBMITTED - COMPLETE                                     | 1.10.2011 1.38.45            | 0 0                      |                                                                                                    |                       |
| 173688 A_PREACCEPTED - COMPLETE                                         | 1.10.2011 1.39.38            | 0 0                      |                                                                                                    | Event Attributes:     |
| 173688 W_Completeren aanvraag - SCHEDULE                                | 1.10.2011 1.39.39            | 0 0                      |                                                                                                    | dione v               |
| 173703 A_SUBMITTED - COMPLETE                                           | 1.10.2011 10.45.26           | 0 0                      |                                                                                                    |                       |
| 173703 A_PARTLYSUBMITTED - COMPLETE                                     | 1.10.2011 10.45.26           | 0 0                      |                                                                                                    |                       |
| 173706 A_SUBMITTED - COMPLETE                                           | 1.10.2011 10.45.37           | 0 0                      |                                                                                                    |                       |
| 173706 A_PARTLYSUBMITTED - COMPLETE                                     | 1.10.2011 10.45.37           | 0 0                      |                                                                                                    |                       |
| 173703 A_PREACCEPTED - COMPLETE                                         | 1.10.2011 10.46.18           | 0 0                      |                                                                                                    |                       |
| 173703 W_Completeren aanvraag - SCHEDULE                                | 1.10.2011 10.46.19           | 0 0                      |                                                                                                    |                       |
| 173706 W_Afhandelen leads - SCHEDULE                                    | 1.10.2011 10.46.19           | 0 0                      |                                                                                                    |                       |
| 173709 A_SUBMITTED - COMPLETE                                           | 1.10.2011 10.57.43           | 0 0                      |                                                                                                    |                       |
| 173709 A_PARTLYSUBMITTED - COMPLETE                                     | 1.10.2011 10.57.43           | 0 0                      |                                                                                                    |                       |
| 173709 A_PREACCEPTED - COMPLETE                                         | 1.10.2011 10.58.27           | 0 0                      |                                                                                                    |                       |
| 173709 W_Completeren aanvraag - SCHEDULE                                | 1.10.2011 10.58.27           | 0 0                      |                                                                                                    |                       |
| 173712 A_SUBMITTED - COMPLETE                                           | 1.10.2011 10.58.31           | 0 0                      |                                                                                                    |                       |
| 173712 A_PARTLYSUBMITTED - COMPLETE                                     | 1.10.2011 10.58.31           | 0 0                      |                                                                                                    |                       |
| 173712 W_Afhandelen leads - SCHEDULE                                    | 1.10.2011 10.58.44           | 0 0                      |                                                                                                    |                       |
| 173715 A_SUBMITTED - COMPLETE                                           | 1.10.2011 10.59.11           | 0 0                      |                                                                                                    |                       |
| 173715 A_PARTLYSUBMITTED - COMPLETE                                     | 1.10.2011 10.59.11           | 0 0                      |                                                                                                    |                       |
| 173715 A_PREACCEPTED - COMPLETE                                         | 1.10.2011 10.59.43           | 0 0                      |                                                                                                    |                       |
| 173715 W_Completeren aanvraag - SCHEDULE                                | 1.10.2011 10.59.43           | 0 0                      |                                                                                                    |                       |
| 173712 W_Afhandelen leads - START                                       | 1.10.2011 11.08.37           | 0 0                      |                                                                                                    |                       |
| 173712 A_PREACCEPTED - COMPLETE                                         | 1.10.2011 11.10.25           | 0 0                      |                                                                                                    |                       |
| 173712 W_Completeren aanvraag - SCHEDULE                                | 1.10.2011 11.10.25           | 0 0                      |                                                                                                    |                       |
| 173712 W_Afhandelen leads - COMPLETE                                    | 1.10.2011 11.10.26           | 0 0                      |                                                                                                    |                       |
| 173706 W_Afhandelen leads - START                                       | 1.10.2011 11.15.44           | 0 0                      |                                                                                                    |                       |
| 173706 A_PREACCEPTED - COMPLETE                                         | 1.10.2011 11.16.49           | 0 0                      |                                                                                                    |                       |
| 173706 W_Completeren aanvraag - SCHEDULE                                | 1.10.2011 11.16.49           | 0 0                      |                                                                                                    |                       |
| 173706 W_Afhandelen leads - COMPLETE                                    | 1.10.2011 11.16.50           | 0 0                      |                                                                                                    |                       |
| 173709 W_Completeren aanvraag - START                                   | 1.10.2011 11.26.42           | 0 0                      |                                                                                                    |                       |
| 1/3/09 W_Completeren aanvraag - COMPLETE                                | 1.10.2011 11.27.08           | 0 0                      |                                                                                                    |                       |
| 173718 A_SUBMITTED - COMPLETE                                           | 1.10.2011 11.37.39           | 0 0                      |                                                                                                    |                       |
| 1/3/18 A_PARTLYSUBMITTED - COMPLETE                                     | 1.10.2011 11.37.40           | 0 0                      |                                                                                                    |                       |
| 173718 A_PREACCEPTED - COMPLETE                                         | 1.10.2011 11.38.21           | 0 0                      |                                                                                                    |                       |
| 1/3/18 W_completeren aanvraag - SCHEDULE                                | 1.10.2011 11.38.21           | 0 0                      |                                                                                                    |                       |
| 1/3/16 w_Completerer aanvraag - START                                   | 1.10.2011 11.38.48           | 0 0                      |                                                                                                    | *                     |
| Events Flowchart Sheet1                                                 | (+)                          |                          |                                                                                                    | B                     |
| Ready 🛅                                                                 |                              |                          |                                                                                                    | H III - + 100%        |

11. To see the event types, click on "Event Types". Event Types – Table shows the different event types occurring in the system.

| Annosan (C.C.) 🖥 🗠 🗠 🕫 🕫                |                   |                  |                          |                                                                                                    |                 | Book1 - Er              |                | Riku Mikkonen 🖽 — 🗘  |
|-----------------------------------------|-------------------|------------------|--------------------------|----------------------------------------------------------------------------------------------------|-----------------|-------------------------|----------------|----------------------|
|                                         | Formulas Da       | ata Review       | View Developer           | Help QPR Q                                                                                                    |                 |                         |                |                      |
| 🔊 📂 🔶 🖉                                 | <u>a</u>          | 1 6              | 🗈 🔾 🔗                    | · 🖸 🍠 🗧                                                                                                    | 1 🗢 🐔           | ) 🅈 🁎 🍸                 | · 🚡 🕜          |                      |
| rt Project Bookmark Run Manage Fi       | lowchart Duration | n Profiling Path | Influence Cases Variatio | ns Events Event Flo                                                                                              | ws Back View    | w Include Exclude Chang | ge Manage Help |                      |
| Workspace • • Scripts                   |                   |                  |                          | Types =                                                                                                    |                 | Only                    | Filters *      |                      |
| Tools Integration                       |                   |                  | Analysis                 |                                                                                                    | G History       | Filter                  | Help           |                      |
| * 1 × √ fr                              |                   |                  |                          |                                                                                                    |                 |                         |                |                      |
|                                         |                   | 08               | transfer the same second | and the second second second second second second second second second second second second second second second |                 |                         |                | A                    |
| PR" Event Type Anal                     | ysis - Tab        | le               | Cases: 13 087, Even      | ts: 262 200                                                                                                    |                 |                         |                | Settings *           |
| ne 💌                                    | Count 🖬 Uniqu     | ue Count 💌 Eve   | nt Cost 💌 Unique Ev      | ent Cost 💌 Case C                                                                                                | ost 💌 Unique Ca | ase Cost 💌              |                | O Alt                |
| Completeren aanvraag - COMPLETE         | 23967             | 7367             | 0                        | 0                                                                                                    | 0               | 0                       |                | Limit To: 1000 -     |
| Completeren aanvraag - START            | 23512             | 7366             | 0                        | 0                                                                                                    | 0               | 0                       |                | Communication (1997) |
| Nabellen offertes - COMPLETE            | 22976             | 5011             | 0                        | 0                                                                                                    | 0               | 0                       |                |                      |
| Nabellen offertes - START               | 22406             | 5006             | 0                        | 0                                                                                                    | 0               | 0                       |                | Show Relative Start  |
| ARTLYSUBMITTED - COMPLETE               | 13087             | 13087            | 0                        | 0                                                                                                    | 0               | 0                       |                |                      |
| UBMITTED - COMPLETE                     | 13087             | 13087            | 0                        | 0                                                                                                    | 0               | 0                       |                |                      |
| labellen incomplete dossiers - COMPLETE | 11407             | 1647             | 0                        | 0                                                                                                    | 0               | 0                       |                |                      |
| abellen incomplete dossiers - START     | 11400             | 1647             | 0                        | 0                                                                                                    | 0               | 0                       |                |                      |
| alideren aanvraag - COMPLETE            | 7895              | 3209             | 0                        | 0                                                                                                    | 0               | 0                       |                |                      |
| alideren aanvraag - START               | 7891              | 3208             | 0                        | 0                                                                                                    | 0               | 0                       |                |                      |
| CLINED - COMPLETE                       | 7635              | 7635             | 0                        | 0                                                                                                    | 0               | 0                       |                |                      |
| ompleteren aanvraag - SCHEDULE          | 7371              | 7367             | 0                        | 0                                                                                                    | 0               | 0                       |                |                      |
| REACCEPTED - COMPLETE                   | 7367              | 7367             | 0                        | 0                                                                                                    | 0               | 0                       |                |                      |
| REATED - COMPLETE                       | 7030              | 5015             | 0                        | 0                                                                                                    | 0               | 0                       |                |                      |
| ELECTED - COMPLETE                      | 7030              | 5015             | 0                        | 0                                                                                                    | 0               | 0                       |                |                      |
| ENT - COMPLETE                          | 7030              | 5015             | 0                        | 0                                                                                                    | 0               | 0                       |                |                      |
| abellen offertes - SCHEDULE             | 6634              | 5015             | 0                        | 0                                                                                                    | 0               | 0                       |                |                      |
| fhandelen leads - COMPLETE              | 5898              | 4755             | 0                        | 0                                                                                                    | 0               | 0                       |                |                      |
| fhandelen leads - START                 | 5897              | 4755             | 0                        | 0                                                                                                    | 0               | 0                       |                |                      |
| CEPTED - COMPLETE                       | 5113              | 5113             | 0                        | 0                                                                                                    | 0               | 0                       |                |                      |
| alideren aanvraan - SCHEDULE            | 5023              | 3254             | 0                        | 0                                                                                                    | 0               | 0                       |                |                      |
| NALIZED - COMPLETE                      | 5015              | 5015             | 0                        | 0                                                                                                    | 0               | 0                       |                |                      |
| handelen leads - SCHEDULE               | 4771              | 4755             | 0                        | 0                                                                                                    | 0               | 0                       |                |                      |
| NCELLED - COMPLETE                      | 3655              | 2660             | 0                        | 0                                                                                                    | 0               | 0                       |                |                      |
| NT BACK - COMPLETE                      | 3454              | 3254             | 0                        | 0                                                                                                    | 0               | 0                       |                |                      |
| NCELLED - COMPLETE                      | 2807              | 2807             | 0                        | 0                                                                                                    | 0               | 0                       |                |                      |
| shellen incomplete dossiers - SCHEDUI E | 2283              | 1647             | 0                        | 0                                                                                                    | 0               | 0                       |                |                      |
| TNATED - COMPLETE                       | 2246              | 2245             | 0                        | 0                                                                                                    | 0               | 0                       |                |                      |
| PROVED - COMPLETE                       | 2246              | 2246             | 0                        | 0                                                                                                    | 0               | 0                       |                |                      |
| CISTERED - COMPLETE                     | 2246              | 3246             | 0                        | 0                                                                                                    | 0               | 0                       |                |                      |
| CEPTED - COMPLETE                       | 2243              | 2243             | 0                        | 0                                                                                                    | ñ               | 0                       |                |                      |
| CLINED - COMPLETE                       | 802               | 802              | 0                        | 0                                                                                                    | 0               | 0                       |                |                      |
| nordelen fraude - COMPLETE              | 270               | 108              | 0                        | 0                                                                                                    | 0               | 0                       |                |                      |
| anordelen fraude - START                | 270               | 108              | 0                        | 0                                                                                                    | 0               | 0                       |                |                      |
| oordeles fraude - STAKI                 | 270               | 108              | 0                        | 0                                                                                                    | 0               | 0                       |                |                      |
| Fourderen moude - SCHEDULE              | 124               | 108              | 0                        | 0                                                                                                    | 0               | 0                       |                |                      |
| njøgen concrocigegevens - SCHEDULE      | 12                | /                | v                        | 0                                                                                                    | v               | 4                       |                | w later              |
| Events Event Type - Trend               | ds Event Ty       | pe - Table Ev    | ent Type - Chart   Fi    | owchart Sheet1                                                                                                   | $\odot$         |                         | E [4]          |                      |
| / 10                                    |                   |                  |                          |                                                                                                    |                 |                         |                | 田 田                  |

#### BPIC13\_closed\_problems

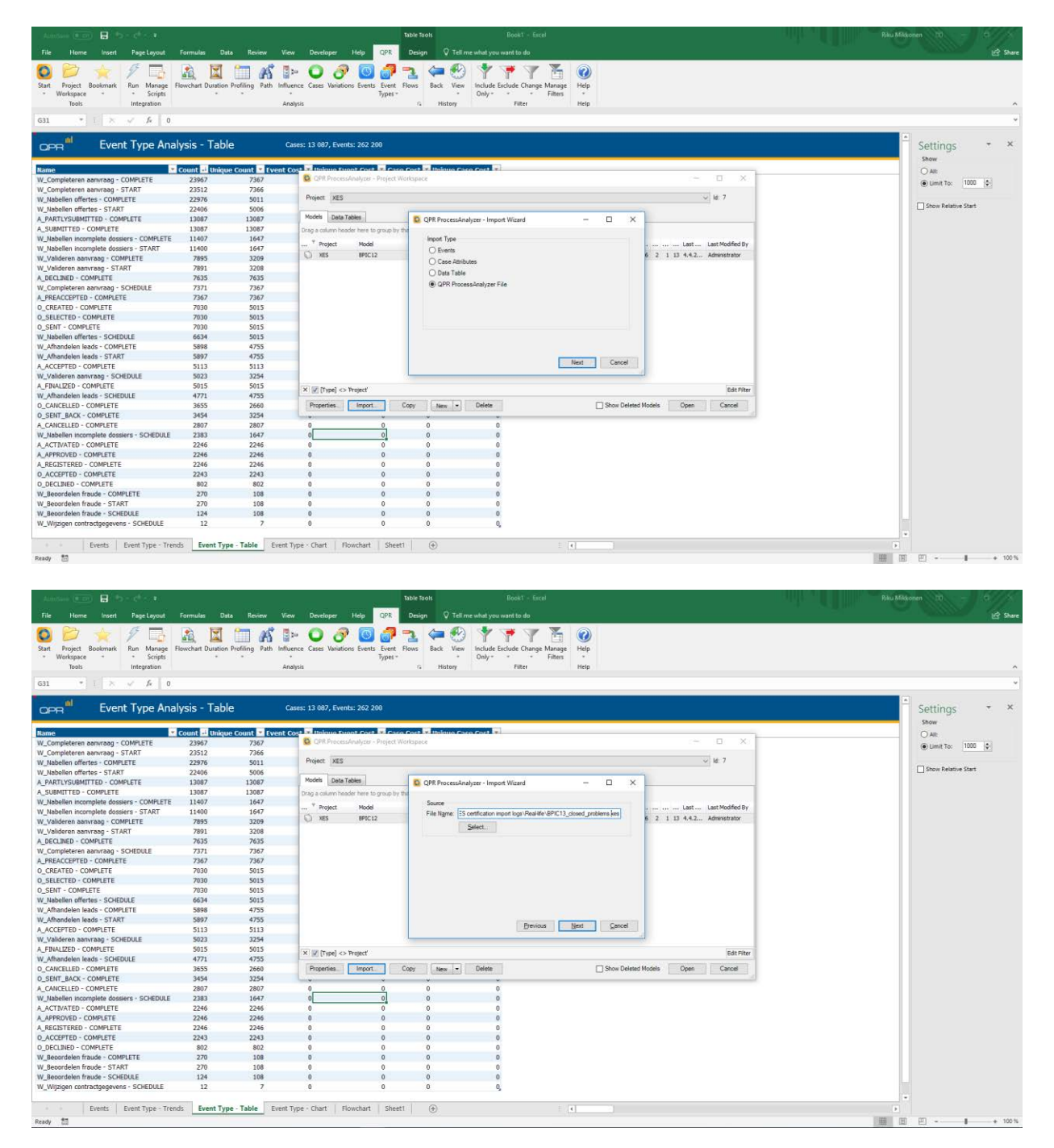

| - Annon (ED) 🔒 bor d'r 🔹                                                                                                    |                                                                                                    |                                                                                                    | Bable Rook 1 - Encel                                                                                                    |                                                                                                    |
|----------------------------------------------------------------------------------------------------|----------------------------------------------------------------------------------------------------|----------------------------------------------------------------------------------------------------|----------------------------------------------------------------------------------------------------|----------------------------------------------------------------------------------------------------|
| File Home Insert Page Layout                                                                                                    | Formulas Date                                                                                                    | a Review 1                                                                                                    | iew Developer Help QPR Design V Tell me what you want to do                                                                                                    | R Share                                                                                                    |
| Start Project Bookmark Run Manage                                                                                                    | Flowchart Duration                                                                                                    | Profiling Path In                                                                                                    | B <sup>10</sup> U O' U O' I I I I I I I I I I I I I I I I I I                                                                                                    |                                                                                                    |
| Workspace      Scripts     Tools     Integration                                                                                                    |                                                                                                    |                                                                                                    | • Types• • Only• • Filters •<br>Instruis 5 History Filter Help                                                                                                    | <u>^</u>                                                                                                    |
| 631 * 1 × √ & 0                                                                                                    |                                                                                                    |                                                                                                    |                                                                                                    | *                                                                                                    |
| Fuent Tune And                                                                                                    | heric Table                                                                                                    |                                                                                                    | Course 12 007 Enumer 363 500                                                                                                    | A current of the                                                                                                    |
| Прд стенстуре Ана                                                                                                    |                                                                                                    | -                                                                                                    | unders, sa obry parentes, and and                                                                                                    | show                                                                                                    |
| Name  W Completeren aanvraag - COMPLETE                                                                                                    | Count - Unique                                                                                                    | Count • Even                                                                                                    | Cose & Universe Events Face Face Face Face Face Face Face Face                                                                                                    | O AR                                                                                                    |
| W_Completeren aanvraag - START                                                                                                    | 23512                                                                                                    | 7366                                                                                                    | Project VEC                                                                                                    | Limit To: 1000 ye                                                                                                    |
| W_Nabellen offertes - START                                                                                                    | 22406                                                                                                    | 5006                                                                                                    | Model Page Value                                                                                                    | Show Relative Start                                                                                                    |
| A_PARTLYSUBMITTED - COMPLETE<br>A_SUBMITTED - COMPLETE                                                                                                    | 13087                                                                                                    | 13087                                                                                                    | Drag a column header here to group by the                                                                                                    |                                                                                                    |
| W_Nabellen incomplete dossiers - COMPLETE<br>W_Nabellen incomplete dossiers - START                                                                                                    | 11407<br>11400                                                                                                    | 1647<br>1647                                                                                                    |                                                                                                    |                                                                                                    |
| W_Valideren aanvraag - COMPLETE<br>W_Valideren aanvraag - START                                                                                                    | 7895                                                                                                    | 3209                                                                                                    | XES 8P1C12     Ptoject XES V Id: 7                                                                                                    |                                                                                                    |
| A_DECLINED - COMPLETE                                                                                                    | 7635                                                                                                    | 7635                                                                                                    | Model Ngme: BPIC13_closed_probleme                                                                                                    |                                                                                                    |
| A_PREACCEPTED - COMPLETE                                                                                                    | 7367                                                                                                    | 7367                                                                                                    | O Add To Existing                                                                                                    |                                                                                                    |
| O_CREATED - COMPLETE<br>O_SELECTED - COMPLETE                                                                                                    | 7030<br>7030                                                                                                    | 5015<br>5015                                                                                                    | Pipiect XES et 7                                                                                                    |                                                                                                    |
| 0_SENT - COMPLETE<br>W Nabellen offertes - SCHEDULE                                                                                                    | 7030                                                                                                    | 5015<br>5015                                                                                                    | Model Narger BPIC12 - Id: 54                                                                                                    |                                                                                                    |
| W_Afhandelen leads - COMPLETE                                                                                                    | 5898                                                                                                    | 4755                                                                                                    |                                                                                                    |                                                                                                    |
| A_ACCEPTED - COMPLETE                                                                                                    | 5113                                                                                                    | 5113                                                                                                    | Previous Import Cancel                                                                                                    |                                                                                                    |
| W_Valideren aanvraag - SCHEDULE<br>A_FINALIZED - COMPLETE                                                                                                    | 5023<br>5015                                                                                                    | 3254<br>5015                                                                                                    | X / Trond co traver'                                                                                                    |                                                                                                    |
| W_Afhandelen leads - SCHEDULE<br>O_CANCELLED - COMPLETE                                                                                                    | 4771<br>3655                                                                                                    | 4755<br>2660                                                                                                    | Properties Import Copy New • Delete Show Deleted Models Open Cancel                                                                                                    |                                                                                                    |
| 0_SENT_BACK - COMPLETE                                                                                                    | 3454                                                                                                    | 3254                                                                                                    |                                                                                                    |                                                                                                    |
| W_Nabellen incomplete dossiers - SCHEDULE                                                                                                    | 2383                                                                                                    | 1647                                                                                                    |                                                                                                    |                                                                                                    |
| A_ACTIVATED - COMPLETE<br>A_APPROVED - COMPLETE                                                                                                    | 2246<br>2246                                                                                                    | 2246<br>2246                                                                                                    |                                                                                                    |                                                                                                    |
| A_REGISTERED - COMPLETE<br>D_ACCEPTED - COMPLETE                                                                                                    | 2246<br>2243                                                                                                    | 2246<br>2243                                                                                                    |                                                                                                    |                                                                                                    |
| 0_DECLINED - COMPLETE                                                                                                    | 802                                                                                                    | 802                                                                                                    | 0 0 0 0                                                                                                    |                                                                                                    |
| W_Beoordelen fraude - START                                                                                                    | 270                                                                                                    | 108                                                                                                    | 0 0 0 0                                                                                                    |                                                                                                    |
| W_Beoordelen fraude - SCHEDULE<br>W_Wijzigen contractgegevens - SCHEDULE                                                                                                    | 124                                                                                                    | 108                                                                                                    |                                                                                                    |                                                                                                    |
| Events Event Type - Tree                                                                                                    | nds Event Type                                                                                                    | e - Table Ever                                                                                                    | t Tune - Chart Elowchart Sheet)                                                                                                    |                                                                                                    |
| Ready 🛅                                                                                                    | -                                                                                                    |                                                                                                    |                                                                                                    | · · · · · · · · · · · · · · · · · · ·                                                                                                    |
|                                                                                                    |                                                                                                    |                                                                                                    |                                                                                                    |                                                                                                    |
|                                                                                                    |                                                                                                    |                                                                                                    |                                                                                                    |                                                                                                    |
| Annotaes (1997) 🔒 (5 - C <sup>6</sup> - 4                                                                                                    |                                                                                                    |                                                                                                    | Boold - Gred                                                                                                    | Riku Mikkonen 🛛 — 🗇 🗙                                                                                                    |
| Autochana ( ) ) - ( <sup>4</sup> · +<br>File Home Insert PageLayout                                                                                                    | Formulas Data                                                                                                    | a Review 1                                                                                                    | Bookt - Bircel<br>Teaw Developee: 14dep: CPR: 🗘 Tell me what you want to do                                                                                                    | Riku Mikkonen 10 - 10 X<br>Kir Kirkonen                                                                                                    |
| Annolese Con E So Con 2<br>File Home Insert PageLayout                                                                                                    | Formulas Data                                                                                                    | s Review V                                                                                                    | Bookt - Excel                                                                                                    | Ritu Mikkowen 😟 – 3 X<br>🖄 Skore                                                                                                    |
| Addeduces C C C C C C C C C C C C C C C C C C C                                                                                                    | Formulas Date                                                                                                    | s Review 1                                                                                                    | Exect     Developer     More     OF     Image: Telescolor       Image: Cases     Variable     Variable     Variable     Variable     Variable       Image: Cases     Variable     Variable     Variable     Variable     Variable       Image: Cases     Variable     Variable     Variable     Variable     Variable       Image: Cases     Variable     Variable     Variable     Variable     Variable       Image: Types     Types     Variable     Variable     Variable     Variable                                                                                                    | Ritu Mikkonen 10 - 0 X<br>관 Store                                                                                                    |
| File Home Inter Page Logod<br>Surf Poyet Boolmark<br>Warkspace<br>Tools                                                                                                    | Formulas Data                                                                                                    | a Review 1<br>Profiling Path In                                                                                                    | Iver     Most - Excel       Iver     Operatingent       Iver     Operatingent       Iver     Operatingent       Iver     Operatingent       Iver     Operatingent       Iver     Operatingent       Iver     Operatingent       Iver     Operatingent       Iver     Operatingent       Iver     Operatingent       Iver     Operatingent       Iver     Operatingent       Iver     Iver       Iver     Operatingent       Iver     Iver       Iver     Iver                                                                                                    | Riku Mikkonen 10 - O X<br>🖄 Skare                                                                                                    |
| Tie Nore Inset Pape.pow<br>Sant Pojet Boomak -<br>Norshapec -<br>Tie Nore North Pape.pow<br>Norshapec -<br>Norshapec -                                                                                                    | Formulas Data                                                                                                    | s Review 1<br>Profiling Path In                                                                                                    | Booth - Excl       New Deckoper     Holp     QPR     Q Tall me whol you want to do       Image:     QPR     QP Tall me whol you want to do       Image:     QPR     QP Tall me whol you want to do       Image:     QPR     QP Tall me whol you want to do       Image:     QPR     QP Tall me whol you want to do       Image:     QPR     QP Tall me whol you want to do       Image:     QPR     QP Tall me whol you want to do       Image:     QPR     QP Tall me whol you want to do       Image:     QPR     QP Tall me whol you want to do       Image:     QPR     QP Tall me whol you want to do       Image:     QPR     QPR     PRE                                                                                                    | Riku Mikkowan 10 - 0 X<br>🖄 Sware                                                                                                    |
| File Norse Nord Popularium<br>Sunt Popularium<br>Norsepace - Index<br>Norsepace - Index<br>Norsep                                                                                                    | Formulas Date                                                                                                    | a Review 1<br>Profiling Path In<br>Cases: 1 487,<br>Median duratio                                                                                                    | Book1 - Excl       Invertiew     Mode     Operation       Invertiew     Mode     Operation       Invertiew     Operation     Operation       Invertiew     Operation     Operation       Invertiew     Operation       Invertiew     Operation       Invertiew     Operation       Invertiew     Invertiew       Invertiew     Invertiew       Inverteeeeeeeeeeeeeeeeeeeeeeeeeeeeeeeeeee                                                                                                    | Riu Mikown 10 - 0 X<br>12 Share<br>*<br>*<br>*                                                                                                    |
| File Norse Inset PapeLayout<br>Suff Poject Bootimust<br>Suff Poject Bootimust<br>Totals<br>Totals<br>Poles<br>Poles<br>Po | Formulas Data                                                                                                    | a Review 1<br>Profiling Path In<br>Cases: 1 487,<br>Median duratio                                                                                                    | Insert     Overlager     Mag     OPE     OP Tell meethod you want to do       Image: Construction Streets     Seet     Fill     Image: Construction Streets     Seet     Image: Construction Streets     Seet     Seet     Image: Construction Streets     Seet     Seet     S                                                                                                    | Riku Mikkown 10 - 0 X<br>12 Share<br>*<br>*<br>*<br>*<br>*<br>*                                                                                                    |
| Annual Control of Control of Cont                                                                                                    | Formulas Data<br>Flowchart Duration 1<br>100 % (                                                                                                    | a Review 1<br>Profiling Path In<br>Cases: 1 487,<br>Median durack                                                                                                    | Image: Section Section Sectio                                                                                                    | Riku Mikkowen 10 - 0 ×<br>≥2 bowe<br>•<br>•<br>•<br>•<br>•<br>•<br>•<br>•<br>•<br>•<br>•<br>•<br>•<br>•<br>•                                                                                                    |
| The Here next Page.pool<br>The Here next Page.pool<br>The Here next Page.po                                                                                                    | Formulas Date<br>Rewchart Duration 1<br>100 % (                                                                                                    | a Review 1<br>Profiling Path In<br>Cases: 1 487,<br>Median duracio<br>1487) - *                                                                                                    | Image: Cases     Marging: Cases     Marging: Cases<                                                                                                    | Riu Mikkeen 10 - 0 X<br>20 Saer                                                                                                    |
| File Norse Norset Page Lagued<br>Sant Rogiet Doctmark In Manage<br>Norsappes Doctmark In Manage<br>Total Doctmark In Manage<br>South Doctmark In Manage<br>South Doctmark In Manage<br>Sou                                                                                                    | Formulas Date<br>Rewchart Duration 1<br>100 % (<br>100 % (<br>100 % (                                                                                                    | a Review 1<br>Profiling Path In<br>Cases: 1 487,<br>Median duraci                                                                                                    | Image: Construction     Marging: Construction     Construction     Constructio                                                                                                    | Riku Mikkowen 10 - 0 X<br>12 Source<br>Settings: * X<br>Rowitari Xenation<br>Mommon Rise Volume:<br>University Amazine<br>Mommon Rise Volume:<br>University Amazine<br>Mommon Rise Volume:<br>University Amazine<br>Mommon Rise Volume:<br>University Amazine<br>Mommon Rise Volume:<br>University Amazine<br>Mommon Rise Volume:<br>University Amazine<br>Mommon Rise Volume:<br>University Amazine<br>Mommon Rise Volume:<br>University Amazine<br>Mommon Rise Volume:<br>New York Amazine<br>Mommon Rise Volume:<br>New York Amazine<br>New York Amazine<br>New York Amazin                                                                                                    |
| Fire Norse Norset Pape Lagood<br>Search Project Bodornak<br>Norstapace -<br>Bodos<br>Accepted - In<br>Program<br>Project Bodornak<br>Accepted - In<br>Program<br>Project Bodornak<br>Project Bodornak<br>Project Bodor                                                                                                    | Formulas Date                                                                                                    | a Review 1<br>Preding Path In<br>Cases 1 497,<br>Hedna durad                                                                                                    | Instruction     Provide Control     Provide Control     Pro                                                                                                    | Riau Mikkowan 10 - 0 ×<br>2 Save                                                                                                    |
| Term Van Herrige<br>Ser Popiet Bostenst<br>Wegen<br>Term Van Herrige<br>Term Van Herrige<br>Te                                                                                                    | Formula: Data<br>Reacture Duration 1<br>100 % (<br>11<br>11<br>12<br>12<br>12<br>12<br>12<br>10<br>12<br>12<br>12<br>12<br>12<br>12<br>12<br>12<br>12<br>12                                                                                                    | a Roirer 1<br>Cases 1 487,<br>Hedian durak<br>1487) - 1<br>1497)                                                                                                    | Image: Transmission     Mode: • Exact       Image: Transmission     Off T and method your const to do       Image: Transmission     Off T and method your const to do       Image: Transmission     Transmission       Transmission     Transmission       Transmission <td>Rhu Mikkeren 10 - 0 X<br/>20 bare</td>                                                                                                    | Rhu Mikkeren 10 - 0 X<br>20 bare                                                                                                    |
| The New Yord Page Logod<br>The New Yord Page Logod<br>The New Yord Page Log                                                                                                    | Formulae Date                                                                                                    | a Roser 1<br>Prodim Path In<br>Ceres 1487,<br>Hedan duration<br>1487) - *                                                                                                    | Ince     Develope     Mole     OFF     OFF     OFF     OFF     OFF     OFF     OFF     OFF     OFF     OFF     OFF     OFF     OFF     OFF     OFF     OFF     OFF     OFF     OFF     OFF     OFF     OFF     OFF     OFF     OFF     OFF     OFF     OFF     OFF     OFF     OFF     Note     OFF     Note     OFF     Note     Note </td <td>Rau Mikkowen 10 - 0 ×<br/>≥ Down<br/>Settings × ×<br/>Perchal Academ<br/>Perchal Academ</td>                                                                                                    | Rau Mikkowen 10 - 0 ×<br>≥ Down<br>Settings × ×<br>Perchal Academ<br>Perchal Academ                                                                                                    |
| The term of the term of the term of the term of the term of the term of the term of the term of the term of the term of term of term o                                                                                                    | Formular Date                                                                                                    | a Borne 1<br>Preding Path In<br>Cases: 1407,<br>Predin derdo<br>1407) - 1<br>1407)                                                                                                    | Image: Carest Medige: Medige: Carest Medige: Carest Medige: Carest Medige: Carest Mediatory     Image: Carest Mediatory     Image: Carest Mediatory                                                                                                    | Riu Millionen 10 - 0 X<br>2 Source                                                                                                    |
| File New Yeard Page Laport<br>File New Yeard Page Laport<br>New Yeard Page Laport<br>New Yeard Pa                                                                                                    | Formulas Date<br>Periode Control of the Control of th                                                                                                    | a Rome 1<br>Preding Path In<br>Preding Path In<br>Preding durb<br>1407) -*<br>1407)                                                                                                    | Image: Construction     Market     Operation     Operation <t< td=""><td>Riss Mildower 10 - 0 K<br/>20 Sove</td></t<>                                                                                                    | Riss Mildower 10 - 0 K<br>20 Sove                                                                                                    |
| The Norse Page Land<br>The Norse Page Land<br>The Norse                                                                                                    | Formular Data<br>Flowchart Duration 1<br>Flowchart Duration 1<br>100 % (<br>100 % (<br>14<br>15<br>Completed - Ameline<br>15<br>Completed - Ameline<br>15<br>Completed - Completed - Complete                                                                                                    | a Review 1<br>Profiling Path in<br>Ceses: 1.487,<br>Hedan durab<br>1.487)*<br>3.577)<br>b. 1.487                                                                                                    | Image: Construction     Operation     Operation                                                                                                    | Riss Mildowen 10 - 0 ×<br>2 Source                                                                                                    |
| Annual Control of Section 2<br>Section 2<br>Sect                                                                                                    | Formular Data<br>Flexchart Duration 1<br>100 % (<br>Council of the second of the second of t                                                                                                    | Noise         Noise           Preding         Path         In           Cess:         1 487,7         -           1497,7         -         -           1497,7         -         -           1497,7         -         -           1497,7         -         -           1497,7         -         -           1497,7         -         -           1497,7         -         -           1497,7         -         -           1497,7         -         -           1497,7         -         -           1497,7         -         -           1497,7         -         -           1497,7         -         -           1497,7         -         -           1497,7         -         -           1497,7         -         -           1497,7         -         -           1497,7         -         -           1497,7         -         -           1497,7         -         -           1497,7         -         -           1497,7         -         -           1499                                                                                                    | Image: Construction     Vector     Vector                                                                                                    | Rhu MAkkeen 12 - 2 ×<br>≥ bore<br>Settings × ×<br>Pordert Annam<br>Ber<br>Worker<br>Ber<br>Ber<br>Ber<br>Ber<br>Ber<br>Ber<br>Ber<br>B                                                                                                    |
| The New Yord Page Lange<br>The New Yord Page Lange<br>The New Yord Page Lan                                                                                                    | Formular Design (<br>100 % (<br>100 % (<br>10                                                                                                    | 8         Review         1           Profiling         Park         In           Profiling         Park         In           Cores:         1.487         Profiling           1487         -         -           1497         -         -           1497         -         -           1497         -         -           1497         -         -           1497         -         -           1497         -         -           1497         -         -           1497         -         -           1497         -         -           1497         -         -                                                                                                    | Image: Construction       Marcine       Office       Office <td< td=""><td>Rhu Mikkeen 10 - 0 ×<br/>≥ Dave<br/>Settings + ×<br/>Settings + ×<br/>Setting + ×<br/>Setting + ×<br/>Set</td></td<>                                                                                                    | Rhu Mikkeen 10 - 0 ×<br>≥ Dave<br>Settings + ×<br>Settings + ×<br>Setting + ×<br>Setting + ×<br>Set                                                                                                    |
| Terrer Services<br>Terrer Services<br>Terre                                                                                                    | Sormaliz Dete<br>Percentual Duration I<br>100 % (<br>100 % (<br>1                                                                                                    | 8         Review         1           Profiling         Pach         In           Profiling         Pach         In           Constr.         447, 7         -           1         1         -           1         1         -           1         -         -           1         -         -           1         -         -           1         -         -           1         -         -                                                                                                    | Image: Construction       Marcine       Office       Office <td< td=""><td>Riu Milderen 10 - 0 ≥ Sere<br/>≥ Dare<br/>Settings + ×<br/>Portradi Acenden<br/>Settings + ×<br/>Portradi Acenden<br/>Portradi Acenden<br/>Portradi Acenden<br/>Portradi Acenden<br/>Portradi Acenden<br/>Portradi Acenden<br/>Portradi Acenden<br/>Portradi Ac</td></td<> | Riu Milderen 10 - 0 ≥ Sere<br>≥ Dare<br>Settings + ×<br>Portradi Acenden<br>Settings + ×<br>Portradi Acenden<br>Portradi Acenden<br>Portradi Acenden<br>Portradi Acenden<br>Portradi Acenden<br>Portradi Acenden<br>Portradi Acenden<br>Portradi Ac                                                                                                    |
| The New Year Page Laport<br>The New Year Page Laport<br>New Year Page Laport<br>New Year Page                                                                                                    | Exercise         Date           100 % (         Image: Constraint of the second second se                                                                                                    | 8         Review         1           Predifiing         Path         In           Predifiing         Path         In           Predified         Path         In           Predified         Path         In           Predified         Path         In           Predified         Path         In           Predified         Path         In           Predified         Path         In           Predified         Path         In           Predified         Path         In           Predified         Path         In           Predified         Path         In           Predified         Path         In           Predified         Path         In           Path         Path         In           Path         Path         Path           Path         Path         Path           Path         Path         Path           Path         Path         Path           Path         Path         Path           Path         Path         Path           Path         Path         Path           Path         Path <td>Image: Marging Constraints       Marging Constraints       Marging Const</td> <td>Riu Millionen 10 - 0 K<br/>20 Sove<br/>Normal Jension<br/>Normal Jension<br/>Normal Jensi</td>                                                                                                    | Image: Marging Constraints       Marging Constraints       Marging Const                                                                                                    | Riu Millionen 10 - 0 K<br>20 Sove<br>Normal Jension<br>Normal Jension<br>Normal Jensi                                                                                                    |
| The New York Pagepool<br>The New York Pagepool<br>New Yorkspace<br>New Yorkspace<br>New Y                                                                                                    | Formular         Data           100 %         Image: Compare 1           100 %         Image: Compare 1                                                                                                    | 8         Rever         1           Preding         Path         In           Cases         1.487         1           1487         -         -           1497         -         -           1497         -         -           1497         -         -           1497         -         -           1497         -         -           1497         -         -           1497         -         -           1497         -         -           1497         -         -           1497         -         -           1497         -         -           1497         -         -           1497         -         -           1497         -         -           1497         -         -           1497         -         -           1497         -         -           1497         -         -           1497         -         -           1497         -         -           1497         -         -           1497         -                                                                                                    | Image: Weighting: Weighting: Weight                                                                                                    | Riss Mildower 10 - 0 Kord<br>20 Seven                                                                                                    |
| An and a second second                                                                                                    | Formular         Date           100 % (         Image: Complete - Analysis           100 % (         Image: Complete - Analysis           100 % (                                                                                                    | a         Roterer         1           Prediming         Parth in         1           Centre:         1         4077           1         1         1           1         1         1           1         2         1                                                                                                    | text 1 - fard<br>Text Text Volume of a far the far of a far the far of a far the far of a far the far of a far the far the far t                                                                                                    | Rhu MAkkeen 12 - 2 × 22 bore<br>2 bore<br>Settings * ×<br>Pordert Areaden<br>Berr<br>Berr<br>Be |
| The Break Sector Population<br>The Break Sector Population<br>Tops Tops Tops Tops Tops Tops Tops Tops                                                                                                    | Community         Detect           100 % (         Image: Community of the community of the community of the                                                                                                    | a Rome 1<br>Profiling Path in<br>Profiling Path in<br>Recard and a<br>1407)<br>1407)<br>1407)<br>1407)<br>1407) - 540 fb<br>1409) - 550 fb                                                                                                    | Image: More and Marging and Marging                                                                                                    | Rhu MAkkeen 10 - 0                                                                                                    |
| The New York Page Jond<br>The New York Page Jond<br>The Ne                                                                                                    | Community         Delta           100 % (         Image: Community (           100 % (         Image: Community (           100 % (         Image: Co                                                                                                    | 8         Review         1           Profiling         Pack in         1           Profiling         Pack in         1           14877         -         -           14977         -         -           14977         -         -           14977         -         -           14977         -         -           14977         -         -           14977         -         -           14977         -         -           14977         -         -           14977         -         -           14977         -         -           14977         -         -           14977         -         -           14977         -         -           14977         -         -           14974         -         -           14975         -         -           14975         -         -           14975         -         -           14975         -         -           14975         -         -           14975         -         -           14                                                                                                    | Image: Register       Margin: Register       Tot me what you now to the former of the former of the former                                                                                                    | Ris Milderer 10 - 0                                                                                                    |
| The term of the second second                                                                                                    | Connection         Date           100 % (         Image: Connection of the connection of the connection of                                                                                                    | 8         Roding         Pack         In           Profiling         Pack         In         Pack         In           Profiling         Pack         In         Pack         In           14877         -         -         -         -         -         -         -         -         -         -         -         -         -         -         -         -         -         -         -         -         -         -         -         -         -         -         -         -         -         -         -         -         -         -         -         -         -         -         -         -         -         -         -         -         -         -         -         -         -         -         -         -         -         -         -         -         -         -         -         -         -         -         -         -         -         -         -         -         -         -         -         -         -         -         -         -         -         -         -         -         -         -         -         -         -         -         -<                                                                                                    | ter loog loog loog loog loog loog loog loo                                                                                                    | RaudAddeene 10 - 0 A<br>2 Source<br>1 Settings + X<br>Provided Annuals<br>Mannun Rise Votante<br>1 Settings + X<br>Provided Annuals<br>Mannun Rise Votante<br>1 Settings + X<br>Provided Annuals<br>Mannun Rise Votante<br>1 Settings + X<br>Provided Annuals<br>1 Settings + X<br>Provided Annuals<br>1 Settings + X<br>Provided Annuals<br>1 Settings + X<br>Provided Annuals<br>1 Settings + X<br>Provided Annuals<br>1 Settings + X<br>Provided Annuals<br>1 Settings + X<br>Provided Annuals<br>1 Settings + X<br>Provided Annuals<br>1 Settings + X<br>Provided Annuals<br>1 Settings + X<br>1 Settings + X<br>1 Setings + X<br>1 Settings + X<br>1 Setti                                                                                                    |
| In the second second se                                                                                                    | Complete         Complete           100 %         Complete           100 %         Complete                                                                                                    | 8         Rever         1           Prediang         Path         In           Centra 1.487, re-         1         1           1407) - *         1         1           1407) - *         1         1         1           1407) - *         1         1         1         1           1407) - *         1         1         1         1         1           1417 - 1         1         1         1         1         1         1         1         1         1         1         1         1         1         1         1         1         1         1         1         1         1         1         1         1         1         1         1         1         1         1         1         1         1         1         1         1         1         1         1         1         1         1         1         1         1         1         1         1         1         1         1         1         1         1         1         1         1         1         1         1         1         1         1         1         1         1         1         1                                                                                                            | the function of the function of the function o                                                                                                    | Rau Mékkeen 12 - 2<br>Rau Mékkeen 12 - 2<br>Rau Mékkeen 12 - 2<br>Rau Mékkeen 12 - 2<br>Rau Mékkeen 12 - 2<br>Rau Mékkeen 12 - 2<br>Rau Mékkeen 12 - 2<br>Rau Mékkeen 12 - 2<br>Rechter I Annaton<br>Recht I Annaton<br>Recht I Annaton<br>Recht I Annaton<br>Recht I Annaton<br>Recht I Annaton<br>Recht I Annaton<br>Recht I Annaton<br>Recht I Annaton<br>Recht I Annaton<br>Recht I Annaton<br>Recht I Recht I Recht I<br>Recht I Recht I<br>Recht I<br>Recht I Recht I<br>Recht I<br>Recht I<br>Recht I Recht I<br>Recht I<br>Re                                                                                                    |
| Note     Note     Note     Note       Note     Note     Note     Note       Note     Note     Note     Note                                                                                                    | Computer         Date           100 % (         100 % (           100 % (         100 % (           100 % (         100 % (           100 % (         100 % (           100 % (         100 % (           100 % (         100 % (           100 % (         100 % (           100 % (         100 % (           100 % (         100 % (           100 % (         100 % (           100 % (         100 % (           100 % (         100 % (           100 % (         100 % (           100 % (         100 % (           100 % (         100 % (           100 % (         100 % (           100 % (         100 % (           100 % (         100 % (           100 % (         100 % (           100 % (         100 % (           100 % (         100 % (           100 % (         100 % (           100 % (         100 % (           100 % (         100 % (           100 % (         100 % (           100 % (         100 % (           100 % (         100 % (           100 % (         100 % (           100 % ( <td< td=""><td>a         Roter         A           Prediming         Parth         In           Centre:         1 487;         F           1487;         -         -           1497;         -         -           1497;         -         -           1497;         -         -           1497;         -         -           1497;         -         -           1497;         -         -           1497;         -         -           1497;         -         -           1497;         -         -           1497;         -         -           1497;         -         -           1499;         -         -           1499;         -         -           1499;         -         -           1499;         -         -           1499;         -         -           1499;         -         -           1499;         -         -           1499;         -         -           1499;         -         -           1499;         -         -           1499;<!--</td--><td>the local local lo</td><td>RaudAdorer 12 - C<br/>Raudadorer 12 - C<br/>Raudad</td></td></td<> | a         Roter         A           Prediming         Parth         In           Centre:         1 487;         F           1487;         -         -           1497;         -         -           1497;         -         -           1497;         -         -           1497;         -         -           1497;         -         -           1497;         -         -           1497;         -         -           1497;         -         -           1497;         -         -           1497;         -         -           1497;         -         -           1499;         -         -           1499;         -         -           1499;         -         -           1499;         -         -           1499;         -         -           1499;         -         -           1499;         -         -           1499;         -         -           1499;         -         -           1499;         -         -           1499; </td <td>the local local lo</td> <td>RaudAdorer 12 - C<br/>Raudadorer 12 - C<br/>Raudad</td> | the local local lo                                                                                                    | RaudAdorer 12 - C<br>Raudadorer 12 - C<br>Raudad                                                                                                    |
| The Bear Analysis<br>To Bear Analysis<br>To Bear Analysis<br>To Bear Analysis<br>To Bear Analysis<br>Participal Statement<br>Participal Statement<br>Participal Statemen                                                                                                    | Common         Description           100 % (         100 % (           100 % (         100 % (           100 % (         100 % (           100 % (         100 % (           100 % (         100 % (           100 % (         100 % (           100 % (         100 % (           100 % (         100 % (           100 % (         100 % (           100 % (         100 % (           100 % (         100 % (           100 % (         100 % (           100 % (         100 % (           100 % (         100 % (           100 % (         100 % (           100 % (         100 % (           100 % (         100 % (           100 % (         100 % (           100 % (         100 % (           100 % (         100 % (           100 % (         100 % (           100 % (         100 % (           100 % (         100 % (           100 % (         100 % (           100 % (         100 % (           100 % (         100 % (           100 % (         100 % (           100 % (         100 % (           100 % (                                                                                                    | 2         Return         Image: Second Second                                                                                                    | Image: More and More and M                                                                                                    | RaudAdverse 10 - 0 A<br>2 Dave<br>2 Dave<br>Settings + ×<br>Settings + ×<br>Settings + ×<br>Settings + ×                                                                                                    |
| The Tree Tree Tree Tree Tree Tree Tree T                                                                                                    | Community         Detect           100 % (         Image: Community (           100 % (         Image: Community (           100 % (         Image: C                                                                                                    | Review         1           Profiling         Pack in           Profiling         Pack in           14077         1           14077         1           14077         1           14077         1           14077         1           14077         1           14077         1           14077         1           14077         1           14077         1           14077         1           14077         1           14077         1           14077         1           15         1           15         1           15         1           15         1           15         1           15         1           15         1           15         1           15         1           15         1           15         1           15         1           15         1           15         1           15         1           15         1           15         1                                                                                                    | type - Clart Fordal Seet 10 - Fordal Provide Section 2 - Fordal Provide Section 2 - Fordal Provide Sec                                                                                                    | RaudAddeene 10 - 0 ( ) ( ) ( ) ( ) ( ) ( ) ( ) ( ) ( ) (                                                                                                    |

| Alexandre (C. Cr) 🔡 😓 - :                      |                                    |                         |                   |                      |                    | Book1                                    |                                      | Riku M | ikkonen ED - 6 ×    |
|------------------------------------------------|------------------------------------|-------------------------|-------------------|----------------------|--------------------|------------------------------------------|--------------------------------------|--------|---------------------|
| File Home Insert                               | Page Layout Fo                     | rmulas Data             | Review View       | Developer Help       | QPR 🛛 T            |                                          |                                      |        | 🖻 Sher              |
| Start Project Bookmark<br>Workspace +<br>Tools | un Manage<br>Scripts<br>ntegration | xchart Duration Profili | ng Path Influence | Cases Variations Ev  | stand Sevent Flows | Back View<br>Back View<br>History Filter | nange Manage<br>Filters Help<br>Help |        |                     |
| 134 * 1 × v                                    | fe .                               |                         |                   |                      |                    |                                          |                                      |        |                     |
| OPR <sup>III</sup> Event                       | Type Analy                         | sis - Table             | Cases:            | : 1 487, Events: 6 6 | 60                 |                                          |                                      |        | Settings • ×        |
| Name 🛃                                         | Count 🛃 Unique                     | Count 💌 Event C         | ost 💌 Unique Eve  | ent Cost 💌 Case C    | ost 💌 Unique Ca    | ise Cost 💌                               |                                      |        | OAR                 |
| Accepted - In Progress                         | 3066                               | 1475                    | 0                 | 0                    | 0                  | 0                                        |                                      |        | () Limit To: 1000   |
| Completed - Closed                             | 1505                               | 1487                    | 0                 | 0                    | 0                  | 0                                        |                                      |        |                     |
| Accepted - Assigned                            | 614                                | 441                     | 0                 | 0                    | 0                  | 0                                        |                                      |        | Show Relative Start |
| Accepted - Wait                                | 527                                | 410                     | 0                 | 0                    | 0                  | 0                                        |                                      |        |                     |
| Unmatched - Unmatched                          | 10                                 | 10                      | 0                 | 0                    | 0                  | 0                                        |                                      |        |                     |
| Completed - Cancelled                          | 3                                  | 3                       | 0                 | .0                   | 0                  | Q,                                       |                                      |        |                     |
|                                                |                                    |                         |                   |                      |                    |                                          |                                      |        |                     |
| Events Eve                                     | ent Type - Trends                  | Event Type - Ta         | ble Event Type    | - Chart   Flowcha    | art Sheet1         | ۲                                        | 4                                    |        |                     |
| Ready III                                      |                                    |                         |                   |                      |                    |                                          |                                      | 1111   | 비 변 - + 100 9       |

### BPIC13\_incidents

| Annatas (En) 🖬 🗄 - C <sup>1</sup> - F                                                                                                    | Bookt - Excel                                                                                                    | Riku Mikkonen 20 - O                  |
|----------------------------------------------------------------------------------------------------|----------------------------------------------------------------------------------------------------|---------------------------------------|
| File Home Insert PageLayout Formulas Data Review View                                                                                                    | Developer Heip QPR Q Tell me what you want to do                                                                                                    | Le? Share                             |
| Start Project Bookmark Run Manage Flowchart Duration Profiling Path Influe                                                                                                    | nce: Cases Variations Event. Flows Back View Include Enclude Change Manage Help Tures Tures Tures                                                                                                    |                                       |
| Tools Integration Ana                                                                                                    | pis G History Filter Help                                                                                                    | •                                     |
|                                                                                                    |                                                                                                    | ·                                     |
| OPR Event Type Analysis - Table Ca                                                                                                    | ees: 1 487, Events: 6 660                                                                                                    | Settings * ×<br>show                  |
| Name         Count         Unique Count         Event Cost         Unique           Accepted - In Progress         3066         1475         0           Completed - Diagons         1557         1577         0 | Produ Fordi V Traces and V Traces and V Traces and V Traces and V Traces And V Traces Analysis - Project Workspace                                                                                                    | ◯ All:<br>④ Limit To: 1000 ♀          |
| Completed - Costed         1565         1487         0           Queued - Awating Assignment         8755         534         0           Accepted - Assigned         614         441         0                  | Project XES v Mr. 7                                                                                                    | Show Relative Start                   |
| Accepted - Weit 527 410 0<br>Unmatched - Unmatched 10 10 0                                                                                                    | Models Data Tables C QPR ProcessAnalyzer - Import Wizard - X                                                                                                    |                                       |
| Completed - Cancelled 3 3 0                                                                                                    | * Project Model Source                                                                                                    |                                       |
|                                                                                                    | Select.     Select.     S      |                                       |
|                                                                                                    |                                                                                                    |                                       |
|                                                                                                    |                                                                                                    |                                       |
|                                                                                                    |                                                                                                    |                                       |
|                                                                                                    | Previous Next Cancel                                                                                                    |                                       |
|                                                                                                    | [X] [/[ype] <> Project"         Edit Filter                                                                                                    |                                       |
|                                                                                                    | Properties. Import. Copy New - Delete Stow Deleted Models Open Cancel                                                                                                    |                                       |
|                                                                                                    |                                                                                                    |                                       |
|                                                                                                    |                                                                                                    |                                       |
|                                                                                                    | ·                                                                                                    |                                       |
|                                                                                                    |                                                                                                    |                                       |
|                                                                                                    |                                                                                                    |                                       |
| Events Event Type - Trends Event Type - Table Event T Ready 1                                                                                                    | pe - Chart Flowchart Sheet1 💮 🔹                                                                                                    | ▶<br>Ⅲ Ⅲ □ - ■ + 100%                 |
| - Annalasi 🖅 🔒 🗄 - C <sup>0</sup> - 4                                                                                                    | Bookt + Encel                                                                                                    | Riku Mikkonen III - C                 |
| File Home Insert Page Layout Formulas Data Review View                                                                                                    | Developer Help QPR Q Tell me what you want to do                                                                                                    | id Share                              |
| Start Project Bookmark Run Manage Flowchart Duration Profiling Path Influe                                                                                                    | " 💽 🧬 🥘 🚰 🚬 🖛 🐮 Y 🏲 Y 🫅 🎯<br>nce Cases Variations Events: Event: Rows Back: View Include Exclude Change Manage Help                                                                                                    |                                       |
| Workspace Scripts                                                                                                    | Types * Coly * * Filters *<br>pis G History Filter Help                                                                                                    | ^                                     |
| 134 • i × √ k                                                                                                    |                                                                                                    | <u></u>                               |
| OPR <sup>III</sup> Event Type Analysis - Table Ca                                                                                                    | ses: 1 487, Events: 6 660                                                                                                    | − Settings + ×                        |
| Name Count Count Unique Count Vevent Cost Viique<br>Accepted - In Progress 3066 1475 0                                                                                                    | Const Caster Cont - Design Caster Caster Cas | ○ Alt:                                |
| Completed - Closed         1565         1487         0           Queued - Awaiting Assignment         875         534         0                                                                                  | Project XES v 16 7                                                                                                    | Show Relative Start                   |
| Accepted - Assigned 614 441 0<br>Accepted - Weit 527 410 0<br>Unmatched - Unmatched 10 10 0                                                                                                    | Models         Option a criterion branch birth to cross of the the           Data a criterion branch birth to cross of the the         Control of the the to cross of the the                                                                                                    | _                                     |
| Completed - Cancelled 3 3 0                                                                                                    | * Project Model Destrution                                                                                                    |                                       |
|                                                                                                    | KES SPICI2 Pipiect: XES V M. 7     6 2 1 13 4.4.2 Administrator                                                                                                    |                                       |
|                                                                                                    | Add To Existing                                                                                                    |                                       |
|                                                                                                    | Ptsiect NES - 67.7                                                                                                    |                                       |
|                                                                                                    | Model Name: BPIC13_choind_problem: 4: 55                                                                                                    |                                       |
|                                                                                                    | Brevices prot Cancel                                                                                                    |                                       |
|                                                                                                    | X V (Type) <> Presect' Edit Filter                                                                                                    |                                       |
|                                                                                                    | Properties Import Copy New Delete Show Deleted Models Open Cancel                                                                                                    |                                       |
|                                                                                                    |                                                                                                    |                                       |
|                                                                                                    |                                                                                                    |                                       |
|                                                                                                    | L4                                                                                                    |                                       |
|                                                                                                    |                                                                                                    |                                       |
|                                                                                                    |                                                                                                    | -                                     |
| Events Event Type - Trends Event Type - Table Event T                                                                                                    | pe - Chart   Flowchart   Sheet1   💮                                                                                                    | · · · · · · · · · · · · · · · · · · · |

| Annotana 💷 🖯 😽 🕹 - e <sup>4</sup> - e                                                                | a ve an hae as show                                                                                                    | Rook1 - Excel                                                                                                    | Ridu Mildonen 🖽 — 🙃 🗡                                          |
|----------------------------------------------------------------------------------------------------|----------------------------------------------------------------------------------------------------|----------------------------------------------------------------------------------------------------|----------------------------------------------------------------|
| File Home Insert Page Layout                                                                         | Formulas Data Review View Develop                                                                                               | Heip QR 🛛 Tell me what you want to do                                                                                                    | if the                                                         |
| Start Project Bookmark Run Manage<br>* Workspace * Scripts<br>Tools Integration                      | Flowchart Duration Profiling Path Influence Cases Va<br>Analysis                                                                | ations Event Flows Back View Include Exclude Change Manage Help<br>Dhy Filters Filters Help                                                                                                    |                                                                |
| Q40 •     × v k                                                                                      |                                                                                                    |                                                                                                    | *                                                              |
| Carey Flowchart Analysis                                                                             | Contract 2 MAN, Bannes DA NAR<br>President character 20 CAN, Australian Bandhare 124 CA                                         |                                                                                                    | ≤ Settings ▼ ×<br>Perchart Jeanator<br>Server                  |
| Accepted - In<br>Program<br>(0 % criterion)                                                          | )<br>                                                                                                    |                                                                                                    | Minimum Flow Volume:<br>2.0 0                                  |
| And Consect of Consect of the                                                                        | An fis (SDR) - 28 al<br>Consente<br>Consente<br>Classifier                                                                      |                                                                                                    | Transition Type      (@ Unique Only      (All Occurrences      |
| 1. 2. 2. 2. 2. 2. 2. 2. 2. 2. 2. 2. 2. 2.                                                            | Ang - 24 UN                                                                                                    |                                                                                                    | Cost Settings<br>⊛ Total ◯ Average                             |
| States and States                                                                                    | Accessed<br>Anapod<br>2x % (100)                                                                                                |                                                                                                    | Event hype<br>Show AmountShow Cost<br>Attribute @ Case ○ Davet |
| 3 % (20) 2 % (20) (20) (20) (20) (20) (20) (20) (20)                                                 | à suite                                                                                                    |                                                                                                    |                                                                |
|                                                                                                    |                                                                                                    |                                                                                                    | Show Amount ⊡ Show Cost<br>Show Duration                       |
| 15 % (127) - 66 22m                                                                                  |                                                                                                    |                                                                                                    | Median Oterage Weighted by Cost                                |
| Avenuel mail<br>Intervention<br>1% (CI)                                                              | K                                                                                                    |                                                                                                    | Benchmark<br>Title:<br>diffuee:                                |
| Lunged - Red-                                                                                        |                                                                                                    |                                                                                                    | Case Attribute:<br>dName's 'w<br>Include Tostis                |
| 2%(20)                                                                                               |                                                                                                    |                                                                                                    | Show Comparison<br>Show Case Attribute Values                  |
|                                                                                                    |                                                                                                    |                                                                                                    |                                                                |
|                                                                                                    |                                                                                                    |                                                                                                    |                                                                |
| Events Event Type - Ti<br>Ready                                                                      | rends Event Type - Table Event Type - Chart                                                                                     | Flowchart Sheet1 ()                                                                                                    | ><br>照图图                                                       |
| Annotae (E.C.) 🔒 👘 - 🕫 - 🔹                                                                           |                                                                                                    | Bookt - Excel                                                                                                    | Riku Mikkonen 10 – O 🗙                                         |
| File Home Insert PageLayout                                                                          | Formulas Data Review View Develop                                                                                               | Help QPR Q Tell me what you want to do                                                                                                    | ið Shar                                                        |
| Start Project Bookmark Run Manage<br>* Workspace * Scripts<br>Tools Integration                      | Flowchart Duration Profiling Path Influence Cases Va<br>Analysis                                                                | ations Event Rows Back View Include Exclude Change Manage Help<br>Types - Only - Filters - Filters                                                                                                    | *                                                              |
| A2 * 1 × √ fr                                                                                        |                                                                                                    |                                                                                                    | ×                                                              |
| OPR <sup>III</sup> Event Type Ar                                                                     | nalysis - Table Cases: 7 554, E                                                                                                 | ents: 65 533                                                                                                    | Settings * ×                                                   |
| Accepted - In Progress 3023<br>Queued - Awaiting Assignment 1154                                     | Unique Count         Event Cost         Unique Event Cost           9         7536         0           4         4511         0 | Image: Construction         Image: Construction         Image: Construction | ⊖ All:<br>⊕ Limit To: 1000 ⊈                                   |
| Completed - Resolved 611<br>Completed - Closed 571<br>Accepted - Walt - User 421                     | 5 5663 0<br>6 5574 0<br>7 2495 0                                                                                                |                                                                                                    | Show Relative Start                                            |
| Accepted - Assigned 322<br>Completed - In Call 203<br>Accepted - Walt 153                            | 1 1829 0<br>5 2018 0<br>3 1115 0                                                                                                |                                                                                                    |                                                                |
| Accepted - Wait - Imperferenced - 49<br>Accepted - Wait - Vendor 31<br>Accepted - Wait - Customer 10 | 3 249 0<br>1 86 0                                                                                                    |                                                                                                    |                                                                |
| Completed - Cancelled                                                                                | 1 1 0                                                                                                    | 0 0 0                                                                                                    |                                                                |
|                                                                                                    |                                                                                                    |                                                                                                    |                                                                |
|                                                                                                    |                                                                                                    |                                                                                                    |                                                                |
|                                                                                                    |                                                                                                    |                                                                                                    |                                                                |
|                                                                                                    |                                                                                                    |                                                                                                    |                                                                |
|                                                                                                    |                                                                                                    |                                                                                                    |                                                                |
|                                                                                                    |                                                                                                    |                                                                                                    |                                                                |
|                                                                                                    |                                                                                                    |                                                                                                    | -                                                              |
| Events Event Type - Tr                                                                               | ends Event Type - Table Event Type - Chart                                                                                      | Flowchart Sheet1 ④                                                                                                    | -<br>田田田                                                       |

#### BPIC13\_open\_problems

| Annatare (ED) 🔒 (b) - C <sup>2</sup> - F                                                                                                    | Bookt + Excel                                                                                                    | Riku Mikkonen (1) - O                                                                                                    |
|----------------------------------------------------------------------------------------------------|----------------------------------------------------------------------------------------------------|----------------------------------------------------------------------------------------------------|
| File Home Insert PageLayout Formulas Data Review Vi                                                                                                    | iew Developer Help QPR 🛛 Tell me what you want to do                                                                                                    | P Share                                                                                                    |
| State Designed Residences - Description Description Paralleline State and State State and State State and State State and State State and State State and State State and State State and State State and State State and State State and State State                                                                                                    | Pro O O O O O O O O O O O O O O O O O O O                                                                                                    |                                                                                                    |
| * Workspace * * Scripts * *                                                                                                    | Manue values valiations creats zvenik novis dakk network include ciklude villinge manage interp<br>* Only * * Prites *<br>makerin                                                                                                    |                                                                                                    |
|                                                                                                    | nugau si musiyi misi nisiyi                                                                                                    |                                                                                                    |
|                                                                                                    |                                                                                                    | <b>A</b>                                                                                                    |
| OPR Event Type Analysis - Table                                                                                                    | Cases: / 554, Events: 65 533                                                                                                    | Settings * *                                                                                                    |
| Name Count Unique Count E Event Cost Unique Count I Event Cost Unique Count State Cost Unique Count State Cost I Unique Count State Cost I Unique Count State Cost I Unique Count State Cost I Unique Count State Cost I Unique Count State Cost I Unique Count State Cost I Unique Count State Cost I Unique Count State Cost I Unique Count State Cost I Unique Count State Cost I Unique Count I Unique Count I Unique C                                                                                                    | Constant Cost of Charles Cost of Underson Costs of Cost of Cost of Cos                                                                                                    | O AR                                                                                                    |
| Queued - Awaiting Assignment 11544 4511 0<br>Completed - Resolved 6115 5663 0                                                                                                    | Project XES v 16.7                                                                                                    | ( Limit To: 1000 )                                                                                                    |
| Completed - Closed 5716 5574 0                                                                                                    | Model: Data Tables                                                                                                    | Show Relative Start                                                                                                    |
| Accepted - Walt - User 4/217 2/495 0<br>Accepted - Assigned 3221 1829 0                                                                                                    | Drag a calum header here to group by the                                                                                                    |                                                                                                    |
| Completed - In Call         2035         2018         0           Accepted - Wait         1533         1115         0                                                                                                    | * Project Model Source File Name: KES certification import logs /Real-Mex/BPIC13, open_problems.xel                                                                                                    |                                                                                                    |
| Accepted - Wait - Implementation         493         413         0           Accepted - Wait - Vendor         313         249         0                                                                                                    | XES         EPICI3_dosed_prol         Select         7         8         5         4.2.,         Administrator                                                                                                    |                                                                                                    |
| Accepted - Wait - Customer 101 86 0<br>Unmatched - Unmatched 5 5 0                                                                                                    | U RES BYICL2 0 4 1 13 4.4.2 ADMINISTRAT                                                                                                    |                                                                                                    |
| Completed - Cancelled 1 1 0                                                                                                    |                                                                                                    |                                                                                                    |
|                                                                                                    |                                                                                                    |                                                                                                    |
|                                                                                                    |                                                                                                    |                                                                                                    |
|                                                                                                    | Previous Next Cancel                                                                                                    |                                                                                                    |
|                                                                                                    |                                                                                                    |                                                                                                    |
|                                                                                                    | X   [[Type] <> Project'                                                                                                    |                                                                                                    |
|                                                                                                    | Properties. Import. Copy New Delete Show Deleted Models Open Cancel                                                                                                    |                                                                                                    |
|                                                                                                    |                                                                                                    |                                                                                                    |
|                                                                                                    |                                                                                                    |                                                                                                    |
|                                                                                                    |                                                                                                    |                                                                                                    |
|                                                                                                    |                                                                                                    |                                                                                                    |
|                                                                                                    |                                                                                                    |                                                                                                    |
|                                                                                                    |                                                                                                    |                                                                                                    |
| Events Event Type - Trends Event Type - Table Event                                                                                                    | tType - Chart Flowchart Sheeti 🛞                                                                                                    |                                                                                                    |
|                                                                                                    |                                                                                                    |                                                                                                    |
| Ready 51                                                                                                    |                                                                                                    | 田田田 - + 100%                                                                                                    |
| Ready 📑                                                                                                    | Bolt - Gral                                                                                                    | III         III         I         +         100 %           Piku Mikkonen         00         -         0         -         0                                                                                                    |
| Resolvent 🔄<br>Austrianis 🐨 🖬 🗇 – 🗘 – z<br>File Home Insert PageLayout Formulas Data Review Vis                                                                                                    | Book1 - Grad                                                                                                    | III 31 17 - 4 + 100 %<br>Riku Milikonom 10 - 0<br>⊵2 Share                                                                                                    |
| Rendy 🔄<br>Austrians and El Dir Color a<br>File Home Insert PageLaynat Formulae Data Review Vi<br>Se PageLaynat Formulae Data Review Vi                                                                                                    | Exist - Encel<br>ever Developer Help OPK Q Tell me what you and to do<br>The Q P Q P Q P Q P Q P Q P Q P Q P Q P Q                                                                                                    | ₩ 20 P - + 100 %<br>Rice Mildower 10 - 5<br>Share Share                                                                                                    |
| Rendy E<br>Austrians and the local Page Layned Formulae Data Review Vi<br>Sant Project Boolmank Rev Manage Review Data Review Vi<br>Sant Project Boolmank Rev Manage Review Data Data Review Vi<br>Sant Project Boolmank Review Review Data Data Review Vi<br>Sant Project Boolmank Review Review Data Data Review Vi<br>Sant Project Boolmank Review Review Data Data Review Vi<br>Sant Project Boolmank Review Review Data Data Data Review Vi<br>Sant Project Boolmank Review Review Data Data Data Data Data Data Data Dat                                                                                                    | ever     Developer     Help     QPR:     Q Tell me what you avoid to do       2 >     Or S     Image: A state of the state of the sta                                                                                                    | ₩ 32 P - + + 102 N<br>Rice Mildower 10 - 5<br>Shee                                                                                                    |
| Rendy E                                                                                                    | Books     Construct     Exist     Exist       No     P     P     Tell me while you aver to do       No     P     P     P     P       Lence     Cent     P     P     P     P       Lence     Cent     P     P     P     P       Lence     Cent     P     P     P       Lence     Cent     P     P                                                                                                    | iiii 2 2 - ↓ + 100 %<br>Nov Altikoren 10 - 5<br>Store                                                                                                    |
| Rendy     El       File     Home     inueri       Page Lagout     Formulas     Data       Soar     Project     Rolmant       Project     Rolmant     Project       Verbaged     Project     Recorder       Verbaged     Project     Rolmant       Random     Project     Recorder       Random     Project     Recorder       Random     Project     Recorder       Random     Project     Recorder       Random     Project     Recorder       Random     Project     Recorder       Random     Project     Recorder                                                                                                    | Instruction     Construction     Co                                                                                                    | ₩ 20 ₽ + + 100 %<br>Riss Mikhonen 10                                                                                                    |
| Print     Page Layout     Page Layout     Page Layout     Page Layout       Start     Project     Bostmann     Page Layout     Page Layout       Start     Project     Bostmann     Page Layout     Page Layout       Start     Project     Bostmann     Page Layout     Page Layout       Start     Project     Bostmann     Page Layout     Page Layout       Toron     Page Layout     Page Layout     Page Layout     Page Layout       Toron     Page Layout     Page Layout     Page Layout     Page Layout       Toron     Page Layout     Page Layout     Page Layout     Page Layout       Toron     Page Layout     Page Layout     Page Layout     Page Layout                                                                                                    | iver       Overlager       Mag       QP       Tall me whol your word to do         iver       Overlager       Mag       QP       QP       Verlager       Verlager                                                                                                    | Image: Image:                                                                                                    |
| Rendy     Image     For horse     Pergr Layout     Formulae     Data     Review     Vie       Start     Project     Boolmark     Run     Manage     Review     Vie     Vie       Start     Project     Boolmark     Run     Manage     Review     Vie     Vie       Au     Scipits     Forward     Run     Manage     Review     No     Run       Au     Scipits     Forward     Run     Run     Run     Run     Run     Run       Au     Scipits     Forward     Run     Run     Run     Run     Run     Run       Cource     Event Type Analysis - Table     Court     Durate Court     Itelestics     Num                                                                                                    | ive       Descipe:       Mag       QPL       Q       Tal menefold yes       Eds       Eds         ive       QPL       QPL       Q       Tal menefold yes       Eds       Eds                                                                                                    | Riu Mikowa<br>Riu Mikowa<br>Settings ▼ X<br>bare<br>Settings ▼ X<br>bare                                                                                                    |
| Rendy     Image     Formular     Data     Evene     Via       File     Image     Image     Formular     Data     Evene     Via       Start     Project     Boolmark     Run     Marage     Formular     Data     Evene     Via       Start     Project     Boolmark     Run     Marage     ForceSart     Duttion Profiling     Path     Image       Az     Image     Event     Type Analysis - Table     Image     Court     Distage     Court     Distage     Court     Image     Court     Table     Image     Court     Table     Image     Oraced     Orace     Image     Image     Table     Image     Image     Table     Image     Image                                                                                                    | were for the gradient of the second of the second of th                                                                                                    | Image: Image:                                                                                                    |
| Print     Insert     Pape Layout     Tormular     Data     Event     Via       Start     Project     Boolmark     Run Marage     Flowchart Dutation Profiling     Path     Flow       Start     Project     Boolmark     Run Marage     Flowchart Dutation Profiling     Path     Flow       A2     V     A     A     A     A       Competitie     Count     Unsigned     Dissigned     Count     Unsigned       Accepted - In Progress     30239     736     0       Completed - Count     Staffs     61154     5643     0       Completed - Resolved     6115     5643     0                                                                                                    | wer       Overlager       Meg       QPL       QPL for each bit you want to do         Image: Construction of the state of the state o                                                                                                    | Image: Section State         Image: Section State                                                                                                    |
| Rendy     End     For     Name     For     For                                                                                                    | Construct       More       OP       OP       Tal ene what your wate the dot         Provide       OP       OP                                                                                                    | Rice Millionen 20<br>Rice Millionen 20<br>State<br>Settings: ▼ ×<br>Jaar<br>Ø en 1 to 1000 §<br>Settings: ▼ ×                                                                                                    |
| Parting     Completed     Completed     Complet                                                                                                    | Description       Margin       Off       Or table ended you wait to do         Description       Description       Description       Description         Description       Description       Description       Description <td>Riu Mikheren 12<br/>Riu Mikheren 12<br/>Settings ▼ X<br/>Settings ▼ X<br/>Settings ■<br/>Gen Realie Sart</td>                                                                                                    | Riu Mikheren 12<br>Riu Mikheren 12<br>Settings ▼ X<br>Settings ▼ X<br>Settings ■<br>Gen Realie Sart                                                                                                    |
| Participa     Participa     Parti                                                                                                    | Box 1 - Excel         Box 2 - Deckiper       Mag       QR       Q Tall me whol you want to do         Deckiper       All of the me whol you want to do         Deckiper       All of the me whol you want to do         Deckiper       All of the me whol you want to do         Deckiper       All of the me whol you want to do         Deckiper       All of the me whol you want to do         Deckiper       All of the me whol you want to do         Deckiper       All of the me whol you want to do         Deckiper       All of the me whol you want to do         Deckiper       Deckiper         Deckiper       Deckiper         Deckiper       De                                                                                                    | Rie Milleren<br>Rie Milleren<br>2 Settings ★ X<br>Der<br>Ber<br>Ber<br>Ber<br>Ber<br>Ber<br>Ber<br>Ber<br>B                                                                                                    |
| Participant     Construction     Construction     Co                                                                                                    | Intervention       Mode       OPC 1 after ended you want to do         Intervention       OPC 1 after ended you want to do         Intervention       OPC 1 after ended you want to do         Intervention       OPC 1 after ended you want to do         Intervention       OPC 1 after ended you want to do         Intervention       OPC 1 after ended you want to do         Intervention       OPC 1 after ended you want to do         Intervention       OPC 1 after ended you want to do         Intervention       Profest         Intervention       OPC 1 after ended you want to do         Intervention       Intervention         Intervention       Intervention         Intervention       Intervention         Intervention       Intervention         Intervention       Intervention         Intervention       Intervention         Intervention       Intervention         Intervention       Intervention         Intervention       Intervention         Intervention       Intervention         Intervention       Intervention         Intervention       Intervention         Intervention       Intervention         Intervention       Intervention         Intervention                                                                                                    | Réu Milloren<br>Réu Milloren<br>Settings ★ X<br>Bare<br>Oran<br>Oran<br>Oran<br>Oran<br>Oran<br>Oran<br>Oran<br>Oran                                                                                                    |
| Rendy     Court     Page Layout     Farmine     Data     Event     View       Start     Project     Boolmark     Run Marage     Flow-Arr Dunion Profiling     Pain     Marage       Start     Project     Boolmark     Run Marage     Flow-Arr Dunion Profiling     Pain     Marage       Number     Event     Type Analysis - Table     Arr       Court     Court     Object Court     Independent     Number       Accepted     Independent     Scipits     Scipits     Occurs     Independent       Court     Court     Object Court     Unique Court     Ivent Court     Ivent Court                                                                                                    |                                                                                                    | But Kikhoven 20<br>Reu Kikhoven 20<br>Settings ▼ X<br>Settings ▼ X<br>Settings ▼ X<br>Settings ▼ X<br>Settings ▼ X<br>Settings ▼ X                                                                                                    |
| Parting     Part     Form     Name     Page Layout     Form/and     Data     Review     York       Statt     Project     Review     Review     Review     Review     York     Review     York       Statt     Project     Review     Review     Review     Review     York     York     York     York       Statt     Project     Review     Review     Review     Review     York     York                                                                                                    | Description       Main       Or 1 and an ended your work of a did         Image: Construction       Image: Construction       Image: Construction       Image: Construction         Image: Construction       Image: Construction       Image: Construction       Image: Construction       Image: Construction         Construction       Image: Construction       Image: Construction       Image: Construction       Image: Construction       Image: Construction         Construction       Image: Construction       Image: Construction       Image: Construction       Image: Construction       Image: Construction         Image: Construction       Image: Construction       Image: Construction       Image: Construction       Image: Construction       Image: Construction         Image: Construction       Image: Construction                                                                                                    | Rice Mikineen 10                                                                                                    |
| Participation     Participation     Formula     Data     Review     Yes       Set     Project     Review     Review     Review     Review     Yes       Set     Project     Review     Review     Review     Review     Yes       Notes     Review     Review     Review     Review     Review     Yes       A2     Review     Review     <                                                                                                    | Description       Main       Of 1 all one vehicity our set of all of the set of all of the set of the set of the set                                                                                                    | Rise Million Periods Start                                                                                                    |
| Participation     Participation     Formula     Data     Review     Yes       Surf     Project     Boolmark     Page Lagout     Formula     Data     Review     Yes       Surf     Project     Boolmark     Page Lagout     Formula     Data     Review     Yes       Surf     Project     Boolmark     Page Lagout     Formula     Data     Review     Yes       A2     Image Lagout     Formula     Data     Data     Formula     Data     New       Competed     Event     Types     A22     Image Lagout     Formula     Data     Data     New       Competed     Event     Types     A22     Image Lagout     Formula     Data     Data     New       Completed     Completed     Completed     Stali     0     Completed     Data     Data       Accepted - Visit     User     322     77.6     0     Accepted - Visit     Data     0       Accepted - Visit     User     321     128     0     0       Accepted - Visit     Visit     33     113     0       Accepted - Visit     Visit     33     249     0       Accepted - Visit     Visit     35     0     0                                                                                                    | Description       Mag       Off       Off       Table endody our set is do         Description       Off       Off       Off       Off       Table endody our set is do         Description       Off       Off       Off       Off       Table endody our set is do         Description       Off       Off       Off       Table endody our set is do       Procession         Description       Off       Off       Off       Description       Procession       Procession         Description       Off       Off       Off       Description       Procession       Procession         Off       Off       Off       Description       Procession       Procession       Procession       Procession         Procession       Off       Description       Description       Procession       Procession       Procession         Visit       Bell Cliption       Off       Description       Procession       Procession       Procession       Procession         Visit       Bell Cliption       Off       Description       Procession       Procession       Procession       Procession       Procession       Procession       Procession       Procession       Procession       Procession       Procession       Pro                                                                                                    | Bill Millionen 22<br>Ris Millionen 22<br>Settings ▼ X<br>Over<br>Over<br>Settings ▼ X<br>Over<br>Settings ▼ X<br>Over<br>Settings ▼ X                                                                                                    |
| Participant     Description       Fire     Horne     Insert       Perpet agend     Formula     Data       Surt     Project     Boolinuk       Fire     Horne     Insert       Surt     Project     Boolinuk       Fire     Horne     Insert       Surt     Project     Boolinuk       Fire     Horne     Formula       Dial     Dial     Dial       Project     Boolinuk     Formula       Fire     Horne     Formula       Dial     Dial     Dial       Project     Boolinuk     Formula       Project     Boolinuk     Formula       Project     Boolinuk     Formula       Project     Boolinuk     Formula       Project     Boolinuk     Formula       Project     Boolinuk     Formula       Project     Boolinuk     Formula       Project     Project     Formula       Project     Project     Boolinuk       Project     Project     Project       Project     Project     Project       Project     Project     Project       Project     Project     Project       Project     Project     Project                                                                                                    | Conceptor       Mag       Child and which you want to do         Conceptor       Mag       Child and which you want to do         Conceptor       Mag       Child and which you want to do         Conceptor       Mag       Child and which you want to do         Conceptor       Mag       Child and which you want to do         Conceptor       Mag       Child and which you want to do         Conceptor       Mag       Child and which you want to do         Conceptor       Mag       Child and which you want to do         Conceptor       Mag       Child and which you want to do         Conceptor       Mag       Mag         Conceptor       Mag       Mag         Conceptor       Mag       Mag         Conceptor       Mag       Mag         Conceptor       Mag       Mag         Conceptor       Mag       Mag         Conceptor       Conceptor       Mag         Conceptor       Conceptor       Mag         Conceptor       Conceptor       Mag         Conceptor       Conceptor       Mag         Conceptor       Conceptor       Mag         Conceptor       Conceptor       Mag         Conceptor                                                                                                    | Rein Millionen 20<br>Rein Millionen 20<br>Settings ★ X<br>Deer<br>O Xei<br>Settings ★ X<br>Deer<br>Bern Too 1000 (b)<br>Store Realme Start                                                                                                    |
| Participant     Control     Control </td <td>Consigner       Mag       Of O Table ended you want to do         Consigner       Mag       Of O Table ended you want to do         Consigner       Mag       Of O Table ended you want to do         Consigner       Mag       Description         Applie       Description       Description         Consigner       Mag       Description         Consigner       Mag       Description         Consigner       Description       Description         Consigner       Description       Description         Consigner       Description       Description         Project       Description       Description         Project       Description       Description         Project       Description       Description         Project       Description       Description         Project       Description       Description         Project       Description       Description         Project       Description       Description         Project       Description       Description         Project       Description       Description         Project       Description       Description         Project       Description       Description</td> <td>Rés Millionen<br/>Rés Millionen<br/>2 Settings → X<br/>Beer<br/>0 Ann<br/>0 Ann<br/>1 Settings → X<br/>1 Settings → X<br/>1 Settings</td> | Consigner       Mag       Of O Table ended you want to do         Consigner       Mag       Of O Table ended you want to do         Consigner       Mag       Of O Table ended you want to do         Consigner       Mag       Description         Applie       Description       Description         Consigner       Mag       Description         Consigner       Mag       Description         Consigner       Description       Description         Consigner       Description       Description         Consigner       Description       Description         Project       Description       Description         Project       Description       Description         Project       Description       Description         Project       Description       Description         Project       Description       Description         Project       Description       Description         Project       Description       Description         Project       Description       Description         Project       Description       Description         Project       Description       Description         Project       Description       Description                                                                                                    | Rés Millionen<br>Rés Millionen<br>2 Settings → X<br>Beer<br>0 Ann<br>0 Ann<br>1 Settings → X<br>1 Settings → X<br>1 Settings |
| Participation     Part logical     Formula     Data     Review     No       Stati     Project     Rodemark     Review     Review     Revi                                                                                                    | Description       More in the formation with the second second seco                                                                                                    | Beu Mikhoon<br>Réu Mikhoon<br>Settings v X<br>Bear<br>∎ uma Te<br>Bar<br>∎ uma Te<br>Bar<br>∎ uma Te<br>Bar<br>∎ uma Te<br>Bar<br>∎ uma Te<br>Bar                                                                                                    |
| Partial     Partial                                                                                                    | Description       Main       Main <td>Rice Million en al la construir de la construir de la construi</td> | Rice Million en al la construir de la construir de la construi                                                                                                    |
| Party     Party       Fire     Maren     Norm       Serie     Norm     Norm       Serie     Norm     Norm       Yespitage     Norm     Norm       Yespitage     Norm     Norm       Norm     Norm     Norm       Norm     Norm   <                                                                                                    | Contract       Mont       On the original contract of the original contract of the original conte                                                                                                    | Rie Mikkeren 22<br>Rie Mikkeren 22<br>Settings ▼ X<br>Ge inn To: 1000 B<br>Geore Reales Sart                                                                                                    |
| Party     Description       Fire     Horne     Inserf       Page Lagood     Formula     Data     Review     Yo       Sart     Project     Boolmark     Page Lagood     Formula     Data     Review     Yo       Yo     Page Lagood     Page Lagood                                                                                                    | Concept       Mag       Concept       Mag       Concept       Concept <td< td=""><td>Red Mikhowen 22<br/>Point International State<br/>Settings ▼ X<br/>O/An<br/>© unit in 1000 B<br/>Store Reative Stat</td></td<>                                                                                                    | Red Mikhowen 22<br>Point International State<br>Settings ▼ X<br>O/An<br>© unit in 1000 B<br>Store Reative Stat                                                                                                    |
| Party     Description       Fire     Horne     Insert     Page Layout     Farmula     Data     Review     Yes       Surf     Project     Boolmark     Page Layout     Farmula     Data     Review     Yes       Surf     Project     Boolmark     Page Layout     Farmula     Data     Review     Yes       Surf     Project     Boolmark     Page Layout     Farmula     Data     Review     Yes       All     Page Layout     Page Layout     Page Layout     Page Layout     Page Layout     Page Layout     Page Layout       All     Page Layout     Page Layout     Page Layout     Page Layout     Page Layout     Page Layout     Page Layout       All     Page Layout     Page Layout     Page Layout     Page Layout     Page Layout     Page Layout     Page Layout     Page Layout       Completed - Concelled     Single Control     Page Layout     Page Layout     Page La                                                                                                    | Description       Market       Output       Market       Market </td <td>Red Millionen 20<br/>Red Millionen 20<br/>Settings ★ X<br/>Deve<br/>@ ent To: 1000 }<br/>Soor Realme Stat</td>                                                                                                    | Red Millionen 20<br>Red Millionen 20<br>Settings ★ X<br>Deve<br>@ ent To: 1000 }<br>Soor Realme Stat                                                                                                    |
| Participant     Part logical     Formula     Data     Review     Notes       Stati     Project     Rodemark     Review     Review     Rev                                                                                                    | <pre>but very very very very very very very very</pre>                                                                                                    | Rein Millionen 20<br>Rein Millionen                                                                                                    |
| Party     Party       For     Norme     Norme       Statt     Project     Review       Toris     Norme       Toris     Norme       Toris     Norme       Toris     Norme       Toris     Norme       Norme     Norme       Norme     Norme                                                                                                    | Note: - Construction: Construction: Const                                                                                                    | Rut Mikhover 12                                                                                                    |
| Partial     Partial                                                                                                    |                                                                                                    | Res Makeren 20                                                                                                    |

| - Annotae (E.D.) 🔒 🗇 - 🖒                                                                  | Booki - Encel                                                                                                    | likkonen 10 - 0 ×                               |
|-------------------------------------------------------------------------------------------|----------------------------------------------------------------------------------------------------|-------------------------------------------------|
| File Home Insert Page Layout                                                              | Formulas Data Review View Developer Help OPR Q Tell me what you want to do                                                                                                    | E Share                                         |
| Start Project Bookmark Run Manage                                                         | AN AN ANT AND AND AND AND AND AND AND AND AND AND                                                                                                    |                                                 |
| Workspace      Scripts     Tools     Integration                                          | * * Types* * Only * Filter *<br>Analysis G History Filter Help                                                                                                    | ^                                               |
| A2 • 1 × √ fr                                                                             |                                                                                                    | *                                               |
| OPR Flowchart Ana                                                                         | Cases: 819, Events: 2 331<br>Iysis Median duration:: 1d J7h, Average duration: 38d 16h                                                                                                    | Settings * ×                                    |
| 89 % (725) - * 25 % (205) - *                                                             | 43 % (356) - *                                                                                                    | Show Minimum Row Volume                         |
| ★ ↑                                                                                       | - +                                                                                                    |                                                 |
| Accepted - In 36 % (2                                                                     | 094) - 22h 52m<br>Completed 17 % (138) - 7m 16s 19 % (153) - 1h 48m                                                                                                    | Unique Dnly                                     |
| 95 % (776)                                                                                | Gosed<br>44 % (562)                                                                                                    | Cost Settings                                   |
| 9 % (75) - 14m s                                                                          | 19 <u>7 - 芳福, 1895 - 赤地 (27</u> 1 1時7時3) - * 11 % (87) - * 2 % (18) - * 10 % (78) - *                                                                                                    | Total O Average     Event Type                  |
|                                                                                           | 4.5% (33) - 11d 3h 2 % (18) - 23h 28m                                                                                                    | Show Amount Show Cost<br>Attribute:  Case Event |
|                                                                                           | Queued - Awating Assigned Assigned Assigned                                                                                                    | chane> ~ [3 [1]                                 |
|                                                                                           | 33 % (2021) 23 % (180)<br>17 % (140) 2115 5768 % (2021 - 180 18h - 5 % (21) - 320 27h - 7 % (59) - 680 21h - 5 % (21) - 10 400 21h - 5 % (21) - 10 400 21h - 7 % (15) - 10 400 21h - 7 % (15) - 10 400 21h - 7 % (15) - 10 400 - 10 - 10 - 10 - 10 - 10 - 10 | Flow                                            |
|                                                                                           | a h for desert a second                                                                                                    | Show Duration     Median      Average           |
|                                                                                           |                                                                                                    | Weighted by Cost<br>Benchmark                   |
|                                                                                           |                                                                                                    | Filter:                                         |
|                                                                                           |                                                                                                    | Case Attribute:                                 |
|                                                                                           |                                                                                                    | Show Comparison                                 |
|                                                                                           |                                                                                                    | All Ulmit To 5                                  |
|                                                                                           |                                                                                                    |                                                 |
|                                                                                           |                                                                                                    |                                                 |
| Events Event Type - Tr<br>Ready                                                           | ends Event Type - Table Event Type - Chart Flowchart Sheet1 💮 🕡                                                                                                    | 图 四 + 100 %                                     |
|                                                                                           |                                                                                                    |                                                 |
| File Home Insert Page Layout                                                              | Bookt - Excel Riku M<br>Formulas Data Review View Developer Help <u>OPR</u> Q Tell masket you want to do                                                                                                    | ikkonen 10 – 0 ×<br>⊮? Share                    |
| 0 🖻 ★ 🖉 🗔                                                                                 | A 🛛 A 🕨 O 3 🖸 🗗 2 🗢 🛠 🕈 7 7 7 6 @                                                                                                    | Card Contractor                                 |
| Start Project Bookmark Run Manage<br>Workspace * Scripts<br>Tools Integration             | Revolut Duration Polling Path Influence Cases Variations Svent Flows Back. View Include Exclude Change Manage Help<br>Analysis Typel* Change Filter Help                                                                                                    | ^                                               |
| A2 * [ × √ fe                                                                             |                                                                                                    | ×                                               |
| OPR <sup>III</sup> Event Type Ar                                                          | alysis - Table Carret: 819, Events: 2 351                                                                                                    | Settings - ×                                    |
| n<br>Name 💽 Count 🔜 U                                                                     | nique Count 🖻 Event Cost 🖻 Unique Event Cost 🛢 Case Cost 🖻 Unique Case Cost 🖻                                                                                                    | Show<br>O Alt                                   |
| Accepted - In Progress 1154<br>Completed - Closed 387<br>Queued - Awaiting Assignment 383 | 776 0 0 0 0 0<br>362 0 0 0 0 0<br>242 0 0 0 0 0                                                                                                    | ● Limit To: 1000 \$                             |
| Accepted - Assigned 215<br>Accepted - Wait 212                                            | 190 0 0 0 0<br>185 0 0 0 0                                                                                                    | Show Relative Start                             |
|                                                                                           |                                                                                                    |                                                 |
|                                                                                           |                                                                                                    |                                                 |
|                                                                                           |                                                                                                    |                                                 |
|                                                                                           |                                                                                                    |                                                 |
|                                                                                           |                                                                                                    |                                                 |
|                                                                                           |                                                                                                    |                                                 |
|                                                                                           |                                                                                                    |                                                 |
|                                                                                           |                                                                                                    |                                                 |
|                                                                                           |                                                                                                    |                                                 |
|                                                                                           |                                                                                                    |                                                 |
|                                                                                           |                                                                                                    |                                                 |
|                                                                                           |                                                                                                    |                                                 |
|                                                                                           |                                                                                                    |                                                 |
| Events Event Type - Tr<br>Ready                                                           | enos vent type - table vent Type - Chart Rowchart Sheett 😁 🔹                                                                                                    | E - + 100 %                                     |

#### BPIC15\_1

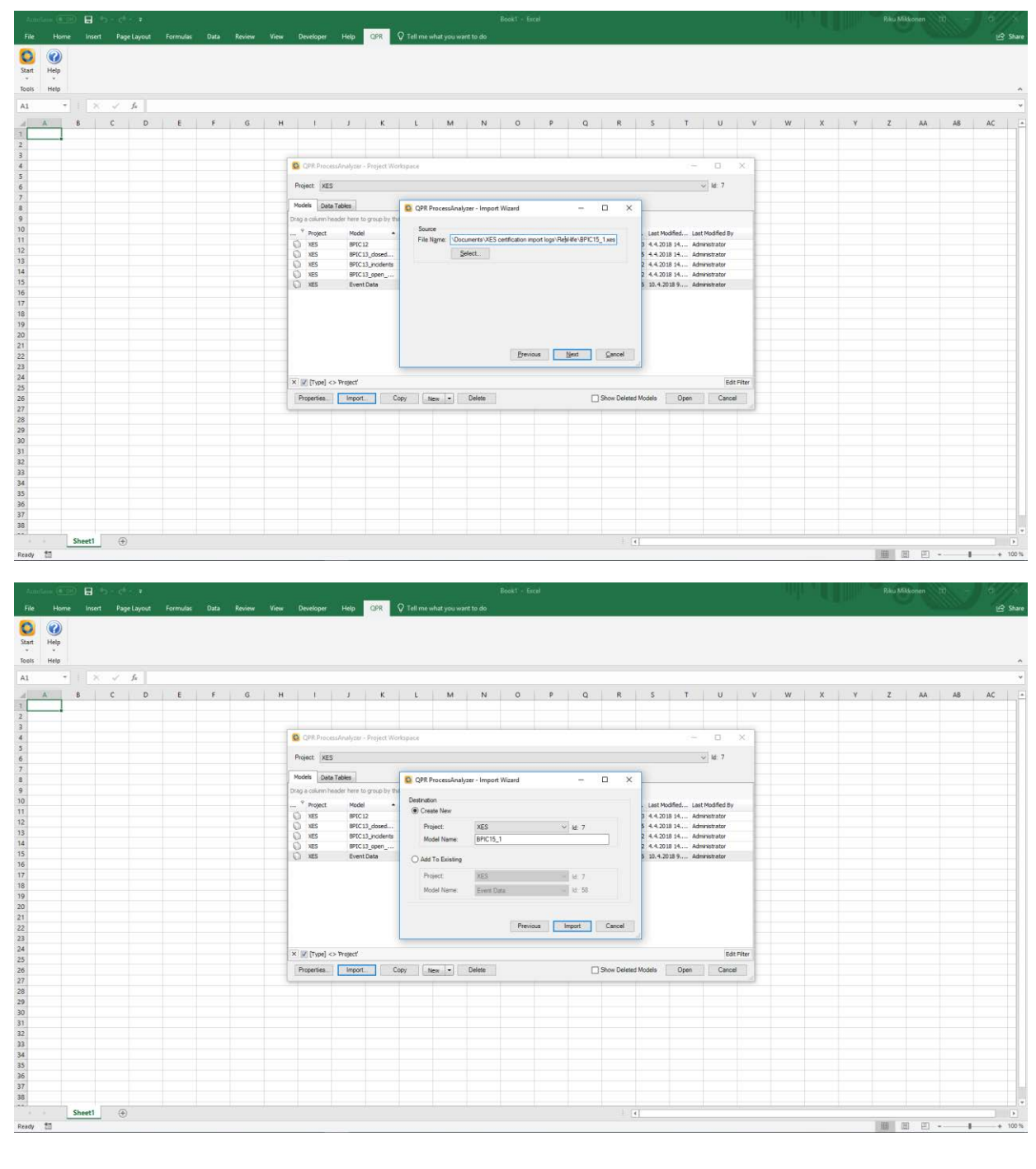

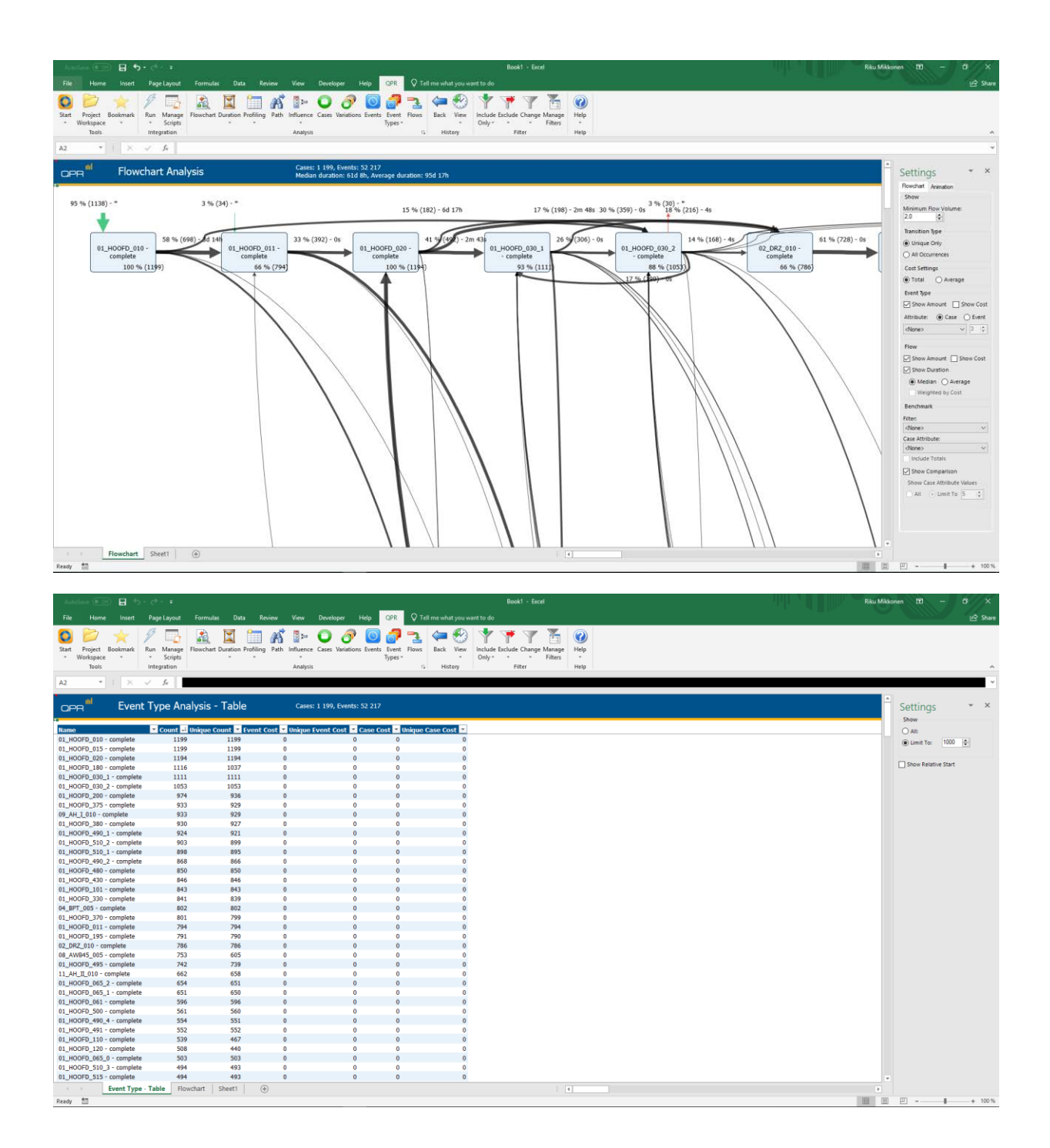

| 0                                                 | PR ProcessAn | alyzer - Project Wo | orkspace    |               |      |    |        |     |             |   |   |    | _       |              | ×    |
|---------------------------------------------------|--------------|---------------------|-------------|---------------|------|----|--------|-----|-------------|---|---|----|---------|--------------|------|
| Project: XES VII.                                 |              |                     |             |               |      |    |        |     |             |   |   |    |         | √ ld: 7      |      |
| Models Data Tables                                |              |                     |             |               |      |    |        |     |             |   |   |    |         |              |      |
| Drag a column header here to group by that column |              |                     |             |               |      |    |        |     |             |   |   |    |         |              |      |
| °                                                 | Project      | Model 🔺             | Created On  | Created By    | Filt | Bo | Events | C   | Event Types |   |   |    | Last Mo | Last Modifie | d By |
|                                                   | XES          | BPIC12              | 4.4.2018 14 | Administrator | 1    | 0  | 262200 | 1   | 36          | 2 | 1 | 13 | 4.4.201 | Administrato | r    |
|                                                   | XES          | BPIC13_dosed        | 4.4.2018 14 | Administrator | 1    | 0  | 6660   | 1   | 7           | 0 | 8 | 5  | 4.4.201 | Administrato | r    |
|                                                   | XES          | BPIC13_incidents    | 4.4.2018 14 | Administrator | 1    | 0  | 65533  | 7   | 13          | 0 | 8 | 2  | 4.4.201 | Administrato | r    |
|                                                   | XES          | BPIC13_open         | 4.4.2018 14 | Administrator | 1    | 0  | 2351   | 819 | 5           | 0 | 5 | 2  | 4.4.201 | Administrato | r    |
| Õ                                                 | XES          | BPIC15_1            | 19.4.2018 1 | Administrator | 1    | 0  | 52217  | 1   | 398         | 5 | 7 | 14 | 19.4.20 | Administrato | r    |
| $\bigcirc$                                        | XES          | Event Data          | 10.4.2018 9 | Administrator | 1    | 0  | 658    | 173 | 8           | 0 | 0 | 16 | 10.4.20 | Administrato | r    |

| × ▼ [Type] <> 'Project'            | Edit Filter                     |
|------------------------------------|---------------------------------|
| Properties Import Copy New  Delete | Show Deleted Models Open Cancel |

#### BPIC15\_2

| Annelana (III) 🔒 (b) - (b) - 2<br>File Monte Josef Bosef South Controller Data Basic                                                                                                    | Road - Ercel Rhu Milkow                                                                                                    | 10 - 6 / K                                                                                                    |
|----------------------------------------------------------------------------------------------------|----------------------------------------------------------------------------------------------------|----------------------------------------------------------------------------------------------------|
|                                                                                                    | M NN LANGUAR NU CA VIENE AL 200 NOL 200<br>K IF O ∂ O ∂ 2 3 4 4 9 1 T T T 6 0                                                                                                    | L state                                                                                                    |
| Start Project Bookmark Run Manage Flowchart Duration Profiling I<br>Workspace * Scripts * *<br>Tools Integration                                                                                                    | Path Influence Cases Variations Events Event Rows Back Vew Include Exclude Change Manage Help<br>* Only * Change Manage Help *<br>Analysis 6 History Filter Help                                                                                                    | ~                                                                                                    |
| A2 ~   × ✓ fr                                                                                                    |                                                                                                    | *                                                                                                    |
| 니머머 <sup>ull</sup> Variation Analysis                                                                                                    | Cases: 1199, Events: 52 217                                                                                                    | Settings * ×<br>Analysis Type                                                                                                    |
| # 0.1.30070_0100:comple         8         1         %           # 0.1.30070_0100:comple         6         1%         #0.1.40070_0100:comple         %           # 0.1.30070_0100:comple         6         1%         #0.1.40070_0100:comple         %         #0.1.40070_0100:comple         %         #0.1.40070_0100:                                                                                                    | Image: Project Workpace       Image: Project Workpace         OPD, Block       Project Workpace         OPD, Block       Image: Project Workpace         OPD, Block       Image: Project Workpace         OPD, Block       Image: Project Workpace         OPD, Block       Image: Project Workpace         OPD, Block       Image: Project Workpace         Image: Project Workpace       Image: Project Workpace         Image: Project Workpace       Image: Project Workpace<                                                                                                    | © Carle<br>Group by<br>© Invalid<br>On the Court<br>Stream<br>On the Court<br>Stream<br>© Carle Court<br>© Carle Court<br>© Carle Court Preventage                                                                                                    |
| Event Type - Chart Event Type - Table Case Table<br>Ready E<br>File Home Insert Page Jayoot Formulas Data Review<br>Start Project Bookmans Run Manage Plancher Duration Profiling I<br>Notaport Society Plancher Duration Profiling I<br>Ready Start Project Society Plancher Duration Profiling I<br>Ready Start Project Society Plancher Duration Profiling I<br>Ready Start Plancher Duration Profiling I<br>Ready Start Plancher Duration Profiling I                                                                                                    | le Variation Analysis Event Type - Trends Nionchart Sheett<br>Rock 1 - Erect<br>Rock 1 - Erect<br>Rock 1 - Ere | 2) - \$ + 100%<br>20<br>20<br>20<br>20<br>20<br>20<br>20<br>20<br>20<br>20<br>20<br>20<br>20                                                                                                    |
| OPR <sup>ill</sup> Variation Analysis                                                                                                    | Cases: 1199, Events: 52 217                                                                                                    | Settings * ×<br>Analysis Type                                                                                                    |
| Tevent Stype String         Count         Count <td>Image: State of Proceed-Andree Project Watespace         Processor         Origo: Sono         Model Delandelee         Image: Sono         Image: Sono         Model Delandelee         Image: Sono         Image: Sono</td> <td>© Own t<br/>○ Table<br/>© Table<br/>© Cancion<br/>© Beard Court<br/>Defand Court<br/>Defand Court<br/>Defa</td> | Image: State of Proceed-Andree Project Watespace         Processor         Origo: Sono         Model Delandelee         Image: Sono         Image: Sono         Model Delandelee         Image: Sono         Image: Sono                                                                                                    | © Own t<br>○ Table<br>© Table<br>© Cancion<br>© Beard Court<br>Defand Court<br>Defand Court<br>Defa |
|                                                                                                    |                                                                                                    |                                                                                                    |
|                                                                                                    |                                                                                                    |                                                                                                    |
|                                                                                                    |                                                                                                    |                                                                                                    |
| Event Type - Chart Event Type - Table Case Table                                                                                                    | le Variation Analysis Event Type - Trends Howchart Sheett 🛞 : (c)                                                                                                    | - + 100%                                                                                                    |
|                                                                                                    | 122 (2)                                                                                                    | a 0016                                                                                                    |

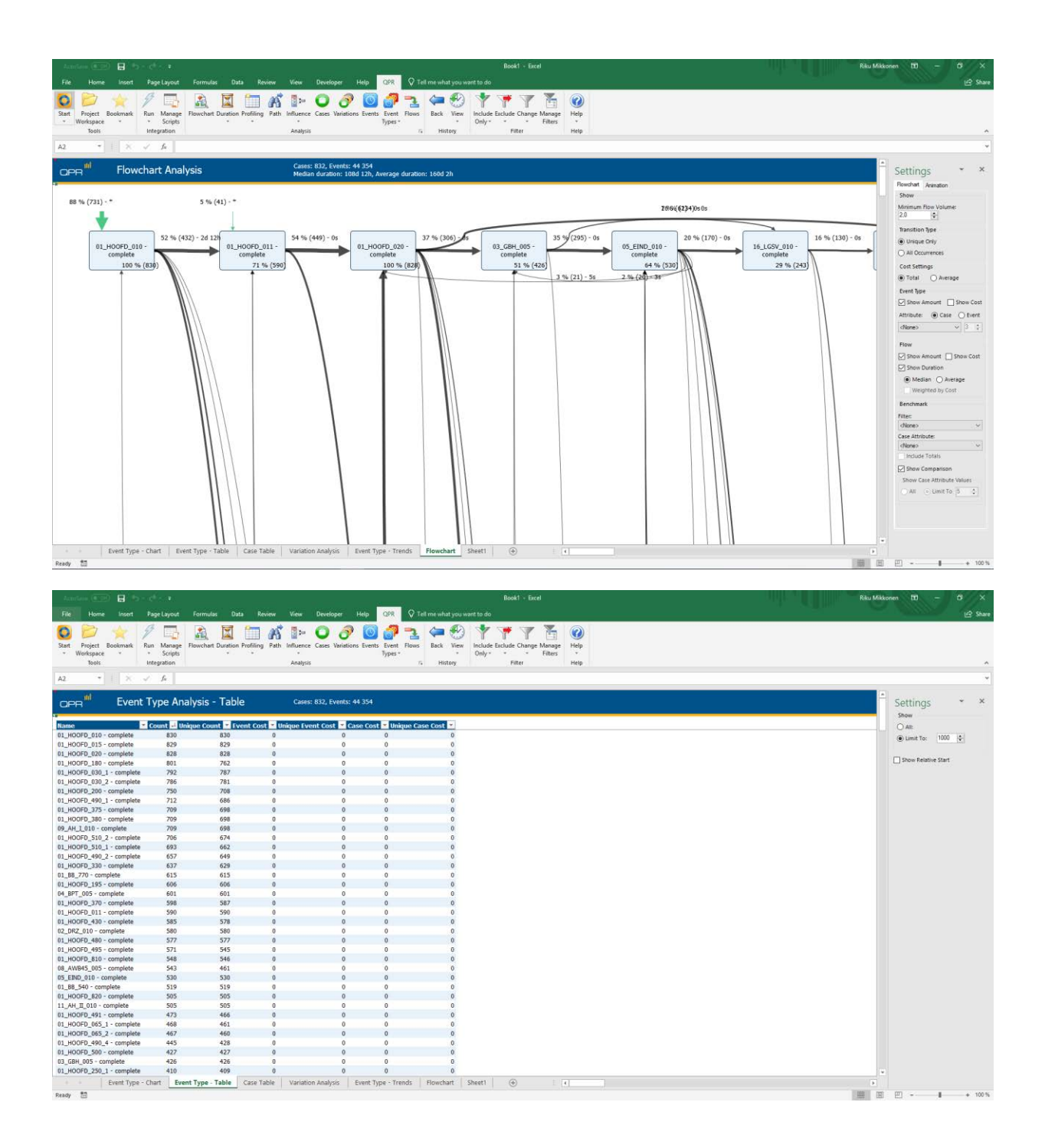

| 0                                                 | QPR ProcessAn      | alyzer - Project Wo | orkspace    |               |      |    |        |     |             |       |       |    | -       |              | ×        |
|---------------------------------------------------|--------------------|---------------------|-------------|---------------|------|----|--------|-----|-------------|-------|-------|----|---------|--------------|----------|
| Pro                                               | ect: XES           |                     |             |               |      |    |        |     |             |       |       |    |         | ~ Id: 7      |          |
| Mod                                               | Models Data Tables |                     |             |               |      |    |        |     |             |       |       |    |         |              |          |
| Drag a column header here to group by that column |                    |                     |             |               |      |    |        |     |             |       |       |    |         |              |          |
| 🖣                                                 | Project            | Model 🔺             | Created On  | Created By    | Filt | Во | Events | с   | Event Types |       |       |    | Last Mo | Last Modifie | d By     |
|                                                   | XES                | BPIC12              | 4.4.2018 14 | Administrator | 1    | 0  | 262200 | 1   | 36          | 2     | 1     | 13 | 4.4.201 | Administrato | or       |
|                                                   | XES                | BPIC13_closed       | 4.4.2018 14 | Administrator | 1    | 0  | 6660   | 1   | 7           | 0     | 8     | 5  | 4.4.201 | Administrato | or -     |
|                                                   | XES                | BPIC13_incidents    | 4.4.2018 14 | Administrator | 1    | 0  | 65533  | 7   | 13          | 0     | 8     | 2  | 4.4.201 | Administrate | or 👘     |
|                                                   | XES                | BPIC13_open         | 4.4.2018 14 | Administrator | 1    | 0  | 2351   | 819 | 5           | 0     | 5     | 2  | 4.4.201 | Administrate | or       |
|                                                   | XES                | BPIC15_1            | 19.4.2018 1 | Administrator | 1    | 0  | 52217  | 1   | 398         | 5     | 7     | 14 | 19.4.20 | Administrate | or 👘     |
| Ũ                                                 | XES                | BPIC15_2            | 19.4.2018 1 | Administrator | 1    | 0  | 44354  | 832 | 410         | 5     | 7     | 2  | 19.4.20 | Administrato | )r       |
|                                                   | XES                | Event Data          | 10.4.2018 9 | Administrator | 1    | 0  | 658    | 173 | 8           | 0     | 0     | 16 | 10.4.20 | Administrato | or       |
|                                                   |                    |                     |             |               |      |    |        |     |             |       |       |    |         |              |          |
| ×                                                 | [[Type] <> 'Pro    | oject'              |             |               |      |    |        |     |             |       |       |    |         | Edi          | t Filter |
| Pr                                                | operties           | Import C            | opy New     | ▼ Delete      | ]    |    |        |     | Show Dele   | ted M | odels | s  | Open    | Cance        | el       |

#### BPIC15\_3

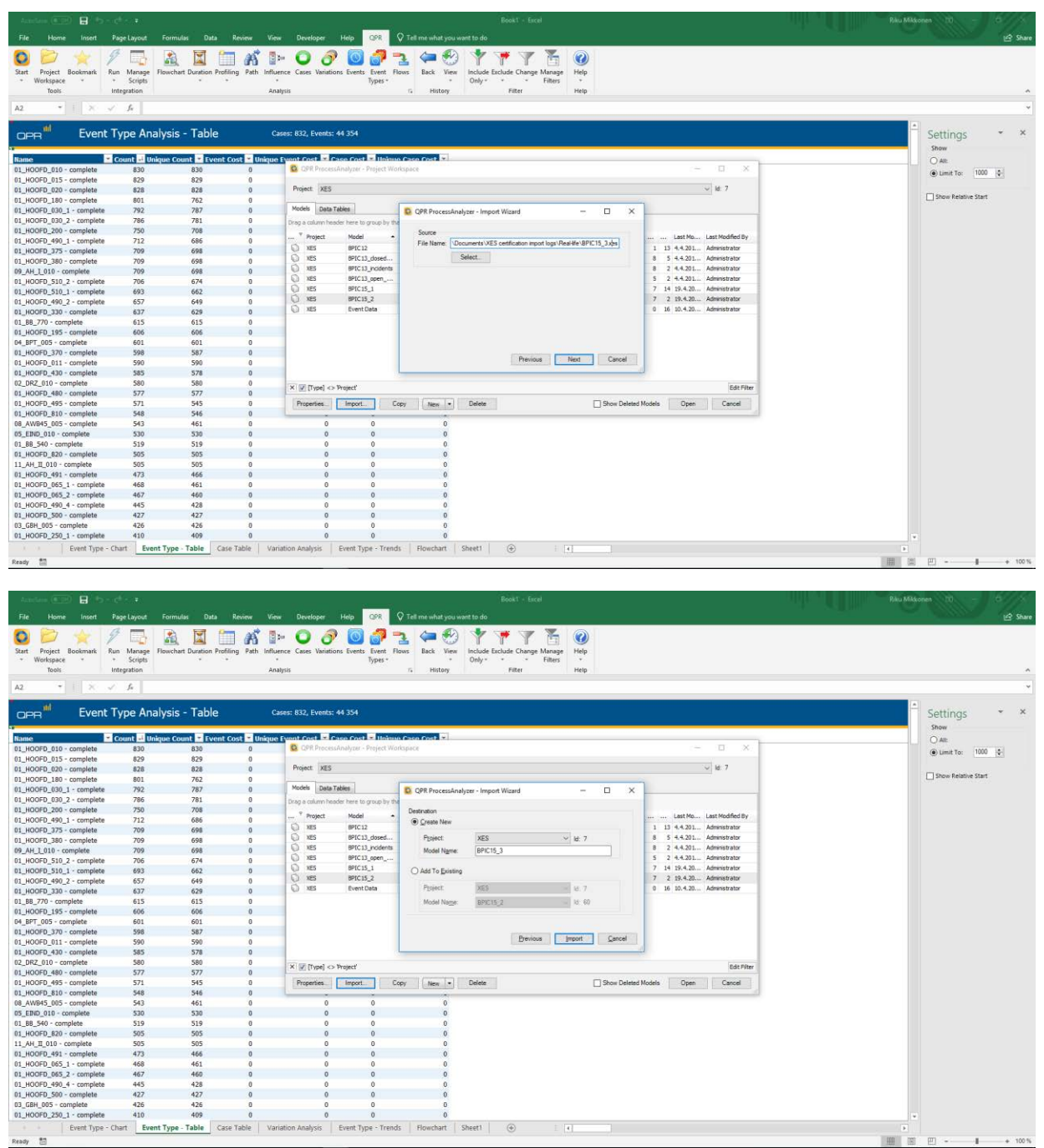

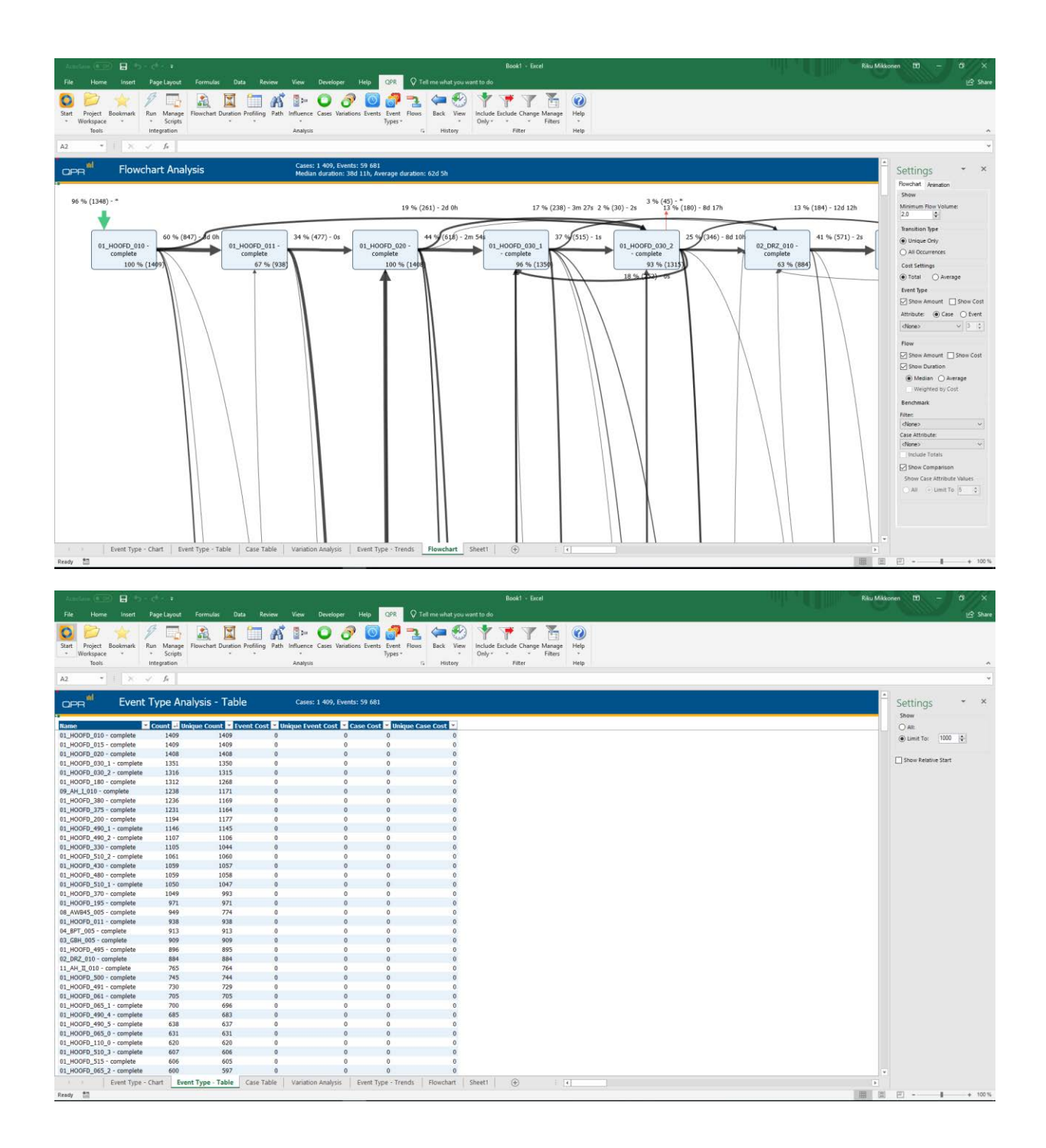

| 0                                                 | )PR ProcessAn   | alyzer - Project Wo | orkspace    |                  |      |    |        |     |             |       |       |     | _       |                  | <   |
|---------------------------------------------------|-----------------|---------------------|-------------|------------------|------|----|--------|-----|-------------|-------|-------|-----|---------|------------------|-----|
| Proj                                              | ect: XES        | ec                  |             |                  |      |    |        |     |             |       |       |     |         | ✓ Id: 7          |     |
| Drag a column header here to group by that column |                 |                     |             |                  |      |    |        |     |             |       |       |     |         |                  |     |
| Ÿ                                                 | Project         | Model 🔺             | Created On  | Created By       | Filt | Во | Events | C   | Event Types |       |       |     | Last Mo | Last Modified By | ,   |
| 0                                                 | XES             | BPIC12              | 4.4.2018 14 | Administrator    | 1    | 0  | 262200 | 1   | 36          | 2     | 1     | 13  | 4.4.201 | Administrator    |     |
|                                                   | XES             | BPIC13_closed       | 4.4.2018 14 | Administrator    | 1    | 0  | 6660   | 1   | 7           | 0     | 8     | 5   | 4.4.201 | Administrator    |     |
|                                                   | XES             | BPIC13_incidents    | 4.4.2018 14 | Administrator    | 1    | 0  | 65533  | 7   | 13          | 0     | 8     | 2   | 4.4.201 | Administrator    |     |
|                                                   | XES             | BPIC13_open         | 4.4.2018 14 | Administrator    | 1    | 0  | 2351   | 819 | 5           | 0     | 5     | 2   | 4.4.201 | Administrator    |     |
|                                                   | XES             | BPIC15_1            | 19.4.2018 1 | Administrator    | 1    | 0  | 52217  | 1   | 398         | 5     | 7     | 14  | 19.4.20 | Administrator    |     |
|                                                   | XES             | BPIC15_2            | 19.4.2018 1 | Administrator    | 1    | 0  | 44354  | 832 | 410         | 5     | 7     | 2   | 19.4.20 | Administrator    |     |
|                                                   | XES             | BPIC15_3            | 19.4.2018 1 | Administrator    | 1    | 0  | 59681  | 1   | 383         | 6     | 8     | 2   | 19.4.20 | Administrator    |     |
|                                                   | XES             | Event Data          | 10.4.2018 9 | Administrator    | 1    | 0  | 658    | 173 | 8           | 0     | 0     | 16  | 10.4.20 | Administrator    |     |
|                                                   |                 |                     |             |                  |      |    |        |     |             |       |       |     |         |                  |     |
| ×                                                 | [[Type] <> 'Pro | ojecť               |             |                  |      |    |        |     |             |       |       |     |         | Edit Fil         | ter |
| Pr                                                | operties        | Import C            | opy New     | ▼ <u>D</u> elete |      |    |        |     | Show Dele   | ted M | odels | • [ | Open    | Cancel           |     |

#### BPIC15\_4

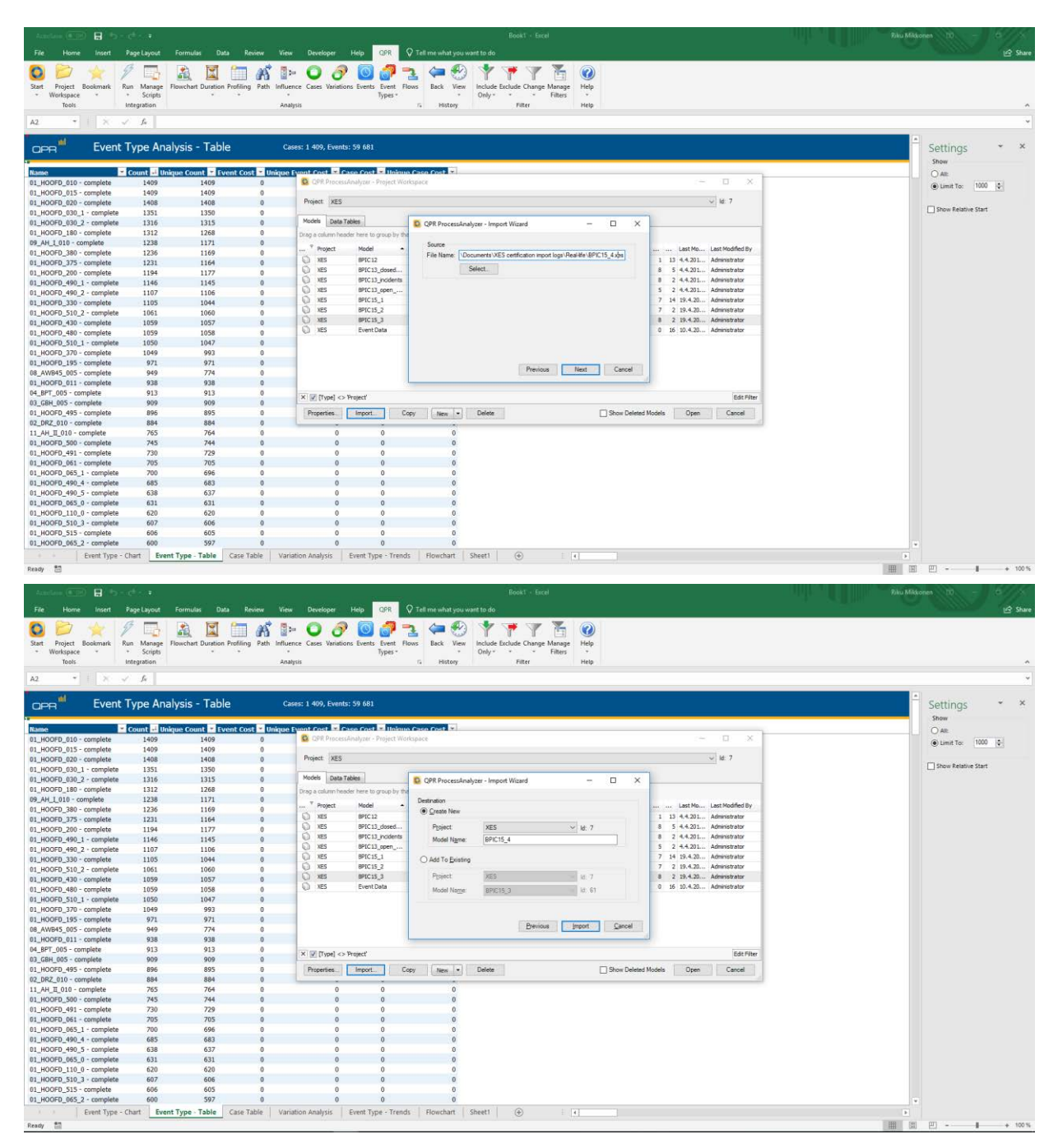

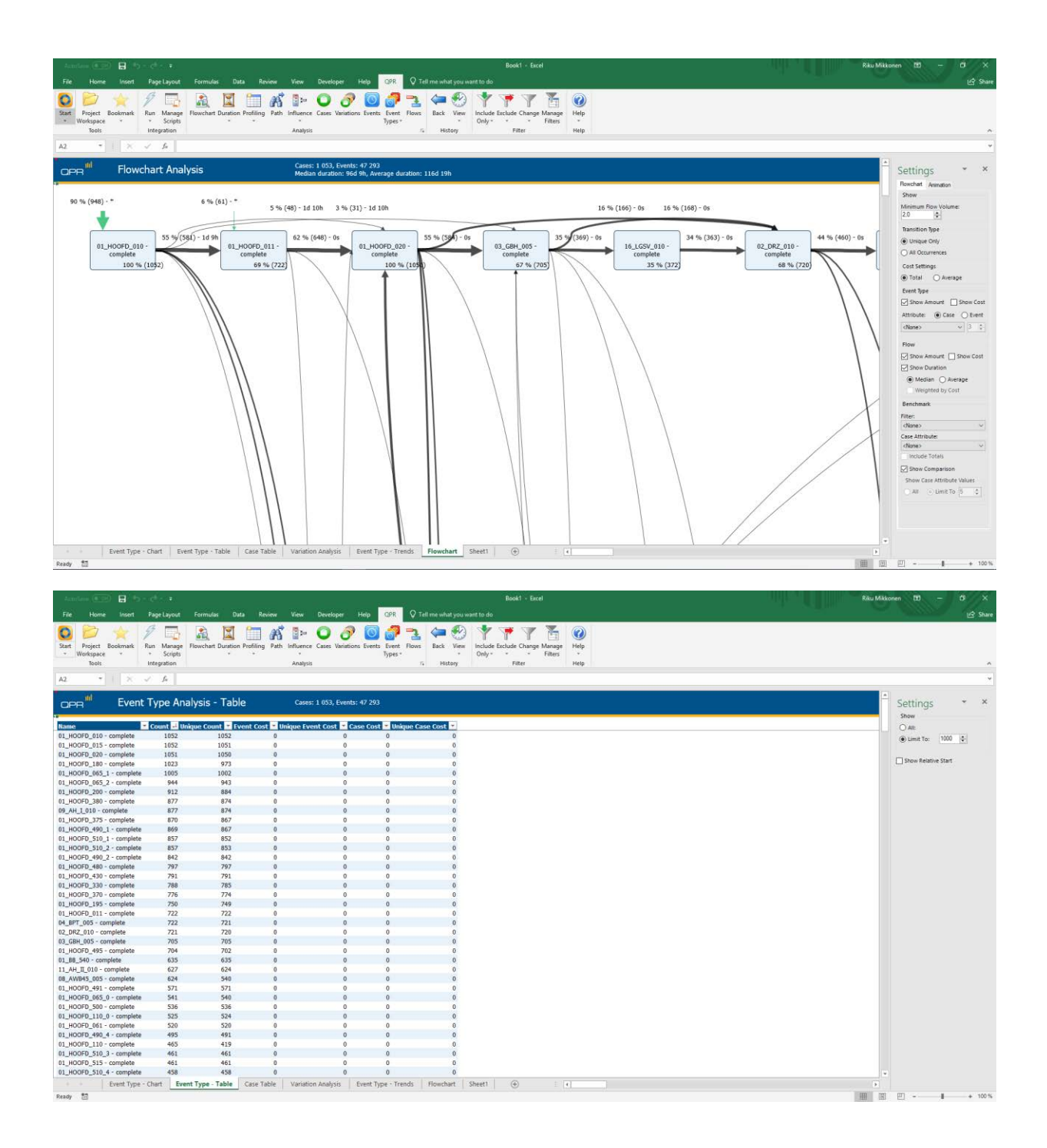

| 0          | PR ProcessAr                                          | nalyzer - Project Wo  | orkspace    |               |      |    |        |     |             |   |   |    | -       |              | ×          |
|------------|-------------------------------------------------------|-----------------------|-------------|---------------|------|----|--------|-----|-------------|---|---|----|---------|--------------|------------|
| Proj       | ect: XES                                              |                       |             |               |      |    |        |     |             |   |   |    |         | √ ld: 7      |            |
| Mode       | ls Data Tab                                           | bles                  |             |               |      |    |        |     |             |   |   |    |         |              |            |
| Drag a     | column heade                                          | r here to group by th | at column   |               | -1   | -  |        |     |             |   |   |    |         |              |            |
|            | Project                                               | Model 🔺               | Created On  | Created By    | Filt | Bo | Events | с   | Event Types |   |   |    | Last Mo | Last Modifie | ed By      |
| <u>0</u>   | XES                                                   | BPIC12                | 4.4.2018 14 | Administrator | 1    | 0  | 262200 | 1   | 36          | 2 | 1 | 13 | 4.4.201 | Administrat  | or         |
| 0          | XES                                                   | BPIC13_closed         | 4.4.2018 14 | Administrator | 1    | 0  | 6660   | 1   | 7           | 0 | 8 | 5  | 4.4.201 | Administrat  | or         |
| 0          | XES                                                   | BPIC13_incidents      | 4.4.2018 14 | Administrator | 1    | 0  | 65533  | 7   | 13          | 0 | 8 | 2  | 4.4.201 | Administrat  | or         |
| 0          | XES                                                   | BPIC13_open           | 4.4.2018 14 | Administrator | 1    | 0  | 2351   | 819 | 5           | 0 | 5 | 2  | 4.4.201 | Administrat  | or         |
| 0          | XES                                                   | BPIC15_1              | 19.4.2018 1 | Administrator | 1    | 0  | 52217  | 1   | 398         | 5 | 7 | 14 | 19.4.20 | Administrat  | or         |
| 0          | XES                                                   | BPIC15_2              | 19.4.2018 1 | Administrator | 1    | 0  | 44354  | 832 | 410         | 5 | 7 | 2  | 19.4.20 | Administrat  | or         |
| $\square$  | XES                                                   | BPIC15_3              | 19.4.2018 1 | Administrator | 1    | 0  | 59681  | 1   | 383         | 6 | 8 | 2  | 19.4.20 | Administrat  | or         |
| $\bigcirc$ | XES                                                   | BPIC15_4              | 19.4.2018 1 | Administrator | 1    | 0  | 47293  | 1   | 356         | 6 | 7 | 2  | 19.4.20 | Administrat  | or         |
| $\bigcirc$ | XES                                                   | Event Data            | 10.4.2018 9 | Administrator | 1    | 0  | 658    | 173 | 8           | 0 | 0 | 16 | 10.4.20 | Administrat  | or         |
|            |                                                       |                       |             |               |      |    |        |     |             |   |   |    |         |              |            |
| ×          | ] [Type] <> 'Pr                                       | rojecť                |             |               |      |    |        |     |             |   |   |    |         | Ec           | lit Filter |
| Pro        | Properties Import Copy New  Delete Delete Open Cancel |                       |             |               |      |    |        |     |             |   |   |    |         |              |            |

#### BPIC15\_5

| 12000 No.0 7.000 2000                                                                                                    |                                                                                                    |                                                                                                    | Booki - fired                                                                                                    | ku Mikkonen 10 - O                                                                                                    |
|----------------------------------------------------------------------------------------------------|----------------------------------------------------------------------------------------------------|----------------------------------------------------------------------------------------------------|----------------------------------------------------------------------------------------------------|----------------------------------------------------------------------------------------------------|
| File Home Insert Page                                                                                                    | Layout Formulas                                                                                                    | Data Review View                                                                                                    | Developer Hop CPR V Tell me what you want to do                                                                                                    | le Share                                                                                                    |
| Start Project Bookmark Run I                                                                                                    | Manage Flowchart Dur                                                                                                    | tion Profiling Path Influe                                                                                                    | nee Cases Variations Events Event Rows Back View Include Exclude Change Manage Help                                                                                                    |                                                                                                    |
| Tools Integr                                                                                                    | ration                                                                                                    | Ana                                                                                                    | rijo vologi v v riters<br>pis 7. History Filter Help                                                                                                    | ^                                                                                                    |
| A2. ▼ X ✓ .                                                                                                    | fu                                                                                                    |                                                                                                    |                                                                                                    | *                                                                                                    |
| OPR <sup>#1</sup> Event Typ                                                                                                    | pe Analysis - Ta                                                                                                    | able ca                                                                                                    | es: 1 053, Events: 47 293                                                                                                    | - Settings • ×                                                                                                    |
| Name Cou                                                                                                    | int 🚽 Unique Count 🖥                                                                                                    | Event Cost 💌 Unique                                                                                                    | want free Proce Post Palliniana free Freet Pa                                                                                                    | Show                                                                                                    |
| 01_HOOFD_010 - complete<br>01_HOOFD_015 - complete                                                                                                    | 1052 105<br>1052 105                                                                                                    | 2 0                                                                                                    | 😟 CPR ProcessAnalyzer - Project Workspace — 🗆 X.                                                                                                    | (e) Limit To: 1000 €                                                                                                    |
| 01_HOOFD_020 - complete<br>01_HOOFD_180 - complete                                                                                                    | 1051 105<br>1023 97                                                                                                    | 0 0                                                                                                    | Project XES v Mr. 7                                                                                                    | Show Relative Start                                                                                                    |
| 01_HOOFD_065_1 - complete                                                                                                    | 1005 100                                                                                                    | 2 0                                                                                                    | Models Data Tables DQR ProcessAnalyzer - Import Wizard - C                                                                                                    |                                                                                                    |
| 01_HOOFD_200 - complete                                                                                                    | 912 88                                                                                                    | 4 0                                                                                                    | ung a duam neader ner to group by the                                                                                                    |                                                                                                    |
| 09_AH_I_010 - complete                                                                                                    | 877 87                                                                                                    | 4 0                                                                                                    | VIIS BPIC12 File Name Documents VES certification report logs Real-Her/BPIC15, 5 (es) 1 13 44-201 Administrator                                                                                                    |                                                                                                    |
| 01_HOOFD_375 - complete<br>01_HOOFD_490_1 - complete                                                                                                    | 870 86<br>869 86                                                                                                    | 7 0<br>7 0                                                                                                    | S S S Callin Administrator     S S Callin Administrator     S S Callin Administrator                                                                                                    |                                                                                                    |
| 01_HOOFD_510_1 - complete<br>01_HOOFD_510_2 - complete                                                                                                    | 857 85<br>857 85                                                                                                    | 2 0                                                                                                    | XES         SPICI5_1         3         2         44.00         Administrator           0         XES         SPICI5_1         7         14         19.4.20         Administrator                                                                                                    |                                                                                                    |
| 01_HOOFD_490_2 - complete<br>01_HOOFD_480 - complete                                                                                                    | 842 84<br>797 79                                                                                                    | 2 0<br>7 0                                                                                                    | V         RS         BPIC35_2         7         2         154.20         Administrator           V         XES         BPIC35_3         8         2         154.20         Administrator                                                                                                    |                                                                                                    |
| 01_HOOFD_430 - complete<br>01_HOOFD_330 - complete                                                                                                    | 791 79<br>788 78                                                                                                    | 1 0<br>5 0                                                                                                    | V         XES         SPIC15_4         7         2         15.4.20 Administrator           V         XES         EventData         0         16         10.4.28 Administrator                                                                                                    |                                                                                                    |
| 01_HOOFD_370 - complete<br>01_HOOFD_195 - complete                                                                                                    | 776 77<br>750 74                                                                                                    | 4 0<br>9 0                                                                                                    |                                                                                                    |                                                                                                    |
| 01_HOOFD_011 - complete                                                                                                    | 722 72                                                                                                    | 2 0                                                                                                    | Brevicus East                                                                                                    |                                                                                                    |
| 02_DRZ_010 - complete                                                                                                    | 722 72                                                                                                    |                                                                                                    | X   [[type] > Project' Edt Filter                                                                                                    |                                                                                                    |
| 01_HOOFD_495 - complete                                                                                                    | 705 70<br>704 70                                                                                                    | 2 0                                                                                                    | Properties. Import. Copy New • Delete Show Deleted Models Open Cancel                                                                                                    |                                                                                                    |
| 01_B8_540 - complete<br>11_AH_II_010 - complete                                                                                                    | 635 63<br>627 62                                                                                                    | 5 0<br>4 0                                                                                                    | 0 0 0                                                                                                    |                                                                                                    |
| 08_AWB45_005 - complete<br>01_HOOFD_491 - complete                                                                                                    | 624 54<br>571 57                                                                                                    | 0 0<br>1 0                                                                                                    |                                                                                                    |                                                                                                    |
| 01_HOOFD_065_0 - complete<br>01_HOOFD_500 - complete                                                                                                    | 541. 54<br>536 53                                                                                                    | 0 0<br>5 0                                                                                                    |                                                                                                    |                                                                                                    |
| 01_HOOFD_110_0 - complete<br>01 HOOFD 061 - complete                                                                                                    | 525 52<br>520 52                                                                                                    | 4 0<br>0 0                                                                                                    |                                                                                                    |                                                                                                    |
| 01_HOOFD_490_4 - complete<br>01_HOOFD_110 - complete                                                                                                    | 495 49<br>465 41                                                                                                    | 1 0                                                                                                    |                                                                                                    |                                                                                                    |
| 01_HOOFD_510_3 - complete                                                                                                    | 461 46                                                                                                    | 1 0                                                                                                    |                                                                                                    |                                                                                                    |
| 01_HOOFD_510_4 - complete                                                                                                    | 458 45                                                                                                    | 8 0                                                                                                    | 0 0 0                                                                                                    | (w)                                                                                                    |
| Event Type - Chart<br>Ready                                                                                                    | Event Type - Tabl                                                                                                    | Case Table Vari                                                                                                    | non Analysis Event Type - Trends Howchart Sheet1 🕑 4                                                                                                    | · · · · · · · · · · · · · · · · · · ·                                                                                                    |
|                                                                                                    |                                                                                                    |                                                                                                    |                                                                                                    |                                                                                                    |
|                                                                                                    |                                                                                                    |                                                                                                    |                                                                                                    |                                                                                                    |
|                                                                                                    | ( <b>1</b> ).                                                                                                    |                                                                                                    | Bookt + Encel                                                                                                    | ku Mikkonen 10 - 6                                                                                                    |
| File Home Insert Page                                                                                                    | a<br>Layout Formulas                                                                                                    | Data Review View                                                                                                    | Bookt - Encel Bio                                                                                                    | ku Mikkonen 10 – O<br>Arre                                                                                                    |
| File Home Insert Page                                                                                                    | - +<br>Layout Formulas                                                                                                    | Data Review View                                                                                                    | Bookt - Ercel     Pil       Developer     Help     CPR       O     CPR     Tell most what you want to do       O     CPR     Tell most what you want to do       O     CPR     Tell most what you want to do       O     CPR     Tell most what you want to do       D     CPR     Tell most what you want to do       D     CPR     Tell most what you want to do       D     CPR     Tell most what you want to do       D     CPR     Tell most what you want to do       D     CPR     Tell most what you want to do       D     CPR     Tell most what you want to do       D     CPR     Tell most what you want to do                                                                                                    | ku Milikonen 10 - 0<br>Kare                                                                                                    |
| File Home Insert Page                                                                                                    | - a<br>Layout Formulas<br>Manage<br>Scripts<br>Tation                                                                                                    | Data Review View                                                                                                    | Developer     Help     CPR     C Tel me what you wont to do     Point     Point                                                                                                    | ku Mikkonen 10 - O Share                                                                                                    |
| File Home Inset Page                                                                                                    | 2<br>Layout Formulas<br>Manage<br>Scripts<br>ration<br>fe                                                                                                    | Data Review View                                                                                                    | Developer     Holp     COR        Part Hone substances for the destination of the destination of t | uu Mõldsonen 10.<br>🖒 Share                                                                                                    |
| File Home Insert Page                                                                                                    | Tanage<br>Scients<br>Provechart Dur<br>Scients<br>Anage<br>Provechart Dur<br>Scients                                                                                                    | Data Review View                                                                                                    | Develope     Hep     OR        Planet and you write to de         Planet and you write to de         Planet and you write to de         Planet and you write to de         Planet and you write to de         Planet and you write to de         Planet and you write to de         Planet and you write to de         Planet and       Planet and       Planet and         Planet and       Planet and       Planet and         Planet and       Planet and         Planet and         Planet and         Planet and         Planet and         Planet and       Planet and       Planet and         Planet and         Planet and         Planet and         Planet and       Planet and         Planet and                                                                                                    | La Millionan (1)<br>(2) Stare<br>(2)<br>(3)<br>(2)<br>(3)<br>(4)<br>(4)<br>(4)<br>(4)<br>(4)<br>(4)<br>(4)<br>(4)<br>(4)<br>(4                                                                                                    |
| File Hone for Page<br>Saar Project Bookmark<br>Werkspace *<br>Run 1<br>Run 1<br>Ru                                                                                                    | *<br>Layout Formulas<br>Scripts<br>Scripts<br>Je<br>Dee Analysis - Ta                                                                                                    | Data Review View<br>ation Profiling Path Influe<br>Ana<br>able Ca                                                                                                    | Develope     Hop     OR               Press - field                Press - field               Press - field                 Portioper               Portioper                 Portioper               Portioper               Portioper               Portioper               Portioper                                                                                                    | ka Milannan ()<br>⊘ Share<br>Share<br>Share<br>Share<br>Share                                                                                                    |
| File Hone Interf Page<br>Start Project Bosimat<br>Welspace<br>Teols<br>Ban I<br>Project Bosimat<br>Run I<br>Project Bosimat<br>Run I<br>Project                                                                                                    | 2<br>Layout Formulas<br>Manage<br>Scripts<br>A<br>Dee Analysis - Tr<br>1052 105                                                                                                    | Data Review View<br>bion Profiling Path Influe<br>abble Ca<br>provent Cost C Unique<br>2 0                                                                                                    | Develope       Hop       OR       If the what you want to do       If the what you want to do         Image: Cases Variations bents       Seet       Image: Cases Variations bents       Image: Cases Variations bents       Image: Cases Variations       Image: Cases Variations       Image: Cases Variat                                                                                                    | 2 Stare<br>Settings × ×<br>Shore<br>Question 100 (a)                                                                                                    |
| File Hone for for Page<br>Start Project Bookmark<br>Tools Integration Start Page<br>Start Project Bookmark<br>Weldspace<br>Page I Event Typ<br>Integration Start Page<br>Dupped I Event Typ<br>Integration Start Page<br>Integration Start Page                                                                                                    | 2 Formulae<br>Manage Forechart Dur<br>station<br>Forechart Dur<br>forechart Dur<br>forechar                                                                                                    | Data Review View<br>abore Profiling Path Influe<br>Ana<br>able Ca<br>fvent Cost Unique<br>1 0<br>0 0                                                                                                    | Develope     Hop     OPR     Order me what you want to do       Develope     Hop     OPR     Order me what you want to do       Develope     Hop     OPR     Order me what you want to do       Develope     Hop     OPR     Order me what you want to do       Develope     Hop     OPR     Order me what you want to do       Develope     Hop     OPR     Order me what you want to do       Develope     Hop     OPR     OPR     OPR       Develope     Develope     Provide     Provide     OPR       Develope     Develope     Develope     Provide     Provide       Develope     Develope     Develope     Provide     Provide       Develope     Develope     Provide     Develope     Provide       Develope     Develope     Provide     Provide     Develope       Develope     Develope     Provide     Provide     Develope       Develope     Develope     Provide     Provide     Develope       Develope     Develope     Develope     Provide     Develope       Develope     Develope     Develope     Provide     Develope       Develope     Develope     Develope     Develope     Develope       Develope                                                                                                    | Lu Millionen 10<br>23 Share<br>Statings × ×<br>Share<br>Statings × ×<br>Share<br>Share<br>State<br>State<br>St |
| File Hone Inder Page<br>Sort Project Bookmark<br>Werkspace<br>Tools Inder Typ<br>Inder United States<br>Depending States<br>Depending States<br>De                                                                                                    | Layout Fermulas<br>Manage Forechart Dur<br>store<br>Annel Provent Dur<br>Scripts<br>Forechart Dur<br>Scripts<br>Forechart Dur<br>Forechart Dur<br>Forechart Dur<br>Forecha                                                                                                    | Data Review View<br>time Profiling Path Influe-<br>abble Ca<br>venet Cost Unique<br>1 0<br>2 0<br>0 0<br>3 0<br>0 0                                                                                                    | Developer     Hop     OPR     OTEl me what you want to do       Over Developer     Hop     OTEl me what you want to do       Image: Developer     Image: Developer     Image: Developer       Image: Developer     Image: Developer     Image: Developer       Image: Developer     Image: Developer     Image: Developer       Image: Developer     Image: Developer     Image: Developer                                                                                                    | ULARADOREN 10<br>23 State<br>State<br>State<br>State<br>O All<br>Date 100 €<br>Date 100 €<br>Date 100 €                                                                                                    |
| File Hone Wordt Page<br>Sart Project Bookmak<br>Werkspoor<br>Tools III Event Typ<br>Deal Event Typ<br>Example<br>Built Corr 2007 2010 - complete<br>Built Corr 2005 - complete<br>Built Corr 2005 - complete<br>Built Corr 2005 - complete<br>Built Corr 2005 - complete<br>Built Corr 2005 - complete<br>Built Corr 2005 - complete<br>Built Corr 2005 - complete<br>Built Corr 2005 - complete                                                                                                    | Caynor Formulas     Comulas     Comul                                                                                                    | Data Review View<br>incer Profiling Path Influer<br>abble Ca<br>i View Cost<br>i View Cost                                                                                                    | Best - End     Periodson     Periodson     Peri                                                                                                    | Stare                                                                                                    |
| File         Home         Reart         Page           Start         Project         Besimati         Run         1           Totin         Totin         Integration         Integration         Run         1           2.3         Totin         Event         Totin         Integration         Run         1           2.3         Event         Event         Totin         Court         1         1         1         1         1         1         1         1         1         1         1         1         1         1         1         1         1         1         1         1         1         1         1         1         1         1         1         1         1         1         1         1         1         1         1         1         1         1         1         1         1         1         1         1         1         1         1         1         1         1         1         1         1         1         1         1         1         1         1         1         1         1         1         1         1         1         1         1         1         1 <t< td=""><td>Lipcot     Evenue     Execute     Evenue     Evenu</td><td>Data Review View<br/>Constructions Path Industries<br/>able Ca<br/>Ca<br/>Ca<br/>Ca<br/>Ca<br/>Ca<br/>Ca<br/>Ca<br/>Ca<br/>Ca</td><td>Best - Local       Developer       Holp       Pin find on ushuk you work the dot       Pin find on ushuk you work the dot       Pin find on ushuk you work you work the dot       Pin find on ushuk you work you work you work the dot       Pin find on ushuk you work you work you wo</td><td>La Millionan 10<br/>Share<br/>Share<br/>Strong &amp; X.<br/>Share<br/>O All:<br/>Does Resine Start</td></t<>                                                                                                    | Lipcot     Evenue     Execute     Evenue     Evenu                                                                                                    | Data Review View<br>Constructions Path Industries<br>able Ca<br>Ca<br>Ca<br>Ca<br>Ca<br>Ca<br>Ca<br>Ca<br>Ca<br>Ca                                                                                                    | Best - Local       Developer       Holp       Pin find on ushuk you work the dot       Pin find on ushuk you work the dot       Pin find on ushuk you work you work the dot       Pin find on ushuk you work you work you work the dot       Pin find on ushuk you work you work you wo                                                                                                    | La Millionan 10<br>Share<br>Share<br>Strong & X.<br>Share<br>O All:<br>Does Resine Start                                                                                                    |
| File         Honget         Dead         Page           Start         Project         Bosimat         Run         1           Totali         Fregoria         Besimat         Run         1           A2         Totali         Event Type         Core         Core           Bart         Busine         Event Type         Core         Core           Busine         Busine         Core         Core         Core           Busine         Core         Core         Core         Core           Busine         Core         Core         Core         Core           Busine         Core         Core         Core         Core           Busine         Core         Core         Core         Core           Busine         Core         Core         Core         Core           Busine         Core         Core         Core         Core           Busine         Core         Core         Core         Core           Busine         Core         Core         Core         Core           Busine         Core         Core         Core         Core           Dustricor         Core         Core                                                                                                    | Constant      Constant     Constant                                                                                                    | Data Review View<br>Caracteristics Path Influence<br>Caracteristics Path Influence<br>Caracteristics Caracteristics<br>Caracteristics Caracteristics<br>Caracteristics Caracteristics<br>Caracteristics Caracteristics<br>Caracteristics Caracteristics<br>Caracteristics Caracteristics<br>Caracteristics<br>Cara                                                                                                    |                                                                                                    | Settings * X<br>Snew<br>O Att<br>Unit Te: 100 (2)<br>Discon Relative Start                                                                                                    |
| File Hore Wordt Page<br>Start Project Boskmak<br>Weisspace<br>Tosis<br>Tosis<br>Tosis<br>Compel Event Typ<br>Rume<br>Compel<br>D_10070_010 - complete<br>0_10070_010 - complete<br>0_10070_010 - complete                                                                                                    | Layout Formulas     Layout Formulas     L                                                                                                    | Data Review View<br>discor Profiling Path Influe-<br>discor Profiling Path Influe-<br>and<br>able Ca<br>fvent Cost Unique<br>0<br>0<br>0<br>0<br>0<br>0<br>0<br>0<br>0<br>0<br>0<br>0<br>0                                                                                                    | Deck     Deck                                                                                                    | Settings * X<br>Share<br>Share<br>O Lenit To: 1000 @<br>Drow Restore Start                                                                                                    |
| File Hore for for the format of the format of the format o                                                                                                    | Layout         Formulat           Layout         Execution           Layout         Execution           Scription         Execution           Provechart Duration         Execution           A         Execution           Dec Analysis - Transition         Execution           Distance         Execution           103:1         103:2           103:1         103:3           103:1         103:0           103:2         109:0           103:1         109:0           104:4         94           91:2         106           105:7         107           60:9         60:6           65:7         65:8           65:7         65:8           65:7         65:8           65:7         65:4           65:7         65:4           65:7         65:4           65:7         65:4           65:7         65:4           65:7         65:4           65:7         65:4           65:7         65:4           65:7         65:4           65:7         65:4           65:7         65:4 </td <td>Data Review View<br/>Data Porting Path Influence<br/>able Ca<br/>able Ca<br/>I vent Cos University<br/>I o o<br/>I o o o<br/>I o o o<br/>I o o o<br/>I o o o<br/>I o o o<br/>I o o o<br/>I o o o<br/>I o o o<br/>I o o o o<br/>I o o o o o o o o o o o o o o o o o o o</td> <td>Postope       North       North       &lt;</td> <td>La Millionan (1)</td> | Data Review View<br>Data Porting Path Influence<br>able Ca<br>able Ca<br>I vent Cos University<br>I o o<br>I o o o<br>I o o o<br>I o o o<br>I o o o<br>I o o o<br>I o o o<br>I o o o<br>I o o o<br>I o o o o<br>I o o o o o o o o o o o o o o o o o o o                                                                                                    | Postope       North       North       <                                                                                                    | La Millionan (1)                                                                                                    |
| File         Oracl         Page           Start         Project         Boskmark         Run           Start         Project         Boskmark         Run           Verdepace         Forsit         Integr         Integr           A2         Verdepace         Comp         Comp           Dupped         Event Type         Comp         Comp           Dupped         Event Type         Comp         Comp           Dupped         Comp         Comp         Comp           Dupped         Comp         Comp         Comp           Dupped         Comp         Comp         Comp           Dupped         Comp         Comp         Comp           Dupped         Comp         Comp         Comp           Dupped         Comp         Comp         Comp           Dupped         Comp         Comp         Comp           Dupped         Comp         Comp         Comp           Dupped         Comp         Comp         Comp           Dupped         Comp         Comp         Comp           Dupped         Comp         Comp         Comp           Dupped         Comp         Comp </td <td>Local         Formulat           Local         Formulat           Local         Formulat</td> <td>Data         Review         View           Image: second providing         Path Indian         Image: second providing         Path Indian           able         Ca         Image: second providing         Image: second providing         Image: second providing           able         Ca         Image: second providing         Image: second providing         Image: second providing           able         Ca         Image: second providing         Image: second providing         Image: second providing           able         Ca         Image: second providing         Image: second providing         Image: second providing           able         Ca         Image: second providing         Image: second providing         Image: second providing           able         Ca         Image: second providing         Image: second providing         Image: second providing           able         Ca         Image: second providing         Image: second providing         Image: second providing           able         Ca         Image: second providing         Image: second providing         Image: second providing           able         Ca         Image: second providing         Image: second providing         Image: second providing           able         Ca         Image: second providing         Image: second providing         &lt;</td> <td>Post     Post     Post</td> <td>Lu ARBLOHEN 10<br/>2 Share<br/>Share<br/>Stettings ★ ×<br/>Share<br/>O Ale<br/>O Lunit Te: 1000 (2)<br/>Total Relative Start</td>                                                                                                    | Local         Formulat           Local         Formulat                                                                                                    | Data         Review         View           Image: second providing         Path Indian         Image: second providing         Path Indian           able         Ca         Image: second providing         Image: second providing         Image: second providing           able         Ca         Image: second providing         Image: second providing         Image: second providing           able         Ca         Image: second providing         Image: second providing         Image: second providing           able         Ca         Image: second providing         Image: second providing         Image: second providing           able         Ca         Image: second providing         Image: second providing         Image: second providing           able         Ca         Image: second providing         Image: second providing         Image: second providing           able         Ca         Image: second providing         Image: second providing         Image: second providing           able         Ca         Image: second providing         Image: second providing         Image: second providing           able         Ca         Image: second providing         Image: second providing         Image: second providing           able         Ca         Image: second providing         Image: second providing         <                                                                                                    | Post     Post                                                                                                    | Lu ARBLOHEN 10<br>2 Share<br>Share<br>Stettings ★ ×<br>Share<br>O Ale<br>O Lunit Te: 1000 (2)<br>Total Relative Start                                                                                                    |
| Bit         Horst         Page           Sar         Project         Besimati         Run         1           Sar         Project         Besimati         Run         1           Totin         Totin         Integration         Integration         Integration           2.3         Event Type         Event Type         Corr         Corr         Corr           10.40070_010-complete         0.10070_010-complete         Corr         Corr         Corr           0.10070_010-complete         0.10070_010-complete         0.10070_010-complete         Corr         Corr           0.10070_010-complete         0.10070_010-complete         0.10070_010-complete         0.10070_010-complete         0.10070_010-complete           0.10070_010-complete         0.10070_010-complete         0.10070_010-complete         0.10070_010-complete         0.10070_010-complete           0.10070_010-complete         0.10070_010-complete         0.10070_010-complete         0.10070_010-complete         0.10070_010-complete           0.10070_0100-complete         0.10070_010-complete         0.10070_010-complete         0.10070_010-complete           0.10070_0100-complete         0.10070_010-complete         0.10070_010-complete         0.10070_010-complete                                                                                                    | Lipest     Lipest                                                                                                    | Data         Review         View           Image: Sear Preding         Path         Image: Sear Preding         Path           Sable         Car         Image: Sear Preding         Image: Sear Preding         Image: Sear Preding           Sable         Car         Image: Sear Preding         Image: Sear Preding                                                                                                    | Board - Local     Deck - Local     Deck - Local                                                                                                    | La Millionan 10<br>Share<br>Share<br>Settings • ×<br>Share<br>O All<br>O All<br>D all for Resone Start                                                                                                    |
| Bit         Horat         Page           Start         Project         Besimati         Run         1           Start         Wrotgozd         Project         Besimati         Run         1           Start         Wrotgozd         Project         Besimati         Run         1           Ja         Image         Event         Project         Desimation         Desimation                                                                                                    | Lines     Lines     L                                                                                                    | Data Review View<br>conservations Path Indus<br>before Preting Path Indus<br>able Car<br>able Car<br>able                                                                                                    | Post - field     Post - field     P                                                                                                    | Statute 10                                                                                                    |
| Bit         Horat         Page           Start         Project         Bosimat         Page           Start         Wrotgoze         Page         Page           Autor         Bosimat         Page         Page           Autor         Bosimat         Page         Page           Autor         Bosimat         Page         Page           Autor         Bosimat         Page         Page           Autor         Bosimat         Page         Page           Autor         Bosimat         Page         Core           Autor         Bosimat         Page         Core           Autor         Bosimat         Page         Core           Autor         Bosimat         Page         Core           Autor         Bosimat         Core         Core           Autor         Core         Core         Core           Autor         Core         Core         Core           Autor         Core         Core         Core           Autor         Core         Core         Core           Autor         Core         Core         Core           Autor         Core         Core                                                                                                    | Lines     Lines     L                                                                                                    | Data Review View<br>conservations Path Influence<br>able Ca<br>able Ca                                                                                                    | Point     Point                                                                                                    | Settings * X<br>See<br>O as<br>Dant for 100 5<br>Door Relative Start                                                                                                    |
| Bit         Hone         Month         Page           Start         Project         Bosimati         Fin         Fin                                                                                                    | Layou     Layou     Termulat      Layou     Termulat      Layou     Termulat      Layou     Termulat      Layou     Termulat      Layou     Termulat      Layou     Termulat      Layou     Termulat      Layou     Termulat      Layou     Termulat      Layou     Termulat      Layou     Termulat      Layou     Termulat      Layou     Layou     Termulat      Layou     Layou     Termulat      Layou     Layou     Termulat      Layou     Layou                                                                                                    | Data Review View<br>Controlling Path Influence<br>able Call<br>Forent Case Call<br>Call<br>Cal | Output     Output     Output <td>Settings * X<br/>Snow<br/>O All<br/>O Limit To: 100 2<br/>D proce Realine Start</td>                                                                                                    | Settings * X<br>Snow<br>O All<br>O Limit To: 100 2<br>D proce Realine Start                                                                                                    |
| File         Hone         Month         Page           Start         Project         Boskmark         Run         1           Start         Verlagisch         Run         1         Integr           Start         Verlagisch         Run         1         Integr           Start         Verlagisch         Run         1         Integr           Start         Verlagisch         Run         1         Integr           Start         Run         1         Integr         Integr         Integr           Start         Run         1         Integr         Integr         <                                                                                                    | Locot         Formulat           Locot         Formulat           Locot         Except           Scription         Except           Parachart         Except           A         Integration           Control         Except           A         Integration           Dec Analysis         - Training           103:1         103:2           103:2         103:0           103:3         100:3           100:5         100:0           100:5         100:0           100:5         100:0           100:5         100:0           100:5         100:0           100:5         100:0           100:5         100:0           100:5         100:0           100:5         100:0           100:5         100:0           100:5         100:0           100:5         100:0           100:5         100:0           100:5         100:0           100:5         100:0           100:5         100:0           100:5         100:0           100:5         100:0           100:5         100:0                                                                                                    | Data         Review         View           Image: second processing of the second processing of the second procesing of the second processing of the second processing of the secon                                                                                                    | Provide     Provide                                                                                                    | Settings * X<br>Share<br>Common Common Common Common<br>Settings * X<br>Common Common Common Common<br>Common Common Common Common<br>Common Common Common Common Common<br>Common Common Common Common Common Common<br>Common Common Common Common Common Common<br>Common Common Common Common Common Common Common Common Common Common<br>Common Common Common Common Common Common Common Common Common Common Common Common Common Common Common Common<br>Common Common Common Common Common Common Common Common Common Common Common Common Common Common Common Common<br>Common Common Common<br>Common Common Commo                                                                                                    |
| File         Hond         Page           Sar         Project         Boskmark         File           Sar         Project         Boskmark         File           Sar         Project         Boskmark         File           Sar         Project         Boskmark         File           Sar         Project         Boskmark         File           Sar         Project         Event Type           Sar         Complete         Complete           01_HOOFD_180-complete         01_HOOFD_280-complete         01_HOOFD_280-complete           01_HOOFD_280-complete         01_HOOFD_280-complete         01_HOOFD_280-complete           01_HOOFD_280-complete         01_HOOFD_280-complete         01_HOOFD_280-complete           01_HOOFD_280-complete         01_HOOFD_280-complete         01_HOOFD_280-complete           01_HOOFD_280-complete         01_HOOFD_280-complete         01_HOOFD_280-complete           01_HOOFD_280-complete         01_HOOFD_280-complete         01_HOOFD_280-complete           01_HOOFD_280-complete         01_HOOFD_280-complete         01_HOOFD_280-complete           01_HOOFD_280-complete         01_HOOFD_280-complete         01_HOOFD_280-complete           01_HOOFD_280-complete         01_HOOFD_280-complete         01_HOOFD_280-complete<                                                                                                    | Local         Formulat           Local         Executor           Local         Executor           Executor         Executor           Executor         Executor           Executor         Executor           Executor         Executor           Executor         Executor           Executor         Executor           Executor         Executor           Executor         Exec                                                                                                    | Data         Review         View           Image: second providing of particular providing of particular providing of particular provided provided provi                                                                                                    | But of the output you would be         Image: Description of the output you would be         Image: Description of the output you you you you you you you you you you                                                                                                    | La diliziona (1)                                                                                                    |
| Bit         Hors         Page           Sar         Project         Besimat         Run         1           Sar         Project         Besimat         Run         1           Sar         Project         Besimat         Run         1           Total         Event         Project         Desimat         Run         1           Au         Total         Event         Type         Desimat         Run         1           Au         Total         Event         Type         Desimat         Run         1         Integrad         Desimat         Run         1         Integrad         Desimat         Run         1         Integrad         Desimat         Run         Type         Desimat         Run         Type         Desimat         Desimat         Run         Type         Desimat         Desimat                                                                                                    | Local         Formulat           Local         Formulat                                                                                                    | Data         Review         View           Image: selection profiling         Path         Image: selection profiling         Path           able         Ca         Image: selection profiling         Path         Image: selection profiling           able         Ca         Image: selection profiling         Image: selection profiling         Image: selection profiling           able         Ca         Image: selection profiling         Image: selection profiling         Image: selection profiling           able         Ca         Image: selection profiling         Image: selection profiling         Image: selection profiling           able         Ca         Image: selection profiling         Image: selection profiling         Image: selection profiling           able         Ca         Image: selection profiling         Image: selection profiling         Image: selection profiling           able         Ca         Image: selection profiling         Image: selection profiling         Image: selection profiling           able         Ca         Image: selection profiling         Image: selection profiling         Image: selection profiling           able         Ca         Image: selection profiling         Image: selection profiling         Image: selection profiling           able         Ca         Image: selection profiling </td <td>Post - fuel     Post - fuel       exclose     Post - fuel       exclose</td> <td>Settings • ×<br/>Settings • ×<br/>Out to be free free free free free free free f</td>                                                                                                    | Post - fuel     Post - fuel       exclose     Post - fuel       exclose                                                                                                    | Settings • ×<br>Settings • ×<br>Out to be free free free free free free free f                                                                                                    |
| Bit         Horst         Page           Start         Project         Besimal         Run         1           Start         Project         Besimal         Run         1           Start         Project         Besimal         Run         1           Start         Project         Besimal         Run         1           Start         Project         Besimal         Run         1           Start         Project         Besimal         Run         1           Start         Project         Besimal         Run         1           Start         Project         Besimal         Run         1           Start         Project         Besimal         Could         Could           Start         Project         Besimal         Could         Could           Start         Project         Start         Could         Could           Start         Project         Start         Could         Could           Start         Project         Start         Could         Could           Di-HOOFD_200         Complete         Di-HOOFD_200         Complete         Di-HOOFD_200         Counplete         Di-HOOFD_200 <td< td=""><td>Line         Formulat           Line         Encode           Line         Formulat           Line         Formulat           Line         Formulat           Line         Formulat           Line         Formulat           Line         Unique Count           Line         Unique Count</td><td>Data Review View<br/>Scient Prefiling Path Indus<br/>Scient Prefiling Path Indus<br/>Scient Cost University<br/>Scient Cost University<br/>Sc</td><td>Output     Output     Output<td>Settings * X<br/>Shee<br/>O All<br/>O All<br/>O Store Resolve Start</td></td></td<>                                                                                                    | Line         Formulat           Line         Encode           Line         Formulat           Line         Formulat           Line         Formulat           Line         Formulat           Line         Formulat           Line         Unique Count           Line         Unique Count                                                                                                    | Data Review View<br>Scient Prefiling Path Indus<br>Scient Prefiling Path Indus<br>Scient Cost University<br>Scient Cost University<br>Sc                                                                                                    | Output     Output     Output <td>Settings * X<br/>Shee<br/>O All<br/>O All<br/>O Store Resolve Start</td>                                                                                                    | Settings * X<br>Shee<br>O All<br>O All<br>O Store Resolve Start                                                                                                    |
| Bit         Horat         Page           Start         Project         Bosimati         Fin           Start         Wropszek         Fin         Fin           Date         East         Fin         Fin         Fin           Date         East         East         Fin         Fin         Fin           Date         East         East         East         Fin         Fin                                                                                                    | Line         Formulat           Line         Formulat           Line         Formulat           Line         Formulat           Line         Formulat           Line         Formulat           Line         Formulat           Line         Interport           Line         Interport                                                                                                    | DAS Review View<br>conservations Path Indus<br>being Path Indus<br>able Case<br>able Case<br>able                                                                                                    | Protect       Protect                                                                                                    | Settings * X<br>See<br>O as<br>Dear Resolution Start                                                                                                    |
| Bit         Horat         Page           Start         Project         Bosimati         Fin           Start         Project         Bosimati         Fin           Start         Project         Bosimati         Fin           Start         Project         Bosimati         Fin           Start         Project         Bosimati         Fin           Start         Project         Bosimati         Fin           Start         Project         Bosimati         Fin           Start         Project         Bosimati         Fin           Start         Project         Bosimati         Fin         Fin           Start         Project         Bosimati         Fin         Fin         Fin           Start         Project         Bosimati         Fin         Fin         Fin         Fin           Start         Project         Start         Project         Fin         Fin         Fin           Start         Project         Start         Project         Fin         Fin         Fin         Fin         Fin         Fin         Fin         Fin         Fin         Fin         Fin         Fin         Fin         Fin                                                                                                    | Layou     Layou     L                                                                                                    | Data Review View<br>conservations Path Infra-<br>below Pathing Path Infra-<br>able C                                                                                                    | Decision       Decision       Decision <td< td=""><td>La dittanen 10</td></td<>                                                                                                    | La dittanen 10                                                                                                    |
| Bit         How Const         Page           Start         Project         Bosimati         Fin           Start         Project         Bosimati         Fin           Start         Project         Bosimati         Fin           Start         Project         Bosimati         Fin           Start         Project         Event Typ           Start         Core         Core           Start         Core         Core           Star <td>Iteration         Formulat           Iteration         Formulat           Iterat&lt;</td> <td>Data         Review         View           Image: second conditional second conditional seconditional seconditional second conditional second condite condi</td> <td>Control     Control       Control     Control       Control     Control</td> <td>Constraints  Constraints  Cons</td> | Iteration         Formulat           Iteration         Formulat           Iterat<                                                                                                    | Data         Review         View           Image: second conditional second conditional seconditional seconditional second conditional second condite condi                                                                                                    | Control     Control       Control     Control                                                                                                    | Constraints  Constraints  Cons                                                                                                    |

| Autochang (1999) 🖬 🗁 🤆<br>File Home Insert Pi                                                                                                    | ी - ३<br>Iage Layout — Formula                                                                                                    | s Data Review                                                                                                    | View Developer Help                                                                         | Drawing Tools                                                      | Rook) - Enel Réu Mi                                                                                      | ikonen 130 – 13 ×<br>⊮≧Share                               |
|----------------------------------------------------------------------------------------------------|----------------------------------------------------------------------------------------------------|----------------------------------------------------------------------------------------------------|---------------------------------------------------------------------------------------------|--------------------------------------------------------------------|----------------------------------------------------------------------------------------------------|------------------------------------------------------------|
| Start Project Bookmark<br>Workspace                                                                                                    | Manage<br>Scripts<br>ntegration                                                                                                   | Duration Profiling Path                                                                                                    | Influence Cases Variations Eve                                                              | Its Event Rows<br>Types * 15 History                               | Include Exclude Charge Marge<br>Only - Filter Hep<br>Hep                                                 | *                                                          |
| 64 % (736) *                                                                                                    | fr                                                                                                    |                                                                                                    |                                                                                             |                                                                    |                                                                                                    | *                                                          |
| OPR <sup>#1</sup> Flowcha                                                                                                    | art Analysis                                                                                                    |                                                                                                    | Cases: 1 156, Events: 59 0<br>Median duration: 77d 4h, A                                    | 83<br>verage duration: 98d 8h                                      |                                                                                                    | Settings - ×                                               |
| 96 % (1113) - *                                                                                                    |                                                                                                    | 4% (                                                                                                    | (48) - 2d 10h                                                                               |                                                                    | <b>3.26(\$8)4)</b> 560s                                                                                  | Rowchert Animation<br>Show<br>Minimum Row Volume:<br>2.0 • |
|                                                                                                    | 60 % (694) - 4d 0t                                                                                                    |                                                                                                    | 841% (236) - 08                                                                             | 51 % (590)                                                         | s 55 % (639) - 0s 31 % (354) - 0s 20 % (229) - 0s                                                        | Transition Type      Only                                  |
| complete<br>100 % (11                                                                                                    | 154)                                                                                                    | 67 % (779)                                                                                                    |                                                                                             | omplete<br>100 % (1155)                                            | 05_cbe7_005 - 05_cbe8_010 - 18_ccs2_010 -<br>complete complete complete 36 % (713) 77.5 (688) 36 % (421) | All Occurrences     Cost Settings                          |
|                                                                                                    |                                                                                                    |                                                                                                    |                                                                                             | 1                                                                  |                                                                                                    | Total O Average                                            |
|                                                                                                    |                                                                                                    |                                                                                                    |                                                                                             | 1                                                                  |                                                                                                    | Show Amount Show Cost                                      |
|                                                                                                    |                                                                                                    |                                                                                                    |                                                                                             | 1                                                                  |                                                                                                    | Attribute: (e) Case () Event                               |
|                                                                                                    |                                                                                                    |                                                                                                    |                                                                                             | \                                                                  |                                                                                                    | Flow                                                       |
|                                                                                                    |                                                                                                    |                                                                                                    |                                                                                             | \                                                                  |                                                                                                    | Show Duration                                              |
|                                                                                                    |                                                                                                    |                                                                                                    |                                                                                             |                                                                    |                                                                                                    | Weighted by Cost                                           |
|                                                                                                    |                                                                                                    |                                                                                                    |                                                                                             |                                                                    |                                                                                                    | Filter                                                     |
|                                                                                                    |                                                                                                    |                                                                                                    |                                                                                             |                                                                    |                                                                                                    | Case Attribute:<br>chione> ~                               |
|                                                                                                    |                                                                                                    |                                                                                                    |                                                                                             |                                                                    |                                                                                                    | Include Totals                                             |
|                                                                                                    |                                                                                                    |                                                                                                    |                                                                                             |                                                                    |                                                                                                    | Show Case Attribute Values                                 |
|                                                                                                    |                                                                                                    |                                                                                                    |                                                                                             |                                                                    |                                                                                                    |                                                            |
|                                                                                                    |                                                                                                    |                                                                                                    |                                                                                             |                                                                    |                                                                                                    |                                                            |
| Event Type - Cf                                                                                                    | hart Event Type - 1                                                                                                    | fable   Case Table                                                                                                    | Variation Analysis Event                                                                    | Type - Trends Flowchart                                            | Sheeti 🛞 4                                                                                               | •                                                          |
| Ready 🛅                                                                                                    |                                                                                                    |                                                                                                    |                                                                                             |                                                                    |                                                                                                    | 1 - 1 + 100%                                               |
| Annelana (1920) 🔒 (1933)                                                                                                    | da.                                                                                                    | a and an and                                                                                                    |                                                                                             |                                                                    | Rookt - Encel Paka Mi                                                                                    | ikonen 10 - 9 ×                                            |
| File Home Insert Pi                                                                                                    | lage Layout Formula                                                                                                    | s Data Review                                                                                                    | View Developer Help                                                                         | QPR 🗘 Tell me what you w                                           | vart to do                                                                                               | ලි Share                                                   |
| Start Project Bookmark Ru                                                                                                    | m Manage Flowchart                                                                                                    | Duration Profiling Path                                                                                                    | Influence Cases Variations Eve                                                              | ats Event Flows Back View                                          | Include Exclude Change Manage Help                                                                       |                                                            |
| Tools In                                                                                                    | scripts                                                                                                    |                                                                                                    | Analysis                                                                                    | G History                                                          | Umy - riters -<br>Filter Help                                                                            | ~                                                          |
| A2 •   × √                                                                                                    | fa                                                                                                    |                                                                                                    |                                                                                             |                                                                    |                                                                                                    | ×                                                          |
| OPR Event T                                                                                                    | Type Analysis -                                                                                                    | Table                                                                                                    | Cases: 1 156, Events: 59 0                                                                  | 83                                                                 |                                                                                                    | Settings * ×<br>show                                       |
| Name<br>01_HOOFD_180 - complete                                                                                                    | <ul> <li>Count I Unique C<br/>1161</li> </ul>                                                                                     | ount Tevent Cost 1087 0                                                                                                    | Unique Event Cost 💌 Case<br>0                                                               | Cost 🝷 Unique Case Cost 🝷<br>0 0                                   |                                                                                                    | O AR<br>● Limit To: 1000 ↓                                 |
| 01_HOOFD_015 - complete<br>01_HOOFD_020 - complete                                                                                                    | 1155                                                                                                    | 1155 0<br>1155 0                                                                                                    | 0                                                                                           | 0 0                                                                |                                                                                                    | Show Relative Start                                        |
| 01_HOOFD_010 - complete<br>01_HOOFD_030_1 - complete<br>01_HOOFD_030_2 - complete                                                                                                    | 1154 1098                                                                                                    | 1154 0<br>1096 0<br>1075 0                                                                                                    | 0                                                                                           | 0 0                                                                |                                                                                                    |                                                            |
| 01_HOOFD_005_2 · complete<br>01_HOOFD_200 - complete<br>01_HOOFD_375 - complete                                                                                                    | 1039                                                                                                    | 985 0                                                                                                    | 0                                                                                           | 0 0                                                                |                                                                                                    |                                                            |
| 01_HOOFD_380 - complete<br>09_AH_I_010 - complete                                                                                                    | 987                                                                                                    | 971 0<br>971 0                                                                                                    | 0                                                                                           | 0 0                                                                |                                                                                                    |                                                            |
| 01_HOOFD_490_1 - complete<br>01_HOOFD_510_2 - complete                                                                                                    | 974                                                                                                    | 967 0                                                                                                    | 0                                                                                           | 0 0                                                                |                                                                                                    |                                                            |
| 01_HOOFD_510_2 · complete                                                                                                    | 957                                                                                                    | 950 0                                                                                                    | 0                                                                                           | 0 0                                                                |                                                                                                    |                                                            |
| 01_HOOFD_490_2 - complete<br>01_HOOFD_480 - complete                                                                                                    | 942<br>899                                                                                                    | 939 0<br>898 0                                                                                                    | 0                                                                                           | 0 0                                                                |                                                                                                    |                                                            |
| 01_HOOFD_430 - complete<br>05_EIND_010 - complete                                                                                                    | 896<br>888                                                                                                    | 894 0<br>888 0                                                                                                    | 0                                                                                           | 0 0                                                                |                                                                                                    |                                                            |
| 01_HOOFD_330 - complete<br>01_HOOFD_370 - complete                                                                                                    | 885                                                                                                    | 869 0<br>824 0                                                                                                    | 0                                                                                           | 0 0                                                                |                                                                                                    |                                                            |
| 01_HOOFD_195 - complete                                                                                                    | 793                                                                                                    | 791 0                                                                                                    | 0                                                                                           | 0 0                                                                |                                                                                                    |                                                            |
| 04_BPT_005 - complete                                                                                                    | 770                                                                                                    | 0                                                                                                    | 0                                                                                           | 0 0                                                                |                                                                                                    |                                                            |
| D8_AW845_005 - complete                                                                                                    | 779 776                                                                                                    | 775 0                                                                                                    | 0                                                                                           |                                                                    |                                                                                                    |                                                            |
| 02_DRZ_010 - complete                                                                                                    | 779<br>776<br>773<br>769                                                                                                    | 775 0<br>601 0<br>769 0                                                                                                    | 0                                                                                           | 0 0                                                                |                                                                                                    |                                                            |
| 02_DRZ_010 - complete<br>01_88_770 - complete<br>01 HOOFD 495 - complete                                                                                                    | 779<br>776<br>773<br>769<br>752<br>747                                                                                            | 775 0<br>601 0<br>769 0<br>752 0<br>740 0                                                                                                    | 0                                                                                           | 0 0 0 0 0 0 0 0 0 0 0 0 0 0 0 0 0 0 0 0                            |                                                                                                    |                                                            |
| 02_DRZ_010 - complete<br>01_B8_770 - complete<br>01_HOOFD_495 - complete<br>03_GBH_005 - complete<br>03_00_500 - complete                                                                                                    | 779<br>776<br>773<br>769<br>752<br>747<br>713                                                                                     | 775 0<br>601 0<br>769 0<br>752 0<br>740 0<br>713 0<br>727 -                                                                                                    | 0                                                                                           | 0 0<br>0 0<br>0 0<br>0 0                                           |                                                                                                    |                                                            |
| 02_DRZ_010 - complete<br>01_88_770 - complete<br>03_BH_005D_495 - complete<br>03_B8H_005 - complete<br>01_88_540 - complete<br>11_AH_II_010 - complete                                                                                                    | 779<br>776<br>773<br>769<br>752<br>747<br>713<br>707<br>671                                                                       | 775         0           601         0           769         0           752         0           740         0           713         0           707         0           670         0                                                                                                    | 0<br>0<br>0<br>0<br>0<br>0<br>0                                                             | 0 0<br>0 0<br>0 0<br>0 0<br>0 0<br>0 0<br>0 0                      |                                                                                                    |                                                            |
| 02_DRZ_010 - complete<br>01_B8_770 - complete<br>01_GRH_00FD_495 - complete<br>01_GRH_0055 - complete<br>01_B8_540 - complete<br>11_AN_II_010 - complete<br>01_H00FD_491 - complete<br>01_H00FD_055 2 - complete                                                                                                    | 779<br>776<br>773<br>769<br>752<br>747<br>713<br>707<br>671<br>637<br>637                                                         | 775         0           601         0           769         0           752         0           740         0           713         0           707         0           670         0           633         0                                                                                                    | 0<br>0<br>0<br>0<br>0<br>0<br>0<br>0<br>0<br>0<br>0                                         |                                                                    |                                                                                                    |                                                            |
| 02_DR2_010 - complete<br>01_B8_770 - complete<br>03_C0H_005 - complete<br>03_E0H_005 - complete<br>11_B4_540 - complete<br>11_AH_01FD_491 - complete<br>01_H00FD_491 - complete<br>01_H00FD_055_1 - complete                                                                                                    | 779<br>776<br>773<br>769<br>752<br>747<br>713<br>707<br>671<br>627<br>627<br>626                                                  | 775         0           601         0           769         0           752         0           740         0           713         0           707         0           670         0           633         0           615         0                                                                                                 | 0<br>0<br>0<br>0<br>0<br>0<br>0<br>0<br>0<br>0<br>0<br>0<br>0<br>0<br>0<br>0<br>0<br>0<br>0 |                                                                    |                                                                                                    |                                                            |
| 102_DE2_010 - complete<br>01_B8_770 - complete<br>01_C070_045 - complete<br>01_C070_045 - complete<br>01_H0070_045 - complete<br>01_H0070_045_2 - complete<br>01_H0070_05_3 - complete<br>01_H0070_055_1 - complete<br>01_H0070_550 - complete                                                                                                    | 779<br>776<br>773<br>769<br>752<br>747<br>713<br>707<br>671<br>627<br>627<br>626<br>538<br>568                                    | 775         0           601         0           769         0           752         0           740         0           741         0           707         0           670         0           633         0           615         0           586         0           586         0                                                 | 0<br>0<br>0<br>0<br>0<br>0<br>0<br>0<br>0<br>0<br>0<br>0<br>0<br>0<br>0<br>0<br>0<br>0<br>0 | 0 0<br>0 0<br>0 0<br>0 0<br>0 0<br>0 0<br>0 0<br>0 0<br>0 0<br>0 0 |                                                                                                    |                                                            |
| 102_DR2_010 - complete<br>01_BR_770 - complete<br>01_BR_770 - complete<br>01_B2_540 - complete<br>01_B2_540 - complete<br>01_B0570_DR5_2 - complete<br>01_H0070_DR5_2 - complete<br>01_H0070_DR5_1 - complete<br>01_H0070_DR5_1 - complete<br>01_H0070_DR5 - complete<br>01_H0070_DR5 - complete<br>01_H0070_DR5 - complete<br>01_H0070_DR5 - complete<br>01_H0070_DR5 - complete                                                                                                    | 779<br>776<br>773<br>769<br>752<br>747<br>713<br>707<br>671<br>637<br>627<br>626<br>588<br>568<br>568<br>568                      | 775         0           601         0           769         0           752         0           740         0           741         0           707         0           670         0           633         0           615         0           586         0           496         0           564         0                         |                                                                                             | 0 0<br>0 0<br>0 0<br>0 0<br>0 0<br>0 0<br>0 0<br>0 0<br>0 0<br>0 0 |                                                                                                    |                                                            |
| 02_DR2_010 - complete           01_BB_770 - complete           01_BB_781 - complete           01_BB_540 - complete           01_BB_540 - complete           01_BB_520 - complete           01_HOFD_052_respice           01_HOFD_052_respice           01_HOFD_052_respice           01_HOFD_052_respice           01_HOFD_052_respice           01_HOFD_052_respice           01_HOFD_052_respice           01_HOFD_052_respice           01_HOFD_120_respice           01_HOFD_120_respice | 779<br>776<br>773<br>769<br>752<br>752<br>747<br>713<br>707<br>671<br>637<br>627<br>626<br>538<br>556<br>556<br>556<br>550<br>550 | 775         0           601         0           769         0           752         0           740         0           713         0           707         0           633         0           615         0           586         0           586         0           564         0           564         0           488         0 |                                                                                             |                                                                    |                                                                                                    |                                                            |

| 0                                                 | )PR ProcessAn       | alyzer - Project Wo | orkspace    |                  |      |    |        |     |             |       |       |    | -       | o x              |
|---------------------------------------------------|---------------------|---------------------|-------------|------------------|------|----|--------|-----|-------------|-------|-------|----|---------|------------------|
| Proj                                              | Project: XES Vid: 7 |                     |             |                  |      |    |        |     |             |       |       |    |         |                  |
| Models Data Tables                                |                     |                     |             |                  |      |    |        |     |             |       |       |    |         |                  |
| Drag a column header here to group by that column |                     |                     |             |                  |      |    |        |     |             |       |       |    |         |                  |
| *                                                 | Project             | Model 🔺             | Created On  | Created By       | Filt | Bo | Events | с   | Event Types |       |       |    | Last Mo | Last Modified By |
|                                                   | XES                 | BPIC12              | 4.4.2018 14 | Administrator    | 1    | 0  | 262200 | 1   | 36          | 2     | 1     | 13 | 4.4.201 | Administrator    |
|                                                   | XES                 | BPIC13_closed       | 4.4.2018 14 | Administrator    | 1    | 0  | 6660   | 1   | 7           | 0     | 8     | 5  | 4.4.201 | Administrator    |
|                                                   | XES                 | BPIC13_incidents    | 4.4.2018 14 | Administrator    | 1    | 0  | 65533  | 7   | 13          | 0     | 8     | 2  | 4.4.201 | Administrator    |
| 0                                                 | XES                 | BPIC13_open         | 4.4.2018 14 | Administrator    | 1    | 0  | 2351   | 819 | 5           | 0     | 5     | 2  | 4.4.201 | Administrator    |
|                                                   | XES                 | BPIC15_1            | 19.4.2018 1 | Administrator    | 1    | 0  | 52217  | 1   | 398         | 5     | 7     | 14 | 19.4.20 | Administrator    |
|                                                   | XES                 | BPIC15_2            | 19.4.2018 1 | Administrator    | 1    | 0  | 44354  | 832 | 410         | 5     | 7     | 2  | 19.4.20 | Administrator    |
|                                                   | XES                 | BPIC15_3            | 19.4.2018 1 | Administrator    | 1    | 0  | 59681  | 1   | 383         | 6     | 8     | 2  | 19.4.20 | Administrator    |
|                                                   | XES                 | BPIC15_4            | 19.4.2018 1 | Administrator    | 1    | 0  | 47293  | 1   | 356         | 6     | 7     | 2  | 19.4.20 | Administrator    |
| 0                                                 | XES                 | BPIC15_5            | 19.4.2018 1 | Administrator    | 1    | 0  | 59083  | 1   | 389         | 6     | 7     | 4  | 19.4.20 | Administrator    |
|                                                   | XES                 | Event Data          | 10.4.2018 9 | Administrator    | 1    | 0  | 658    | 173 | 8           | 0     | 0     | 16 | 10.4.20 | Administrator    |
|                                                   |                     |                     |             |                  |      |    |        |     |             |       |       |    |         |                  |
| ×                                                 | ] [Type] <> 'Pro    | ojecť               |             |                  |      |    |        |     |             |       |       |    |         | Edit Filter      |
| Pro                                               | operties            | Import C            | opy New     | ▼ <u>D</u> elete |      |    |        |     | Show Delet  | ted M | odels |    | Open    | Cancel           |

#### **BPIC17 – Offer log**

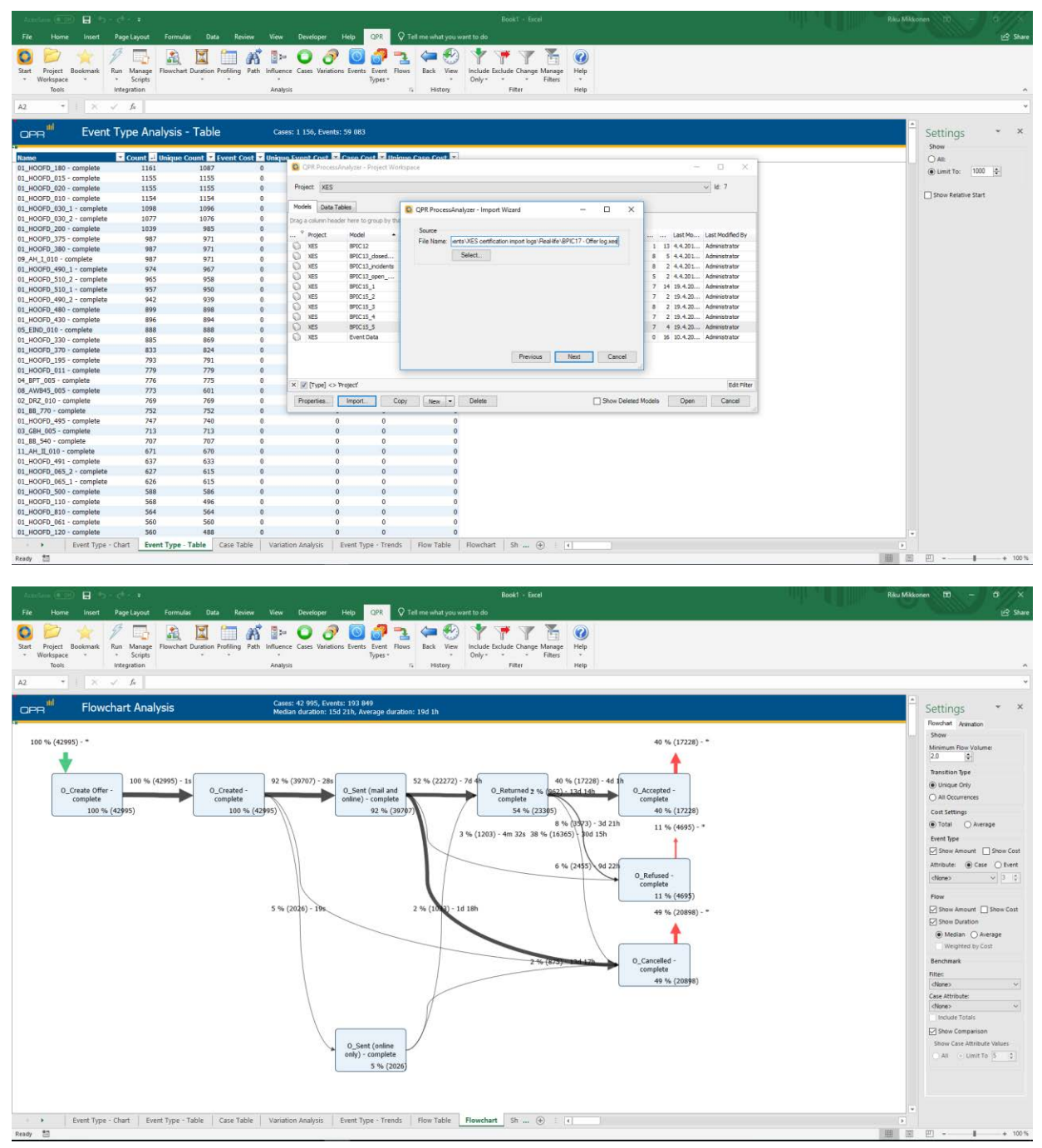

| 5200 ALCO 1000 - 1000                                                                                                    |                                                                                                    |                                                                                                    | Book1 - Excel Riku MA                                                                                                    | konen 🖽 – 🗗 🗙                                                                                                    |
|----------------------------------------------------------------------------------------------------|----------------------------------------------------------------------------------------------------|----------------------------------------------------------------------------------------------------|----------------------------------------------------------------------------------------------------|----------------------------------------------------------------------------------------------------|
| File Home Insert Page L                                                                                                    | Layout Formulas                                                                                                    | Data Review                                                                                                    | View Developer Help GPR 🛇 Tell me what you want to do                                                                                                    | 🖒 Share                                                                                                    |
|                                                                                                    |                                                                                                    | 7 8                                                                                                    |                                                                                                    |                                                                                                    |
| State Desired Backwards Room &                                                                                                    |                                                                                                    |                                                                                                    |                                                                                                    |                                                                                                    |
| * Workspace * *                                                                                                    | Scripts                                                                                                    | · · ·                                                                                                    | modelice cases variations events events rooms back new include charge manage manage manage manage manage manage manage manage manage manageman and the set of the set of the set |                                                                                                    |
| Tools Integra                                                                                                    | ation                                                                                                    |                                                                                                    | Analysis rs History Filter Help                                                                                                    | ^                                                                                                    |
| A2 * × ✓ J                                                                                                    | fa                                                                                                    |                                                                                                    |                                                                                                    | ٣                                                                                                    |
| Event Tur                                                                                                    | Applyoic - T                                                                                                    | blo                                                                                                    | Parent 43-005 Simular 102-840                                                                                                    | Custome V V                                                                                                    |
| OPR Event typ                                                                                                    |                                                                                                    | able                                                                                                    | (4885), 12 793), EVEINS, 193 649                                                                                                    | Settings                                                                                                    |
| Name                                                                                                    | Count 🚽 Unique Co                                                                                                    | unt 🔻 Event Cost                                                                                                    | Unique Event Cost 🖬 Case Cost 🖬 Unique Case Cost 🖬                                                                                                    | OAR                                                                                                    |
| D_Create Offer - complete                                                                                                    | 42995                                                                                                    | 42995                                                                                                    | 0 0 0 0                                                                                                    | ) Limit To: 1000                                                                                                    |
| O_Sent (mail and online) - complete                                                                                                    | 39707                                                                                                    | 39707                                                                                                    |                                                                                                    | -                                                                                                    |
| O_Returned - complete                                                                                                    | 23305                                                                                                    | 23305                                                                                                    | 0 0 0                                                                                                    | Show Relative Start                                                                                                    |
| O_Accepted - complete                                                                                                    | 17228                                                                                                    | 17228                                                                                                    |                                                                                                    |                                                                                                    |
| O_Refused - complete                                                                                                    | 4695                                                                                                    | 4695                                                                                                    | 0 0 0                                                                                                    |                                                                                                    |
| U_Sent (online only) - complete                                                                                                    | 2026                                                                                                    | 2026                                                                                                    |                                                                                                    |                                                                                                    |
|                                                                                                    |                                                                                                    |                                                                                                    |                                                                                                    |                                                                                                    |
|                                                                                                    |                                                                                                    |                                                                                                    |                                                                                                    |                                                                                                    |
|                                                                                                    |                                                                                                    |                                                                                                    |                                                                                                    |                                                                                                    |
|                                                                                                    |                                                                                                    |                                                                                                    |                                                                                                    |                                                                                                    |
|                                                                                                    |                                                                                                    |                                                                                                    |                                                                                                    |                                                                                                    |
|                                                                                                    |                                                                                                    |                                                                                                    |                                                                                                    |                                                                                                    |
|                                                                                                    |                                                                                                    |                                                                                                    |                                                                                                    |                                                                                                    |
|                                                                                                    |                                                                                                    |                                                                                                    |                                                                                                    |                                                                                                    |
|                                                                                                    |                                                                                                    |                                                                                                    |                                                                                                    |                                                                                                    |
|                                                                                                    |                                                                                                    |                                                                                                    |                                                                                                    |                                                                                                    |
|                                                                                                    |                                                                                                    |                                                                                                    |                                                                                                    |                                                                                                    |
|                                                                                                    |                                                                                                    |                                                                                                    |                                                                                                    |                                                                                                    |
|                                                                                                    |                                                                                                    |                                                                                                    |                                                                                                    |                                                                                                    |
|                                                                                                    |                                                                                                    |                                                                                                    |                                                                                                    |                                                                                                    |
|                                                                                                    |                                                                                                    |                                                                                                    |                                                                                                    |                                                                                                    |
|                                                                                                    |                                                                                                    |                                                                                                    |                                                                                                    |                                                                                                    |
|                                                                                                    |                                                                                                    |                                                                                                    |                                                                                                    |                                                                                                    |
|                                                                                                    |                                                                                                    |                                                                                                    |                                                                                                    |                                                                                                    |
|                                                                                                    |                                                                                                    |                                                                                                    |                                                                                                    |                                                                                                    |
| Event Type - Chart                                                                                                    | Event Type - Tabl                                                                                                    | e Case Table                                                                                                    | Variation Analysis Event Type - Trends Flow Table Flowchart Sh 💮 📢                                                                                                    |                                                                                                    |
| Ready 11                                                                                                    |                                                                                                    | -                                                                                                    |                                                                                                    | ) ····· • 100 %                                                                                                    |
|                                                                                                    |                                                                                                    |                                                                                                    |                                                                                                    |                                                                                                    |
|                                                                                                    |                                                                                                    |                                                                                                    |                                                                                                    | 100 B                                                                                                    |
|                                                                                                    |                                                                                                    |                                                                                                    | NORS - EXCEPT                                                                                                    | xonen III - H                                                                                                    |
| File Home Insert Page L                                                                                                    | Layout Formulas                                                                                                    | Data Review                                                                                                    |                                                                                                    |                                                                                                    |
| 0 📁 🔶 🥖                                                                                                    | 🔂 🙈 🛙                                                                                                    |                                                                                                    | view pevelopier rolp Con V senimi vinal you want to no                                                                                                    | 년 Share                                                                                                    |
| Start Project Bookmark Run M                                                                                                    |                                                                                                    | a 🗂 🔊                                                                                                    | 1999 Periodia Anti anti anti anti anti anti anti anti a                                                                                                    | (관 Share                                                                                                    |
| Tools Integra                                                                                                    | Manage Flowchart Dura<br>Scripts                                                                                                    | tion Profiling Path                                                                                                    | The Very Party Party Constraints and the Very Party Party Pa | යි Share                                                                                                    |
|                                                                                                    | Manage Flowchart Dur<br>Scripts<br>ation                                                                                                    | tion Profiling Path                                                                                                    | 1100     Verture of energy (second second seco                           | 🖄 Share                                                                                                    |
| A2 * X V J                                                                                                    | Manage Flowchart Dura<br>Scripts<br>ation                                                                                                    | tion Profiling Path                                                                                                    | Image: Construction     Image: Construction     Image: Construction     Image: Construction     Image: Construction       Image: Construction     Image: Construction     Image: Construction     Image: Construction     Image: Construction       Image: Construction     Image: Construction     Image: Construction     Image: Construction     Image: Construction       Image: Construction     Image: Construction     Image: Construction     Image: Construction     Image: Construction       Image: Construction     Image: Construction     Image: Construction     Image: Construction     Image: Construction       Image: Construction     Image: Construction     Image: Construction     Image: Construction     Image: Construction       Image: Construction     Image: Construction     Image: Construction     Image: Construction     Image: Construction       Image: Construction     Image: Construction     Image: Construction     Image: Construction     Image: Construction       Image: Construction     Image: Construction     Image: Construction     Image: Construction     Image: Construction       Image: Construction     Image: Construction     Image: Construction     Image: Construction     Image: Construction       Image: Construction     Image: Construction     Image: Construction     Image: Construction     Image: Construction       Image: Construction     Image: Construct                                                                                                    | 2 Share                                                                                                    |
| A2 - × ✓ J                                                                                                    | Manage Flowchart Dura<br>Scripts<br>ation                                                                                                    | tion Profiling Path                                                                                                    | Name     Value     Value     <                                                                                                    | ایک Share<br>ب                                                                                                    |
| A2 · × ✓ J                                                                                                    | Manage<br>Scripts<br>ation<br>&<br>Me Analysis - Ta                                                                                                    | able                                                                                                    | The second second se                  | i⊉ Shure<br>~<br>~<br>Settings ~ ×                                                                                                    |
| A2 X V                                                                                                    | Manage Rowchart Durs<br>Scripts<br>&<br>&<br>Me Analysis - Ta                                                                                                    | able                                                                                                    | Note:     Very logic     Perg     Very logic     Very logic                                                                                                    | 22 Stare<br>~<br>Settings * X<br>Show                                                                                                    |
| A2 • V V<br>OPR <sup>IIII</sup> Event Typ<br>Name • c<br>01,HOFD 180 - complete                                                                                                    | Manage Flowchart Durs<br>Scripts<br>ation<br>A<br>A<br>Dee Analysis - Ta<br>ount Li Unique Count<br>1161                                                                                                    | able                                                                                                    | Correct 1156, Events: 59 083                                                                                                    | Stettings * ×<br>Shew<br>One of the test                                                                                                    |
| A2 • X V<br>PR <sup>III</sup> Event Typ<br>Rame • C<br>01_HOOFD_180 - complete<br>01_HOOFD_015 - complete                                                                                                    | Manage Flowchart Durs<br>Scripts<br>ation<br>fe<br>A Analysis - To<br>ount Li Unique Count<br>1161 1<br>1155 1                                                                                                    | able                                                                                                    | Table Sector       Test of the sector       Test of the sector       Test of the sector         The contract Case Sector       Test of the sector       Test of the sector       Test of the sector         Test of the sector       Test of the sector       Test of the sector       Test of the sector       Test of the sector         Cases: 1 156, Functs: 59 003       Test of the sector       Test of the sector       Test of the sector       Test of the sector         Unique Sector Cent 1 Sector       Test of the sector       Test of the sector       Test of the sector       Test of the sector         Unique Sector Cent 1 Sector       Test of the sector       Test of the sector       Test of the sector       Test of the sector                                                                                                    | ≥ Sture<br>* * * * * * * * * * * * * * * * * * *                                                                                                     |
| A2 Event Typ                                                                                                    | Manage Plowchart Durs<br>Scripts ation<br>fe Analysis - To<br>ount Li Unique Count<br>1161 1<br>1155 1<br>1155 1                                                                                                    | able                                                                                                    | Case: 1 156, Events: 59 083             Case: 1 156, Events: 59 083                                                                                                    | Sure     Settings * X     Show     OAt:     Gunt To 1000 0     Settings Start                                                                                                    |
| A2                                                                                                    | Nanage Rewchart Durs<br>Scripts ation<br>A Analysis - To<br>ount Li Unique Count<br>1161 1<br>1155 1<br>1155 1<br>1155 1<br>1155 1<br>1155 1<br>1155 1<br>1158 1<br>1198 1                                                                                                    | able                                                                                                    | Corect: 150, Events: 59:083         Markage:       Corect: Corect: C                                                                   | Steer<br>Steer<br>Steer<br>OAtt<br>OAtt<br>OAtt<br>OAtt<br>OAtt<br>OAtt<br>OAtt<br>OAt                                                                                                    |
| A2 * Cent Typ<br>Rame C C C<br>0,1/0070_100 - complete<br>01,1/0070_000 - complete<br>01,1/0070_000 - complete<br>01,1/0070_000 - complete<br>01,1/0070_000 - complete<br>01,1/0070_000 - complete<br>01,1/0070_000 - complete<br>01,1/0070_000 - complete                                                                                                    | Vanage Flowchart Dura<br>stion<br>A A A A A A A A A A A A A A A A A A                                                                                                     | able<br>vert cost v<br>155 0<br>155 0<br>155 0<br>156 0<br>156 0<br>157 0<br>157 0<br>155 0<br>156 0<br>157 0<br>157 0<br>157 0<br>158 0<br>159 0<br>159                                                                                                    | Construction       Construction       Construction <td< td=""><td>Store<br/>Settings ▼ ×<br/>Show<br/>O An<br/>© Limit To: 1000 [2]<br/>Does Relative Start</td></td<>                                                                                                    | Store<br>Settings ▼ ×<br>Show<br>O An<br>© Limit To: 1000 [2]<br>Does Relative Start                                                                                                    |
| A2 * Event Typ<br>Rame Color 100 - complete<br>01,40070_015 - complete<br>01,40070_015 - complete<br>01,40070_015 - complete<br>01,40070_012 - complete<br>01,40070_012 - complete<br>01,40070_012 - complete<br>01,40070_012 - complete<br>01,40070_012 - complete<br>01,40070_012 - complete<br>01,40070_012 - complete                                                                                                    | Manage Flowchart During<br>Scripti ation<br>A<br>Count II Unique Count<br>1061<br>1155<br>1155<br>1155<br>1154<br>1159<br>1099<br>1009<br>1009<br>10                                                                                                    | able<br><b>C Event Cost </b><br><b>C Event Cost </b><br><b>D</b><br><b>155</b> 0<br><b>155</b> 0<br><b>154</b> 0<br><b>056</b> 0<br><b>056</b> 0<br><b>056</b> 0<br><b>056</b> 0<br><b>056</b> 0<br><b>057</b> 0<br><b>159</b> 0<br><b>159</b> 0<br><b>15</b>                                                                                                    | Note:     Note:                                                                                                    | Settings • X Show O Att D Settings • X Show O Att D Settings • X Show O Att D Settings • X                                                                                                    |
| A2 * Event Typ                                                                                                    | Manage Flowchart Durz<br>ation<br>A<br>A<br>A<br>A<br>A<br>A<br>A<br>A<br>A                                                                                                    | A Control Control Cont                                                                                                    | Corect: 1 506, Events: 59 003         Design of the second period         Project: 255         OPP Proceedings/per: Project Works/per:         Project: 255         OPP Proceedings/per: Project Works/per:         Project: 255         OPP Proceedings/per: Project Works/per:         Project: 255         Project: 255                                                                                                    | Settings * X Show OAR OAR OAR OAR OAR OAR OAR OAR OAR OAR                                                                                                    |
| A2                                                                                                    | Manage Flowchart Durz<br>ation<br>A<br>Count -1 Unique Count<br>1101 - 1<br>1155 - 1<br>1155 - 1<br>1155 - 1<br>1159 - 1<br>1099 - 1<br>1097 - 1<br>1099 - 987<br>- 987<br>- 987                                                                                                    | able                                                                                                    | Yes     Version     Version                                                                                                    | Store<br>Settings * ×<br>Settings * ×<br>O.An<br>@ Limit To: 1000 (2)<br>Store Reative Start                                                                                                    |
| A2  CUPR <sup>al</sup> Event Typ  CupR <sup>al</sup> Event Typ  CupRation  CupRation                                                                                                    | Arange Flowchart Duru<br>atten<br>& e Analysis - Ta<br>e Analysis - Ta<br>e Analysi                                                                                                    | able<br>( rvent cost -<br>15 0<br>15 0<br>15                                                                                                    | Case: 1 156, Cents: 59 003         Unique Production: Control Notice Production: Control Notice Pro                                                          | Settings • X<br>Shew<br>O At:<br>Buew Feisble Start                                                                                                    |
| A2         A           Comp         Event Typ           Comp         Comp           Status         Comp           Status                                                                                                    | Manage Resochant Durit<br>ation A A A A A A A A A A A A A A A A A A A                                                                                                    | Construction         Path           able         Perent cost         P           able         Perent cost         P           able         P         P         P           able         P         P         P           able         P         P         P           able         P         P         P           able         P         P         P           able         P         <                                                                                                    | Correct 1 Sdo, Evends 7 bell     Off Proceedinallyser - Impet Ward       Project 2005     Off Proceedinallyser - Impet Ward       Project 2005     Off Proceedinallyser - Impet Ward <t< td=""><td>Settings * X Show OAtt OAtt OAtt OAtt OAtt OAtt OAtt OAt</td></t<>                                                                                                    | Settings * X Show OAtt OAtt OAtt OAtt OAtt OAtt OAtt OAt                                                                                                    |
| A2 CVC CVC CVC CVC CVC CVC CVC CVC CVC CV                                                                                                    | Manage Forchert Durit<br>ation A for the second Durit of the second Durit of the second D                                                                                                    | A         Final State         Path           abbe         Eventions         Path         State           abbe         Event Cost         2         State           155         0         155         0           155         0         155         0           155         0         155         0           156         0         77         0           971         0         971         0           959         0         559         0           959         0         559         0           959         0         0         959         0                                                                                                    | Yes       Version       Version                                                                                                    | Store<br>Settings * ×<br>O At<br>© Limit To: 1000 €<br>Store Relative Start                                                                                                    |
| A2 CV CV CV CV CV CV CV CV CV CV CV CV CV                                                                                                    | Manage Newcharl Durit<br>ation<br>A  A  A  A  A  A  A  A  A  A  A  A  A                                                                                                    | Control Participy     Path     Control Participy     Path     Control Part     Control     Control     Contro     Control     Contro     Contro                                                                                                    | The second processing of the second processing of the second proc                                | Settings • × Show O At: Does Feature Start                                                                                                    |
| A2  Current Constraints of the Constraints of the C                                                                                                    | Manage Resolution During<br>ation                                                                                                    | Image: Section Prefiling         Path           able         Peterst Cost - r           007         0           135         0           135         0           135         0           136         0           007         0           971         0           995         0           995         0           995         0           995         0           996         0           998         0           998         0           998         0           998         0           994         0           994         0           995         0                                                                                                    | Yes       Yes       Y                                                                                                    | Store                                                                                                    |
| A2                                                                                                    | Manage<br>Manage<br>tation<br>term<br>term | Image: Second Second                                                                                                    | Yes       Vertical and your and your and you                                         | Settings * ×<br>Settings * ×<br>Ove<br>@ Land To: 1000 @<br>Stow Restrice Start                                                                                                    |
| A2  CUP A1 Event Typ  A A A A A A A A A A A A A A A A A A                                                                                                    | Manage<br>Manage<br>tation<br>A<br>A<br>A<br>A<br>A<br>A<br>A<br>A<br>A<br>A<br>A<br>A<br>A                                                                                                    | Control Particle     Control     Control     Contro     Control     Control     Control     Contr                                                                                                    | Yes       Vertified and product late of the second late of the second late of the secon                                         | Settings • X Shew O Al: Deer Feature Start                                                                                                    |
| A2  Current Comparison Compared  Compared  Event Typ  Com  Com  Com  Com  Com  Com  Com  Co                                                                                                    | Manage Newcharl Duru<br>ation A Composition of the Composition of the Com                                                                                                    | Comparison of the second second                                                                                                    | Yes       Yes       Y                                                                                                    | Store                                                                                                    |
| A2                                                                                                    | Manage<br>datan<br>ation<br>ke Analysis - Tr<br>ke Analysis - Tr<br>ation<br>1101<br>1135<br>1135<br>1135<br>1135<br>1135<br>1135<br>1135<br>1135<br>1135<br>1135<br>1135<br>1139<br>1099<br>1097<br>1097<br>109<br>1007<br>1007<br>1      | Image: Second Second                                                                                                    | The second problem is the second problem is the second pr                                | Settings * ×<br>Settings * ×<br>Over<br>@ Limit To: 1000 2<br>Store Relative Start                                                                                                    |
| A2       Comparing a second and a second a secon                                                                                                    | Manage<br>Souppin<br>televine<br>A<br>A<br>A<br>A<br>A<br>A<br>A<br>A<br>A<br>A<br>A<br>A<br>A                                                                                                    | Control Prefiling     Path     Path     Pat                                                                                                    | The second second secon | Settings • ×<br>Show<br>O At:<br>@ Lunt Tr 1000 @<br>D Show Restrict Start                                                                                                    |
| A2         Current Typ           Comparing Comparison         Comparison           B1/0070_105         Comparison           B1/0070_105         Comparison                                                                                                    | Manage<br>ation<br>teach<br>teach                                                                                                    | Exercise         Path           able                                                                                                    | Yes       Yes       Y                                                                                                    | Settings * ×<br>Show<br>O.An<br>@ Limit To: 1000 @<br>Show Relative Start                                                                                                    |
| A2       A2      A2                                                                                                    | Manage<br>Manage<br>tation<br>tex Analysis - Tr<br>tex Analysis - Tr                                                                                                    | Image: Second Second                                                                                                    | The second part of the second part of the second pa | Settings * ×<br>Settings * ×<br>Ove<br>@ Land To: 1000 2<br>Store Restrice Start                                                                                                    |
| A2  CUPP A  Event Typ  Cup  Cup  Cup  Cup  Cup  Cup  Cup  C                                                                                                    | Manage<br>Annove Peeckan During<br>televite<br>Ar Analysis - Tr<br>annove Analysis - Tr<br>annove                                                                                                    | Control Predicts     Path     Path                                                                                                    | The second second secon | Settings • ×<br>Show<br>O Alt:<br>O Alt:<br>D Show Restrict Start                                                                                                    |
| A2         Chemic Typ           Comparing Comparing Compar                                                                                                    | Manage<br>datan<br>ation<br>te Analysis - Ta<br>te Analysis - Ta<br>te Anal                                                                                                    | Energy for the probing         Path           able         International probing         Path           able         International probing         International probing           able         International probing         International probing           able         International probing                                                                                                    | Total and the set of the set of the                                | Settings * ×<br>Show<br>O.An<br>@ Limit To: 1000 (2)<br>Show Relative Start                                                                                                    |
| A2  A                                                                                                    | Manage<br>Manage<br>datan<br>tatan<br>te Analysis - Tr<br>e Analysis - Tr<br>e Analysis - Tr<br>analysis - Tr<br>analysis - Tr                                                                                                    | Image: Section Particles         Path           able         able         able           able         able         able <t< td=""><td>The second backers are by a second backers are by a se</td><td>Settings • ×<br/>Settings • ×<br/>Ove<br/>@ Land To: 1000 0<br/>Store Restrice Start</td></t<>                                                                                                    | The second backers are by a second backers are by a se | Settings • ×<br>Settings • ×<br>Ove<br>@ Land To: 1000 0<br>Store Restrice Start                                                                                                    |
| A2 Centre Complete<br>BL HC070_100 - complete<br>BL HC070_100 - complete<br>B | Manage<br>Annove Personne Durin<br>dation<br>Ar Construction<br>Ar Construction                                                                                                    | Control Profiling     Path     Control     Control     Contro     Control     Control     Control                                                                                                    | The second second secon | Store                                                                                                    |
| A2 CURL CONTRACTOR<br>Balance Control (Control (Co                                                                                                    | Manage<br>dison<br>ation<br>te Analysis - Ta<br>te Analysis - Ta<br>te Anal                                                                                                    | Image: Section 2         Parts         Parts           able         Image: Section 2         Section 2         Section 2           able         Image: Section 2         Section 2         Section 2           able         Image: Section 2         Section 2         Section 2           able         Image: Section 2         Section 2         Section 2           able         Image: Section 2         Section 2         Section 2           able         Image: Section 2         Section 2         Section 2           able         Image: Section 2         Section 2         Section 2           able         Image: Section 2         Section 2         Section 2           able         Image: Section 2         Section 2         Section 2           able         Image: Section 2         Section 2         Section 2           able         Image: Section 2         Image: Section 2         Section 2           able         Image: Section 2         Image: Section 2         Section 2           able         Image: Section 2         Image: Section 2         Section 2           able         Image: Section 2         Image: Section 2         Section 2           able         Image: Section 2         Image: Section 2                                                                                                    | Total and the set of the set of the                                | Settings * ×<br>Settings * ×<br>OAt<br>@ Limit To: 1000 @<br>Show Relative Start                                                                                                    |
| A2     A2     Compare A     Compare A                                                                                                    | Manage<br>Manage<br>datan<br>ter<br>ter<br>ter<br>ter<br>ter<br>ter<br>ter<br>ter                                                                                                    | Image         Image         Image <th< td=""><td>The second part and the second part and the second part</td><td>Settings ▼ ×<br/>Settings ▼ ×<br/>Settings ▼ ×<br/>Settings ▼ ×<br/>Settings ▼ ×<br/>Settings ▼ ×<br/>Settings ▼ ×<br/>Settings ▼ ×<br/>Settings ↓ ×<br/>Settings ↓ ×</td></th<> | The second part and the second part and the second part                                | Settings ▼ ×<br>Settings ▼ ×<br>Settings ▼ ×<br>Settings ▼ ×<br>Settings ▼ ×<br>Settings ▼ ×<br>Settings ▼ ×<br>Settings ▼ ×<br>Settings ↓ ×<br>Settings ↓ × |

#### BPIC17

| Annelana ( 🖅 ) 🔒 👘 - e e <sup>to</sup> - 🔹                                                                                                    | Bookt - Secol                                                                                                    | u Mikkonen (10 - 0                                                                                                    |
|----------------------------------------------------------------------------------------------------|----------------------------------------------------------------------------------------------------|----------------------------------------------------------------------------------------------------|
| File         Home         Intert         Page Layout         Ferminal         Data         Poince         Cont           Scale         Process         Manager         Fernical         Scale         Process         Scale         Process         Scale         Process         Scale         Process         Scale         Process         Process <td< td=""><td>Developer     Hdp     OR     Image: Image:</td><td>te3 Share</td></td<> | Developer     Hdp     OR     Image: Image: | te3 Share                                                                                                    |
| A2 * : X × K                                                                                                    |                                                                                                    | Ψ.                                                                                                    |
| Const         Distinge Count         Format Court         Count         Environment           0. Created         -complete         42955         42955         0           0. Created         -complete         32955         42955         0           0. Setti (mail and online)         -complete         32957         39707         0           0. Returnet         -complete         23056         2305         0           0. Complete         -complete         20898         0         0           0. Created         -complete         20898         0         0           0. Accepted         -complete         17228         1728         0           0. Accepted         -complete         4495         4495         0           0. Setti (miline only) - complete         2026         2026         0                                                                                                    | Peter Archit - Enverschit - Hitseun Grenz Archit -         Peter Statut - Angest Wordspace         Peter Statut - Angest Wordspace         Peter Statut -                                                                                                    | Pace       Out       Out   <                                                                                                    |
|                                                                                                    | ation Analysis Event Type - Trends Row Table Rowchart Sh ( ) ( ) ( ) ( ) ( ) ( ) ( ) ( ) ( )                                                                                                    | A Cottors X                                                                                                    |
| Event         Type Analysis - Table         Col           Imme         Count ::         Introduction :         Introduction :         Introduction :           O_Create Offer - complete         4295         4295         0           O_Sett (mail denis) - complete         4295         4295         0           O_Returned - complete         2205         2305         0           O_Sett(mail denis) - complete         2305         2305         0           O_Accessed - complete         17238         17298         0           O_Accessed - complete         17238         0         0           O_Accessed - complete         17238         0         0           O_Accessed - complete         17238         0         0           O_Accessed - complete         17238         0         0           O_Accessed - complete         17238         0         0           O_Sett (online only) - complete         2026         2026         0                                                                                                    | Very Devices 103 842         Very Devices 103 842         Very Devices 1042                                                                                                    | Settings • ×<br>Now<br>One<br>@ Lone Reduce Start                                                                                                    |
| Event Type - Chart Event Type - Table Case Table Vari Ready 50                                                                                                    | ation Analysis Event Type - Trends Row Table Rowchart Sh 🛞 i e                                                                                                    | ► Image: Image: Ima |

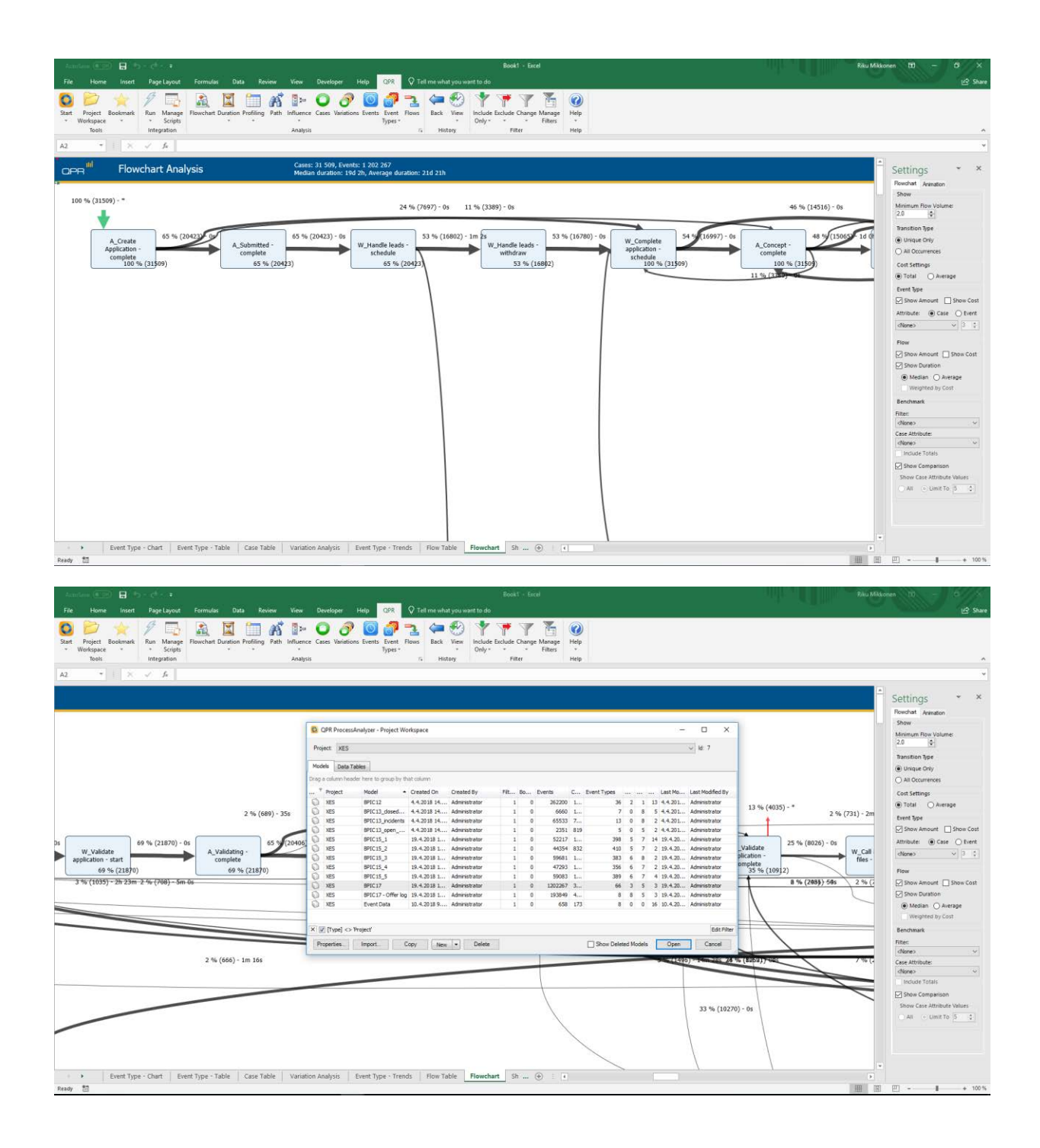

#### ARTIFICIAL LOGS

| FILTERED REPAIR | EXAMPLE LOGS |                                                                                                    |
|-----------------|--------------|----------------------------------------------------------------------------------------------------|
| NAME            | LEVEL        | EVENT ATTRIBUTE KEYS (IE BOLD THEN GLOBAL)                                                                                                    |
| LevelA1         | A1           | concept:name                                                                                                    |
| LevelA2         | A2           | Classifier (concept:name AND lifecycle:transition)                                                                                                    |
| LevelB1         | B1           | concept:name,<br>lifecycle:transition,<br>time:timestamp                                                                                                    |
| LevelB2         | B2           | Classifier (concept:name AND lifecycle:transition),<br>time:timestamp                                                                                                    |
| LevelC1         | C1           | concept:name,<br>org:resource                                                                                                    |
| LevelC2         | C2           | Classifier (concept:name AND lifecycle:transition),<br>org:resource                                                                                                    |
| LevelD1         | D1           | concept:name,<br>concept:instance,<br>lifecycle:transition,<br>org:resource,<br>org:group,<br>org:role,<br>time:timestamp                                                                                 |
| LevelD2         | D2           | Classifier (concept:name AND lifecycle:transition),<br>concept:instance,<br>org:resource,<br>org:group,<br>org:role,<br>time:timestamp                                                                    |
| FlagX1          | X1           | defectFixed,<br>defectType,<br><b>Key 1</b> ,<br>Key 2,<br><b>Key 3</b> ,<br><b>Key 4</b> ,<br><b>Key 6</b> ,<br>phoneType,<br>numberRepairs,<br><b>{0,1,2} 2Sa!! +1 <x></x></b> ,<br>ITEMS:41, #1, o.1.1 |
| FlagX2          | X2           | defectFixed,<br>defectType,<br>Classifier ( <b>Key 1</b> AND <b>Key 6</b> ),<br>Key 2,<br><b>Key 3</b> ,<br><b>Key 4</b> ,                                                                                |

phoneType, numberRepairs, **{0,1,2} 2Sa!! +1 <x>**, ITEMS:41, #1, o.1.1

### ATTRIBUTE TYPES AND VALUES

| KEYS                                  | ТҮРЕ   | VALUES                                                                                                    |
|---------------------------------------|--------|----------------------------------------------------------------------------------------------------|
| concept:instance<br>Key 2             | string | instance 1<br>instance 2<br>instance 3<br>instance 4                                                                                                    |
| concept:name (A1 and C1 logs)         | string | Analyze Defect+complete<br>Analyze Defect+start<br>Archive Repair+complete<br>Inform User+complete<br>Register+complete<br>Repair (Complex)+complete<br>Repair (Complex)+start<br>Repair (Simple)+complete<br>Repair (Simple)+start<br>Restart Repair+complete<br>Test Repair+complete<br>Test Repair+start |
| concept:name (other logs)<br>Key 1    | string | Analyze Defect<br>Archive Repair<br>Inform User<br>Register<br>Repair (Simple)<br>Repair (Complex)<br>Restart Repair<br>Test Repair                                                                                                    |
| lifecycle:transition<br>Key 6         | string | start<br>complete                                                                                                    |
| org:group<br>{0,1,2} 2Sa!! +1 <x></x> | string | Group -<br>Group 1, 3, and 5<br>Group 2 and 4                                                                                                    |
| org:resource<br>Key 3                 | string | SolverC1<br>SolverC2<br>SolverC3<br>SolverS1<br>SolverS2<br>SolverS3<br>System<br>Tester1<br>Tester2                                                                                                    |

|                         |          | Tester3                            |
|-------------------------|----------|------------------------------------|
|                         |          | Tester4                            |
|                         |          | Tester5                            |
|                         |          | Pele 1 2 and 2                     |
| org:role                | etring   | Role 1, 2, and 3<br>Role 10        |
| ITEMS:41, #1, 0.1.1     | string   | Role 9                             |
| time:timestamp<br>Key 4 | date     | Like 1970-01-02T12:23:56.720+01:00 |
| defectFixed             | hoolean  | true                               |
|                         | Doolcall | false                              |
|                         |          | 1                                  |
|                         |          | 10                                 |
|                         |          | 2                                  |
|                         |          | 3                                  |
| defectType              | int      | 4<br>F                             |
|                         |          |                                    |
|                         |          | 7                                  |
|                         |          | 8                                  |
|                         |          | 9                                  |
|                         |          | 0                                  |
| numborDonaire           | int      | 1                                  |
| number Repairs          | IIIt     | 2                                  |
|                         |          | 3                                  |
|                         |          | T1                                 |
| phoneType               | String   | T2                                 |
|                         |          | Τ3                                 |

#### Level A1

TODO: Walk-through with screenshots showing that the log is imported successfully.

TODO: Walk-through with screenshots showing that the concept:name attributes contained in the log were used.

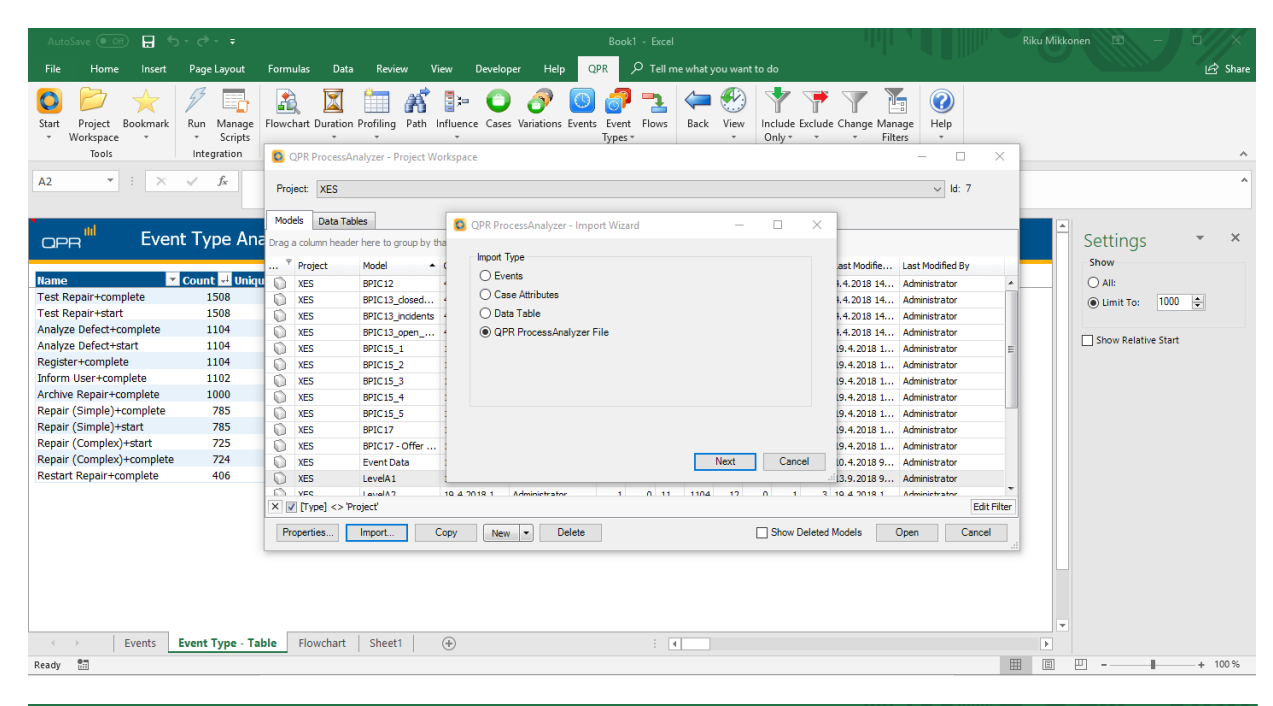

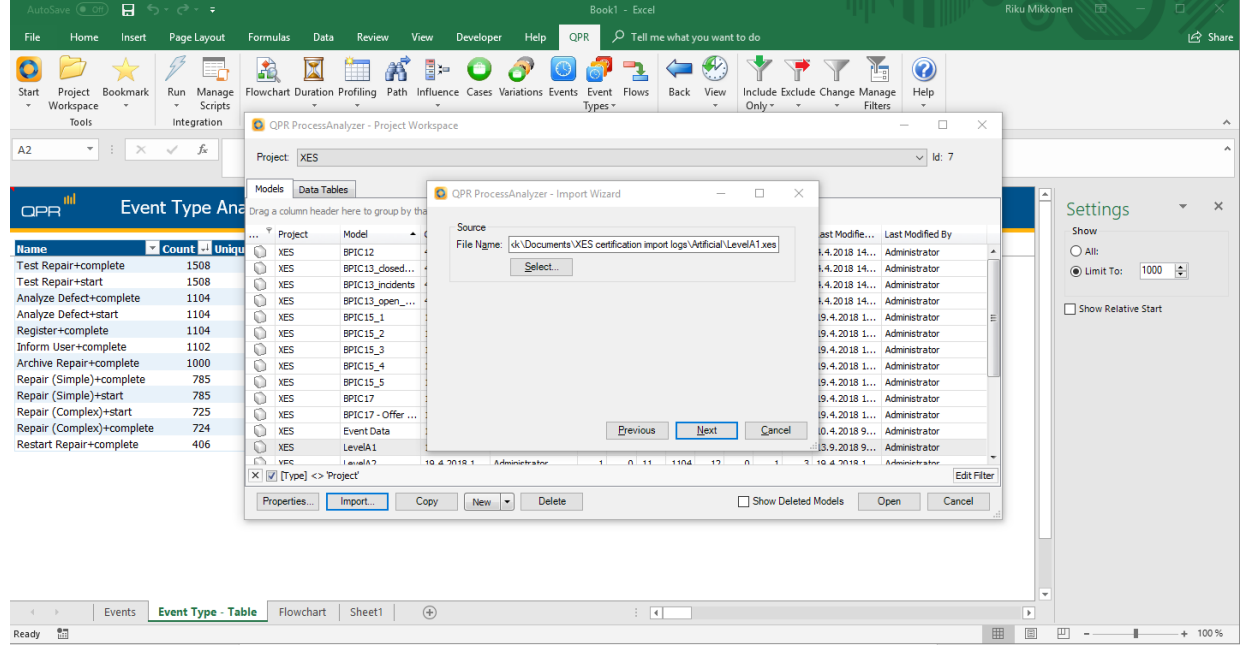

| AutoSave 💽 Off 🗧 🗲                                                                                                    |                                                                                                    |                                                                                                    |                                                                                                    |                                                                                                    | liku Mikkonen 🖻 — 🗆 🗙 |
|----------------------------------------------------------------------------------------------------|----------------------------------------------------------------------------------------------------|----------------------------------------------------------------------------------------------------|----------------------------------------------------------------------------------------------------|----------------------------------------------------------------------------------------------------|-----------------------|
| File Home Insert                                                                                                    | Page Layout                                                                                                    | Formulas Data Review Vie                                                                                                    | w Developer HelpQPR   _ $>$ Tell me what you want to do                                                                                                    |                                                                                                    | 년 Share               |
| Start Project Bookmark<br>Workspace *<br>Tools<br>A2 * : X                                                                                                    | Run Manage<br>× Scripts<br>Integration                                                                                                    | Flowchart Duration Profiling Path In<br>Construction Profiling Path In<br>Construction Profiling Path In<br>Project XES                                                                                                    | Iftence Cases Variations Events Event Flows<br>Types * Flows Back View Include Exc<br>Only * View Include Exc<br>Only * View In | Udde Change Manage<br>Filters<br>- CAN<br>kt. 7                                                                                                    | ^                     |
| Ites Repair+complete<br>Test Repair+complete<br>Test Repair+start<br>Analyze Defect+start<br>Register+complete<br>Archive Repair(complete<br>Repair (Simple)+complete<br>Repair (Cimple)+start<br>Repair (Comple)+start<br>Repair (Comple)+start<br>Repair (Comple)+start | t Type An.<br>Count 1508<br>1508<br>1508<br>1104<br>1104<br>1104<br>1104<br>1104<br>1102<br>1000<br>785<br>725<br>725<br>725<br>725<br>725<br>725<br>725<br>72 | Models         Data Tables           C prag a column header here to group by th         *           Y Project         Model           W.S.         BPIC13_dosed           W.KS         BPIC13_dosed           W.KS         BPIC13_dosed           W.KS         BPIC13_dosed           W.KS         BPIC13_dosed           W.KS         BPIC13_dosed           W.KS         BPIC15_1           W.KS         BPIC15_3           W.KS         BPIC15_1           W.KS         BPIC15_1           W.KS         BPIC15_1           W.KS         BPIC15_1           W.KS         BPIC15_1           W.KS         BPIC17_Offer           W.KS         Event Oatr           W.KS         Event Oatr           W.KS         Event Oatr           W.KS         Event Oatr           W.KS         Event Oatr           W.KS         Event Oatr           W.KS         Event Oatr           V.KS         Event Oatr           V.KS         Event Oatr           Event Oatr         Event Oatr           V.KS         Event Oatr           Event Oatr | QPR ProcessAnalyzer - Import Wizard       Destination     Orate New      Project: XES v ld: 7      Model Name: LevelA1      O Add To Existing      Project: XES v ld: 7      Model Name: LevelA1      O Add To Existing      Provious Import Cancel      Show Delet      Model Name: V Delete      O Add To Existing      Provious Import V      Model Name: V      O Add To Existing      Provious Import V      O Add To Existing      O Add To Existing      O Add                                                                                                    | est Modifie Last Modified By<br>4.4.2018 4 Administrator<br>4.3.2018 4 Administrator<br>4.3.2018 4 Administrator<br>9.4.2018 1 Administrator<br>9.4.2018 1 Administrator<br>9.4.2018 9 Administrator | Settings              |
| Events E                                                                                                    | vent Type - Ta                                                                                                    | able Flowchart Sheet1                                                                                                    | +                                                                                                    |                                                                                                    | Þ                     |
| Ready 🔠                                                                                                    |                                                                                                    |                                                                                                    |                                                                                                    |                                                                                                    |                       |
|                                                                                                    |                                                                                                    |                                                                                                    |                                                                                                    |                                                                                                    |                       |

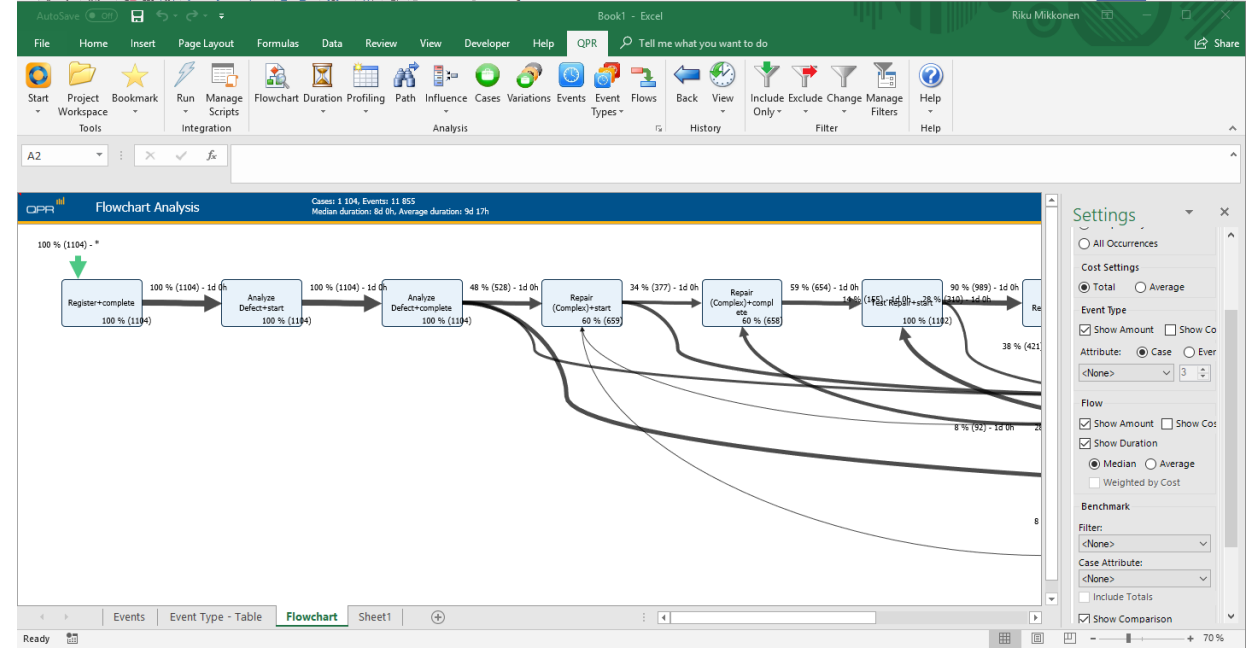

| AutoSave 💽 Off) 📙 🐬                            |                                      |                      |                             |                                            |                        |                                  |                                                 |            | Riku Mikkor |               |         |       |
|------------------------------------------------|--------------------------------------|----------------------|-----------------------------|--------------------------------------------|------------------------|----------------------------------|-------------------------------------------------|------------|-------------|---------------|---------|-------|
| File Home Insert                               | Page Layout                          | Formulas Data        | Review View                 | Developer Help                             | QPR 🔎                  | Tell me what you want to         |                                                 |            |             |               | Le la   | Share |
| Start Project Bookmark<br>Workspace *<br>Tools | Run Manage<br>Scripts<br>Integration | Flowchart Duration F | rofiling Path Influe<br>Ana | = 🗿 🔗 (<br>nce Cases Variations E<br>lysis | vents Event<br>Types * | Flows Back View In<br>rs History | nclude Exclude Change Manage<br>Only * * Filter | ep<br>Help |             |               |         | ^     |
| OPR <sup>III</sup> Event                       | t Type Ana                           | lysis - Table        | : Ca                        | ses: 1 104, Events: 11                     | 855                    |                                  |                                                 |            |             | Settings      | *       | ×     |
| Name                                           | Count 斗 Unique                       | Count 💌 Event        | Cost 🔽 Unique Ev            | ent Cost 🔽 Case Co                         | st 🝸 Unique            | Case Cost 💌                      |                                                 |            |             | Show          |         |       |
| Test Repair+complete                           | 1508                                 | 1102                 | 0                           | 0                                          | 0                      | 0                                |                                                 |            |             | O Limit To:   | 1000    |       |
| Test Repair+start                              | 1508                                 | 1102                 | 0                           | 0                                          | 0                      | 0                                |                                                 |            |             | O tallite 10. | 1000 ¥  |       |
| Analyze Defect+complete                        | 1104                                 | 1104                 | 0                           | 0                                          | 0                      | 0                                |                                                 |            |             |               |         |       |
| Analyze Defect+start                           | 1104                                 | 1104                 | 0                           | 0                                          | 0                      | 0                                |                                                 |            |             | Show Relativ  | e Start |       |
| Register+complete                              | 1104                                 | 1104                 | 0                           | 0                                          | 0                      | 0                                |                                                 |            |             |               |         |       |
| Inform User+complete                           | 1102                                 | 1102                 | 0                           | 0                                          | 0                      | 0                                |                                                 |            |             |               |         |       |
| Archive Repair+complete                        | 1000                                 | 1000                 | 0                           | 0                                          | 0                      | 0                                |                                                 |            |             |               |         |       |
| Repair (Simple)+complete                       | 785                                  | 484                  | 0                           | 0                                          | 0                      | 0                                |                                                 |            |             |               |         |       |
| Repair (Simple)+start                          | 785                                  | 484                  | 0                           | 0                                          | 0                      | 0                                |                                                 |            |             |               |         |       |
| Repair (Complex)+start                         | 725                                  | 659                  | 0                           | 0                                          | 0                      | 0                                |                                                 |            |             |               |         |       |
| Repair (Complex)+complete                      | 724                                  | 658                  | 0                           | 0                                          | 0                      | 0                                |                                                 |            |             |               |         |       |
| Restart Repair+complete                        | 406                                  | 293                  | 0                           | 0                                          | 0                      | 0,                               |                                                 |            |             |               |         |       |
| Events E                                       | Event Type - Tabl                    | le Flowchart         | Sheet1   +                  |                                            |                        | :                                |                                                 |            | •           |               |         |       |
| Ready 🛅                                        |                                      |                      |                             |                                            |                        |                                  |                                                 |            | E           |               | +       | 100 % |

#### Level B1

TODO: Walk-through with screenshots showing that the log is imported successfully.

TODO: Walk-through with screenshots showing that the concept:name, lifecycle:transition, and time:timestamp attributes contained in the log were used.

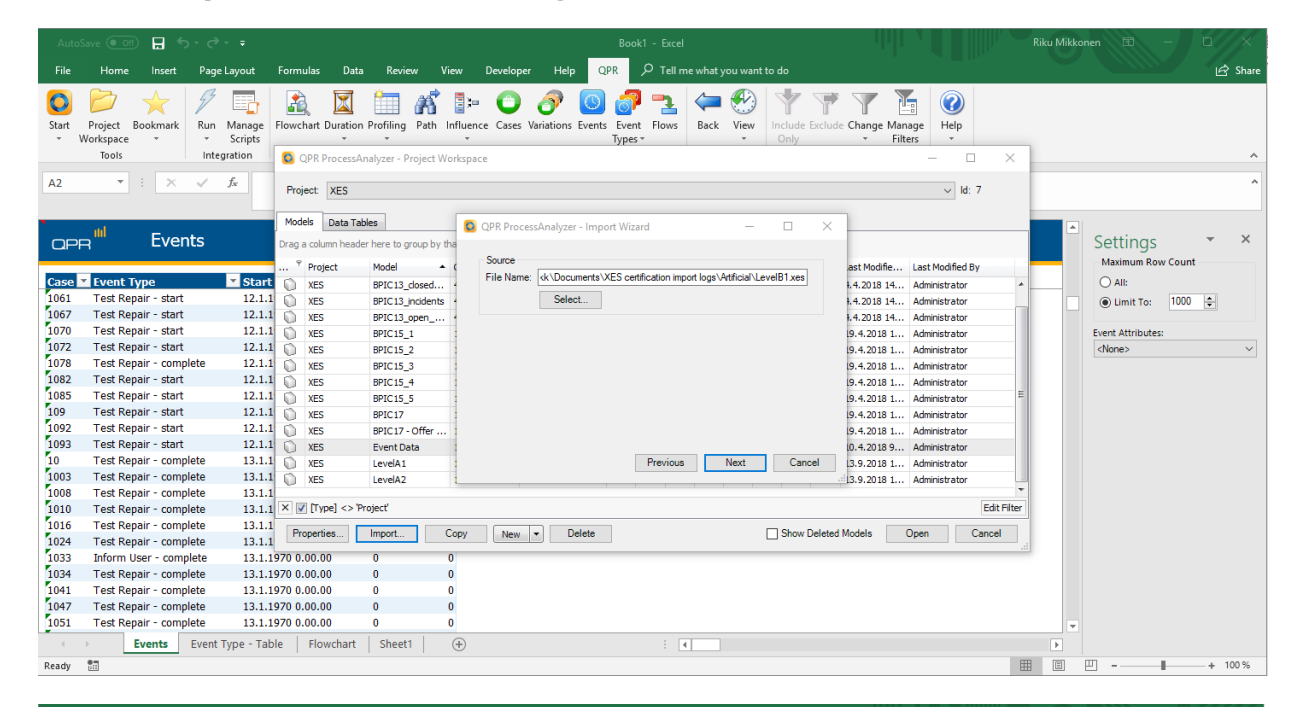

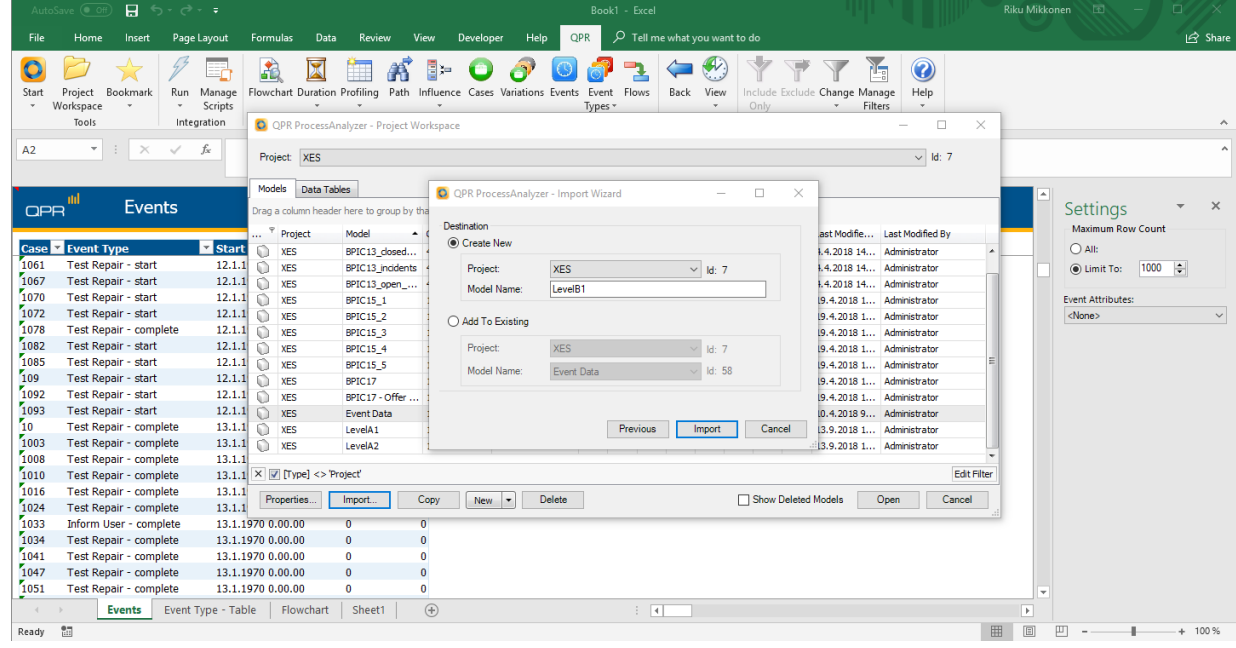

| Auto       | Save 💽 📻 🐬 🛪 🖓 🗧                         |                               |                     |                                           |                                                                                                    |                                            |              | ku Mikko |                      |      |       |
|------------|------------------------------------------|-------------------------------|---------------------|-------------------------------------------|----------------------------------------------------------------------------------------------------|--------------------------------------------|--------------|----------|----------------------|------|-------|
| File       | Home Insert Page Lag                     | yout Formulas                 | Data Review         | View Developer Help                       | QPR 🔎 Tell me what you want to a                                                                                                    | do                                         |              |          |                      | ß    | Share |
| Start      | Project Bookmark<br>Workspace *<br>Tools | anage<br>cripts<br>tion       | tion Profiling Path | h Influence Cases Variations E            | Image: System of the system of the system | clude Exclude Change Manage<br>Only Filter | Help<br>Help |          |                      |      | ~     |
| A2         | ▼ : × √ fs                               | c                             |                     |                                           |                                                                                                    |                                            |              |          |                      |      | ^     |
| QP         | R <sup>illi</sup> Events                 |                               |                     | Cases: 1 104, Events: 11                  | 855                                                                                                    |                                            |              |          | Settings             | *    | ×     |
| Case<br>45 | Event Type     Register - complete       | Start Time 15 1 1970 16 03 59 | Cost Y Iotal Co     | st V lifecycle:transition V<br>0 complete |                                                                                                    |                                            |              | -        | O All:               |      |       |
| 45         | Analyze Defect - start                   | 15.1.1970 16.06.48            | 0                   | 0 start                                   |                                                                                                    |                                            |              |          | Limit To: 1000       | •    |       |
| 45         | Analyze Defect - complete                | 15.1.1970 16.19.35            | 0                   | 0 complete                                |                                                                                                    |                                            |              |          | Event Attributes:    |      |       |
| 45         | Repair (Complex) - start                 | 15.1.1970 16.40.23            | 0                   | 0 start                                   |                                                                                                    |                                            |              |          | If ecycle transition |      | ×     |
| 45         | Inform User - complete                   | 15.1.1970 16.50.38            | 0                   | 0 complete                                |                                                                                                    |                                            |              |          |                      |      |       |
| 45         | Repair (Complex) - complete              | 15.1.1970 16.58.38            | 0                   | 0 complete                                |                                                                                                    |                                            |              |          |                      |      |       |
| 45         | Test Repair - start                      | 15.1.1970 17.02.34            | 0                   | 0 start                                   |                                                                                                    |                                            |              |          |                      |      |       |
| 45         | Test Repair - complete                   | 15.1.1970 17.14.38            | 0                   | 0 complete                                |                                                                                                    |                                            |              |          |                      |      |       |
| 45         | Restart Repair - complete                | 15.1.1970 17.28.13            | 0                   | 0 complete                                |                                                                                                    |                                            |              |          |                      |      |       |
| 45         | Repair (Complex) - start                 | 15.1.1970 17.31.14            | 0                   | 0 start                                   |                                                                                                    |                                            |              |          |                      |      |       |
| 45         | Repair (Complex) - complete              | 15.1.1970 17.47.19            | 0                   | 0 complete                                |                                                                                                    |                                            |              |          |                      |      |       |
| 45         | Test Repair - start                      | 15.1.1970 17.50.11            | 0                   | 0 start                                   |                                                                                                    |                                            |              |          |                      |      |       |
| 45         | Test Repair - complete                   | 15.1.1970 18.00.09            | 0                   | 0 complete                                |                                                                                                    |                                            |              |          |                      |      |       |
| 45         | Archive Repair - complete                | 15.1.1970 18.10.37            | 0                   | 0 complete                                |                                                                                                    |                                            |              |          |                      |      |       |
| 44         | Register - complete                      | 15.1.1970 21.33.36            | 0                   | 0 complete                                |                                                                                                    |                                            |              |          |                      |      |       |
| 44         | Analyze Defect - start                   | 15.1.1970 21.37.26            | 0                   | 0 start                                   |                                                                                                    |                                            |              |          |                      |      |       |
| 44         | Analyze Defect - complete                | 15.1.1970 21.49.16            | 0                   | 0 complete                                |                                                                                                    |                                            |              |          |                      |      |       |
| 44         | Repair (Complex) - start                 | 15.1.1970 21.56.35            | 0                   | 0 start                                   |                                                                                                    |                                            |              |          |                      |      |       |
| 44         | Repair (Complex) - complete              | 15.1.1970 22.15.03            | 0                   | 0 complete                                |                                                                                                    |                                            |              |          |                      |      |       |
| 44         | Test Repair - start                      | 15.1.1970 22.19.19            | 0                   | 0 start                                   |                                                                                                    |                                            |              |          |                      |      |       |
| 44         | Inform User - complete                   | 15.1.1970 22.27.48            | 0                   | 0 complete                                |                                                                                                    |                                            |              | -        |                      |      |       |
| <          | Events Event Type                        | oe - Table   Flowch           | art Sheet1          | ۲                                         | : •                                                                                                    |                                            |              | Þ        |                      |      |       |
| Ready      |                                          |                               |                     |                                           |                                                                                                    |                                            | <b>=</b>     | =        |                      | + 10 | 0 %   |

#### Level C1

TODO: Walk-through with screenshots showing that the log is imported successfully.

TODO: Walk-through with screenshots showing that the concept:name and org:resource attributes contained in the log were used.

| AutoSave (                                                                                                    | • Off           | <b>.</b> 5- | <>- ≠       |      |                                                                               |                                                                                   |                                                                                                    |          |                                                     |                                        |            | Book1 - | Excel       |               |          |        | 11                                                                                                    |                                                                                                    |                                                                                                    |             | Riku M  | ikkonen | A | -// |     | ×      |
|----------------------------------------------------------------------------------------------------|-----------------|-------------|-------------|------|-------------------------------------------------------------------------------|-----------------------------------------------------------------------------------|----------------------------------------------------------------------------------------------------|----------|-----------------------------------------------------|----------------------------------------|------------|---------|-------------|---------------|----------|--------|----------------------------------------------------------------------------------------------------|----------------------------------------------------------------------------------------------------|----------------------------------------------------------------------------------------------------|-------------|---------|---------|---|-----|-----|--------|
| File H                                                                                                    | lome Ir         | isert l     | Page Layout | Form | ulas D                                                                        | lata F                                                                            | Review                                                                                                    | View     | Developer                                           | Help                                   | QPR        |         | Tell me wha | t you want to | o do     |        |                                                                                                    |                                                                                                    |                                                                                                    |             |         |         |   |     | B.  | Share  |
| Start<br>Tools Hel                                                                                                    | )p<br> p<br>▼ : | ×           | / fx        | Proj | QPR Proces                                                                    | ssAnalyze                                                                         | er - Project                                                                                                    | t Worksp | зсе                                                 |                                        | _          |         |             |               |          |        |                                                                                                    |                                                                                                    | □<br>▼ ld: 5                                                                                                    | × 7         | -       |         |   |     |     | ^      |
|                                                                                                    |                 |             |             |      |                                                                               | 1                                                                                 |                                                                                                    |          |                                                     |                                        |            |         |             |               |          | _      |                                                                                                    |                                                                                                    |                                                                                                    |             | -       |         |   |     |     |        |
| A         C           1         1           2         3           3         4           5         6           7         8           9         10           11         12           13         14           15         16 |                 |             |             |      | Project<br>XES<br>XES<br>XES<br>XES<br>XES<br>XES<br>XES<br>XES<br>XES<br>XES | eader here<br>Mod<br>BPIC<br>BPIC<br>BPIC<br>BPIC<br>BPIC<br>BPIC<br>BPIC<br>BPIC | e to group b<br>del<br>C13_open_<br>C15_1<br>C15_2<br>C15_3<br>C15_4<br>C15_5<br>C17<br>C17 - Offer<br>nt Data<br>elA1<br>elA2<br>elB1<br>elB2 | >y the   | Import Type<br>Cevents<br>Case A<br>Data T<br>QPR F | a<br>Attributes<br>able<br>typcessAnal | lyzer File | 9       | C           | Next          | Cancel   |        | ast Modifie.<br>4.2018 14<br>9.4.2018 1<br>9.4.2018 1<br>9.4.2018 1<br>9.4.2018 1<br>9.4.2018 1<br>9.4.2018 1<br>9.4.2018 1<br>0.4.2018 9<br>3.9.2018 1<br>3.9.2018 1 | Last M     Admin     Admin     Admin     Admin     Admin     Admin     Admin     Admin     Admin     Admin     Admin     Admin     Admin     Admin     Admin     Admin     Admin     Admin     Admin     Admin | odified By<br>strator<br>strator<br>strator<br>strator<br>strator<br>strator<br>strator<br>strator<br>strator<br>strator<br>strator<br>strator<br>strator |             |         |         |   |     |     |        |
| 17                                                                                                    |                 |             |             | ×    | [[Type] <:                                                                    | > Projecť                                                                         |                                                                                                    |          |                                                     |                                        |            |         |             |               |          |        |                                                                                                    |                                                                                                    |                                                                                                    | Edit Filter |         |         |   |     |     | -      |
| 18<br>19                                                                                                    |                 |             |             | Pr   | operties                                                                      | Impo                                                                              | ort                                                                                                    | Сору     | New                                                 | ▼ Del                                  | lete       |         |             | 0             | Show Del | eted M | odels                                                                                                    | Open                                                                                                    | С                                                                                                    | ancel       |         |         |   |     |     | -      |
| 20                                                                                                    |                 |             |             |      |                                                                               |                                                                                   |                                                                                                    |          |                                                     |                                        |            |         |             |               |          |        |                                                                                                    |                                                                                                    |                                                                                                    |             |         |         |   |     |     |        |
| 21                                                                                                    |                 |             |             |      |                                                                               |                                                                                   |                                                                                                    |          |                                                     |                                        |            |         |             |               |          |        |                                                                                                    |                                                                                                    |                                                                                                    |             |         |         |   |     |     | _      |
| 22                                                                                                    |                 |             |             |      |                                                                               |                                                                                   |                                                                                                    |          |                                                     |                                        |            |         |             |               |          |        |                                                                                                    |                                                                                                    |                                                                                                    |             |         |         |   |     |     | -      |
|                                                                                                    | Shee            | t1          | <b>(+</b> ) |      |                                                                               |                                                                                   |                                                                                                    |          |                                                     |                                        |            |         |             |               |          | -      |                                                                                                    |                                                                                                    |                                                                                                    | -           | III (7) |         |   |     | 100 | ><br>> |
| Ready 🔠                                                                                                    |                 |             |             |      |                                                                               |                                                                                   |                                                                                                    |          |                                                     |                                        |            |         |             |               |          |        |                                                                                                    |                                                                                                    |                                                                                                    |             | ±±      | - 2     | - |     | 100 | 70     |

| Auto           | Save 💿 off   |        | o-∂-∓            |                      |                            |                                  |           |                      |                                                                                                    | Bo        | ook1 - Excel     |                        |            |                                     |                                  |                               |            | Riku Mikkonen | B | - 1 | x I     |
|----------------|--------------|--------|------------------|----------------------|----------------------------|----------------------------------|-----------|----------------------|----------------------------------------------------------------------------------------------------|-----------|------------------|------------------------|------------|-------------------------------------|----------------------------------|-------------------------------|------------|---------------|---|-----|---------|
| File           | Home         | Insert | Page Layout      | Formulas             | Data                       | Review                           | View      | Developer            | Help                                                                                                    | QPR       | √ Tell m         | e what you want        | to do      |                                     |                                  |                               |            |               |   |     | 🖻 Share |
| Start<br>Tools | Help<br>Help |        |                  | QPR                  | ProcessAna                 | lyzer - Projec                   | t Workspi | ace                  |                                                                                                    |           |                  |                        |            |                                     | _                                |                               | ×          |               |   |     | ^       |
| A1             | ٣            | : ×    | √ f <sub>x</sub> | Project:             | XES                        |                                  |           |                      |                                                                                                    |           |                  |                        |            |                                     |                                  | √ ld: 7                       |            |               |   |     | ^       |
| 1              | A            | В      | C D              | Models<br>Drag a col | Data Table<br>umn header l | s<br>here to group               | by tha    | QPR Process          | Analyzer - Ir                                                                                                    | mport W   | ïzard            | -                      |            | <                                   |                                  |                               |            | S             | т | U   | V       |
| 2              |              |        |                  | * Pro                | oject<br>S                 | Model<br>BPIC13_open             | • •       | Source<br>File Name: | <k\documen< td=""><td>nts∖XES c</td><td>ertification imp</td><td>ort logs\Artificial\Le</td><td>evelC1.xes</td><td>ast Modifi<br/>1.4.2018 1</td><td>ie Last Mi<br/>14 Admini</td><td>odified By<br/>strator</td><td></td><td></td><td></td><td></td><td></td></k\documen<> | nts∖XES c | ertification imp | ort logs\Artificial\Le | evelC1.xes | ast Modifi<br>1.4.2018 1            | ie Last Mi<br>14 Admini          | odified By<br>strator         |            |               |   |     |         |
| 4 5            |              |        |                  | XE                   | s<br>s                     | BPIC15_1<br>BPIC15_2             |           |                      | Select                                                                                                    |           |                  |                        |            | .9.4.2018<br>.9.4.2018              | 1 Adminis                        | strator<br>strator            | _          |               |   |     |         |
| 7 8            |              |        |                  |                      | s<br>s                     | BPIC15_3<br>BPIC15_4<br>BPIC15_5 | _         |                      |                                                                                                    |           |                  |                        |            | .9.4.2018<br>.9.4.2018<br>.9.4.2018 | 1 Admini<br>1 Admini<br>1 Admini | strator<br>strator<br>strator | _          |               |   |     |         |
| 9<br>10        |              |        |                  | C XE                 | s<br>s                     | BPIC 17<br>BPIC 17 - Offe        | r         |                      |                                                                                                    |           |                  |                        |            | .9.4.2018<br>.9.4.2018              | 1 Admini<br>1 Admini             | strator<br>strator            | =          |               |   |     |         |
| 11<br>12       |              |        |                  | C XE                 | S<br>S                     | Event Data<br>LevelA1            |           |                      |                                                                                                    |           |                  |                        |            | 0.4.2018                            | 9 Adminis<br>1 Adminis           | strator<br>strator            |            |               |   |     |         |
| 13<br>14<br>15 |              |        |                  |                      | s<br>s                     | LevelB1<br>LevelB2               |           |                      |                                                                                                    |           | Previous         | Next                   | Cancel     | 3.9.2018                            | 1 Adminis<br>1 Adminis           | strator<br>strator            |            |               |   |     |         |
| 16<br>17       |              |        |                  | × • [T               | ype] <> 'Proj              | iecť                             |           |                      |                                                                                                    |           |                  |                        |            |                                     |                                  | Ec                            | dit Filter |               |   |     |         |
| 18<br>19       |              |        |                  | Proper               | ties                       | mport                            | Сору      | New                  | Delete                                                                                                    | e         |                  |                        | Show Delet | ed Models                           | Open                             | Cano                          | cel        |               |   |     |         |
| 20<br>21       |              |        |                  |                      |                            |                                  |           |                      |                                                                                                    |           |                  |                        |            |                                     |                                  |                               |            |               |   |     |         |
| 22<br>23       |              |        |                  |                      |                            |                                  |           |                      |                                                                                                    |           |                  |                        |            |                                     |                                  |                               |            |               |   |     | •       |
| Ready          |              | Sheet1 | (+)              |                      |                            |                                  |           |                      |                                                                                                    |           |                  |                        | :          |                                     |                                  |                               |            | E II          | - |     | + 100 % |

| AutoSave (                                                                                                    | • off 📱 🤄        |             |                                                    |                                                                                                    | Book1 - Excel                                                                                                    |                                                                                                    | Riku Mikkonen 📧 — 🗆 🗙 |
|----------------------------------------------------------------------------------------------------|------------------|-------------|----------------------------------------------------|----------------------------------------------------------------------------------------------------|----------------------------------------------------------------------------------------------------|----------------------------------------------------------------------------------------------------|-----------------------|
| File He                                                                                                    | lome Insert      | Page Layout | Formulas Dat                                       | a Review Vie                                                                                                    | iew Developer Help QPR ${\cal P}$ Tell me what you want to do                                                                                                    |                                                                                                    | 🖻 Share               |
| Start<br>Tools Help<br>A1                                                                                                    | ₽<br>₽<br>₽<br>₽ | √ fx        | QPR Process                                        | Analyzer - Project Wo                                                                                                    | orkspace                                                                                                    | - C ×                                                                                                    | ^                     |
| A         1           2         3           4         5           6         7           7         8           9         10           11         12           13         14           15         16           17         17 | 8                | C D         | Model         Data T.           Drag a column bear | Abbes<br>der here to group by th<br>BPIC13_open<br>BPIC15_1<br>BPIC15_1<br>BPIC15_2<br>BPIC15_3<br>BPIC15_3<br>BPIC15_4<br>BPIC15_4<br>BPIC15_5<br>BPIC17 - Offer<br>Event Data<br>LevelA2<br>LevelB2<br>Project | QPR ProcessAnalyzer - Import Wizard -  Destination      Oreate New      Project: XES / Id: 7      Model Name: LevelD1      Add To Existing      Project: XES / Id: 7      Model Name: LevelB2 / Id: 95      Previous Import Cancel | ast Modified. Last Modified By     4.2018 14 Administrator     9.4.2018 1 Administrator     9.4.2018 1 Administrator | S T U V               |
| 18<br>19<br>20<br>21<br>22<br>23<br>⊀ ►<br>Ready                                                                                                    | Sheet1           | (+)         | Properties                                         | Import C                                                                                                    | Copy New                                                                                                    | eleted Models Open Cancel d                                                                                                    |                       |

| Auto                                         | Save 💽 🛗 🗮 🕤 - 👌 -                                                                                                    |                                                                                                    |                                                                                                    |                                                                                                | Book1 - Excel                                                                                                    |                                         | Riku Mikko | nen 🖭 —                             |         |
|----------------------------------------------|----------------------------------------------------------------------------------------------------|----------------------------------------------------------------------------------------------------|----------------------------------------------------------------------------------------------------|------------------------------------------------------------------------------------------------|----------------------------------------------------------------------------------------------------|-----------------------------------------|------------|-------------------------------------|---------|
| File                                         | Home Insert Page La                                                                                                    | ayout Formulas                                                                                                    | Data Revie                                                                                                    | w View Developer                                                                               | Help QPR $ earrow Tell me what you want to do$                                                                                                    |                                         |            |                                     | 🖻 Share |
| Start                                        | Project Bookmark<br>Workspace •<br>Tools Integra                                                                                                    | Manage<br>Scripts<br>ation                                                                                                    | Duration Profiling                                                                                                    | Path Influence Cases Var<br>Analysis                                                           | Image: Specific state     Image: Specific state     Image: Specific state <td< th=""><th>de Exclude Change Manage<br/>Filter Help</th><th></th><th></th><th>^</th></td<> | de Exclude Change Manage<br>Filter Help |            |                                     | ^       |
| J10                                          | ▼ : × ✓ j                                                                                                    | 6 <del>.</del>                                                                                                    |                                                                                                    |                                                                                                |                                                                                                    |                                         |            |                                     | ^       |
| QP                                           | B <sup>ill Events</sup>                                                                                                    |                                                                                                    |                                                                                                    | Cases: 1 104, Ev                                                                               | ents: 11 855                                                                                                    |                                         |            | Settings<br>Maximum Row Count       | ~ X     |
| 1034<br>1041<br>1047<br>1051<br>1056<br>1058 | Repair (Simple)+complete<br>Repair (Simple)+complete<br>Repair (Simple)+complete<br>Repair (Simple)+complete<br>Repair (Simple)+complete<br>Repair (Complex)+complete | Start Time -<br>11.1.1970 0.00.00<br>11.1.1970 0.00.00<br>11.1.1970 0.00.00<br>11.1.1970 0.00.00<br>11.1.1970 0.00.00<br>11.1.1970 0.00.00<br>11.1.1970 0.00.00 | Cost         Total           0         0           0         0           0         0           0         0           0         0           0         0           0         0           0         0           0         0           0         0           0         0 | 0 SolverS3<br>0 SolverS3<br>0 SolverS1<br>0 SolverS2<br>0 SolverS2<br>0 SolverS2<br>0 SolverS2 |                                                                                                    |                                         |            | All:     Event Attributes:     All> | ~       |
| 1061<br>1067<br>1070<br>1072<br>1078<br>1082 | Repair (Simple)+complete<br>Repair (Complex)+complete<br>Repair (Simple)+complete<br>Repair (Simple)+complete<br>Test Repair+start<br>Repair (Complex)+complete       | 11.1.1970 0.00.00<br>11.1.1970 0.00.00<br>11.1.1970 0.00.00<br>11.1.1970 0.00.00<br>11.1.1970 0.00.00<br>11.1.1970 0.00.00                                      | ) 0<br>) 0<br>) 0<br>) 0                                                                                                    | 0 SolverS3<br>0 SolverC2<br>0 SolverS1<br>0 SolverS1<br>0 Tester2<br>0 SolverC3                | ¢                                                                                                    |                                         |            |                                     |         |
| 1085<br>109<br>1092<br>1093                  | Repair (Simple)+complete<br>Repair (Simple)+complete<br>Repair (Simple)+complete<br>Repair (Simple)+complete<br>Test Repair+start                                     | 11.1.1970 0.00.00<br>11.1.1970 0.00.00<br>11.1.1970 0.00.00<br>11.1.1970 0.00.00<br>11.1.1970 0.00.00<br>11.1.1970 0.00.00                                      |                                                                                                    | 0 SolverS2<br>0 SolverS1<br>0 SolverS3<br>0 SolverS2<br>0 Tester1                              |                                                                                                    |                                         |            |                                     |         |
| 10<br>1003<br>1008<br>1010                   | Test Repair+start<br>Test Repair+start<br>Test Repair+start<br>Test Repair+start<br>Test Repair+start                                                                 | 12.1.1970 0.00.00<br>12.1.1970 0.00.00<br>12.1.1970 0.00.00<br>12.1.1970 0.00.00                                                                                |                                                                                                    | 0 Tester4<br>0 Tester6<br>0 Tester6<br>0 Tester1                                               |                                                                                                    |                                         | •          |                                     |         |
| Ready                                        | Events Flowchar                                                                                                    | rt Sheet1                                                                                                    | (+)                                                                                                    |                                                                                                | : (                                                                                                    | 8                                       | )<br>IIIII | ₽1                                  | + 100 % |

#### Level D1

TODO: Walk-through with screenshots showing that the log is imported successfully.

TODO: Walk-through with screenshots showing that all (standard) attributes contained in the log were used.

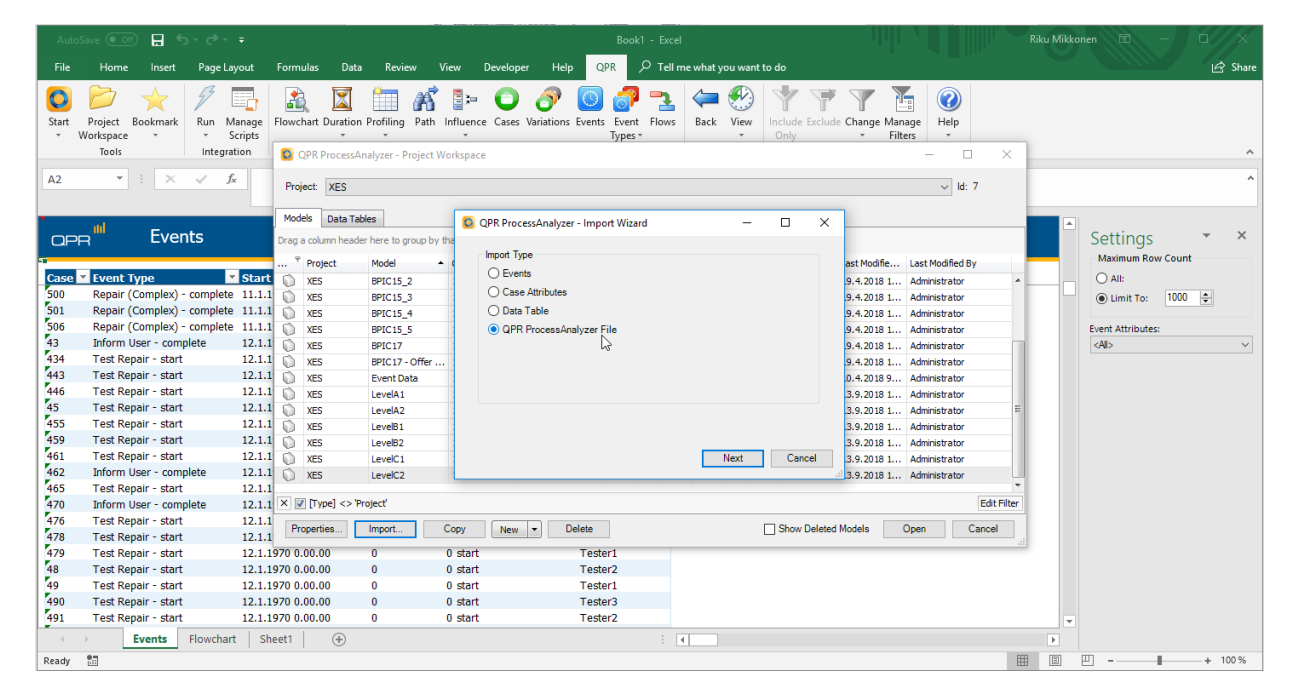

| AutoSave 💽 🖬 🕤 - 👌 - 🖛                                                                                                    |                                                                                                    | Book1 - Excel                                                                                        |                                                                                                    | Riku Mikkonen 🖻 — 🗆 🗙 |
|----------------------------------------------------------------------------------------------------|----------------------------------------------------------------------------------------------------|----------------------------------------------------------------------------------------------------|----------------------------------------------------------------------------------------------------|-----------------------|
| File Home Insert Page Layout                                                                                                    | Formulas Data Review                                                                                                    | View Developer Help QPR & Tell me what                                                               | t you want to do                                                                                                    | 🖻 Share               |
| Start Project Bookmark<br>Vorkspace Tools                                                                                                    | Flowchart Duration Profiling Path                                                                                                    | Influence Cases Variations Events Events Flows<br>Workspace                                          | View Include Exclude Change Manage Help                                                                                                    |                       |
| A2 $\checkmark$ : $\times \checkmark f_x$                                                                                                    | Project: XES                                                                                                    |                                                                                                    | √ ld: 7                                                                                                    | ^                     |
|                                                                                                    | Models         Data Tables           Drag a column header here to group by         ?           Project         Model                                                                                                    | QPR ProcessAnalyzer - Import Wizard tha Source File Name: (k\Documents\XES certification import logs | - C X ast Modified By Artificial/LevelD1 xes                                                                                                    | Settings × ×          |
| Star         Star           500         Repair (Complex) - complete 11.1.           501         Repair (Complex) - complete 11.1.                                       | XES BPIC15_2<br>1 XES BPIC15_3<br>1 XES BPIC15_4                                                                                                    | Select                                                                                               | 9.4.2018 1 Administrator<br>9.4.2018 1 Administrator<br>9.4.2018 1 Administrator                                                                                         | ● Limit To: 1000 ♀    |
| 506         Repair (Complex) - complete         11.1.           43         Inform User - complete         12.1.           434         Test Repair - start         12.1. | I.1         XES         BPIC15_5           I.1         XES         BPIC17           I.1         XES         BPIC17 - Offer .                                                                                                    |                                                                                                    | 9.4.2018 1 Administrator<br>9.4.2018 1 Administrator<br>9.4.2018 1 Administrator                                                                                         | Event Attributes:     |
| 443         Test Repair - start         12.1.           446         Test Repair - start         12.1.           45         Test Repair - start         12.1.            | I.1         XES         Event Data           I.1         XES         LevelA1           I.1         XES         LevelA2                                                                                                    |                                                                                                    | 0.4.2018 9 Administrator<br>3.9.2018 1 Administrator<br>3.9.2018 1 Administrator ⋿                                                                                       |                       |
| 455         Test Repair - start         12.1.           459         Test Repair - start         12.1.           461         Test Repair - start         12.1.           | Image: Non-Section 2016         XES         LevelB1           Image: Non-Section 2016         XES         LevelB2           Image: Non-Section 2016         XES         LevelB2           Image: Non-Section 2016         XES         LevelB1 | Previous                                                                                             | .3.9.2018 1         Administrator           .3.9.2018 1         Administrator           .9.2018 1         Administrator           Next         Cancel         3.9.2018 1 |                       |
| 462         Inform User - complete         12.1.           465         Test Repair - start         12.1.           470         Inform User - complete         12.1.     | 1.1 ○ XES LevelC2<br>1.1<br>1.1 × ▼ [Type] <> 'Project'                                                                                                    | 1                                                                                                    | 3.9.2018 1 Administrator                                                                                                    |                       |
| 476         Test Repair - start         12.1.           478         Test Repair - start         12.1.                                                                   | I.1 Properties Import                                                                                                    | Copy New   Delete                                                                                    | Show Deleted Models Open Cancel                                                                                                    |                       |
| 479         Test Repair - start         12.1.           48         Test Repair - start         12.1.                                                                    | 1.1970 0.00.00 0<br>1.1970 0.00.00 0                                                                                                    | 0 start Tester1<br>0 start Tester2                                                                   |                                                                                                    |                       |
| 49         Test Repair - start         12.1.           490         Test Repair - start         12.1.                                                                    | 1.1970 0.00.00 0<br>1.1970 0.00.00 0                                                                                                    | 0 start Tester1<br>0 start Tester3                                                                   |                                                                                                    |                       |
| 491 Test Repair - start 12.1.                                                                                                    | L.1970 0.00.00 0                                                                                                    | 0 start Tester2                                                                                      | 1                                                                                                    | V                     |
| Ready                                                                                                    |                                                                                                    | ; 1                                                                                                  | 8                                                                                                    | II II+ 100 %          |

| Auto                                                                    | Save 💽 🔛 🗧 🕤 - 🔿 -                                                                                                    |                                                                                                    |                                                                                         |                                                                                                    |                                        |                             |                                                                                                    | liku Mikkonen 📼 — 🗆 🗙                                                 |
|-------------------------------------------------------------------------|----------------------------------------------------------------------------------------------------|----------------------------------------------------------------------------------------------------|-----------------------------------------------------------------------------------------|----------------------------------------------------------------------------------------------------|----------------------------------------|-----------------------------|----------------------------------------------------------------------------------------------------|-----------------------------------------------------------------------|
| File                                                                    | Home Insert Page La                                                                                                    | iyout Formulas Dat                                                                                                    | ta Review Vie                                                                           | w Developer H                                                                                                  | Help QPR 🔎                             | Fell me what you want to do |                                                                                                    | 🖻 Share                                                               |
| Start                                                                   | Project Bookmark<br>Workspace                                                                                                    | anage Flowchart Duratio                                                                                                    | n Profiling Path In                                                                     | ≣⊨ 🗿 👌<br>fluence Cases Variatio                                                                               | ons Events Event FI<br>Types *         | Back View Include Exclud    | Change Manage<br>Filters                                                                                                    |                                                                       |
|                                                                         | Tools Integra                                                                                                    | tion 🚺 😳 QPR Process                                                                                                    | Analyzer - Project Wo                                                                   | rkspace                                                                                                    |                                        |                             | - 🗆 ×                                                                                                    | ^                                                                     |
| A2                                                                      | • : × ✓ f                                                                                                    | Project: XES                                                                                                    |                                                                                         |                                                                                                    |                                        |                             | ~ Id: 7                                                                                                    | ~                                                                     |
| Case<br>500<br>501<br>506                                               | Event Type     Event Type     Repair (Complex) - complete     Repair (Complex) - complete     Repair (Complex) - complete                                                                                                    | Models         Data T           Drag a column hear            Start         XES           11.1.1         XES           11.1.1         XES                                                                                                    | ables<br>der here to group by the<br>Model BPIC15_2<br>BPIC15_3<br>BPIC15_4<br>BPIC15_5 | <ul> <li>QPR ProcessAnal</li> <li>Destination</li> <li>Create New</li> <li>Project:<br/>Model Name:</li> </ul> | yzer - Import Wizard<br>XES<br>LevelD1 | - C X                       | ast Modifie Last Modified By<br>9.4.2018 1 Administrator<br>9.4.2018 1 Administrator<br>9.4.2018 1 Administrator<br>9.4.2018 1 Administrator                                                                                                    | Settings × × Maximum Row Count  Alt: Unit To: 1000  Event Attributes: |
| 43<br>434<br>443<br>446<br>45<br>455<br>455<br>459<br>461<br>462<br>465 | Inform User - complete<br>Test Repair - start<br>Test Repair - start<br>Test Repair - start<br>Test Repair - start<br>Test Repair - start<br>Test Repair - start<br>Test Repair - start<br>Test Repair - start<br>Inform User - complete<br>Test Repair - start | 12.1.1 XES<br>12.1.1 XES<br>13.1 XES<br>13.1 XES<br>13.1 XES | BPIC17 Offer<br>Event Data<br>LevelA1<br>LevelB1<br>LevelB2<br>LevelC1<br>LevelC2       | O Add To Existing<br>Project:<br>Model Name:                                                                   | XES<br>LevelC2<br>Pre                  | Vious Import Cancel         | 9.4.2018 1 Administrator<br>9.4.2018 1 Administrator<br>0.4.2018 9 Administrator<br>3.9.2018 1 Administrator<br>3.9.2018 1 Administrator<br>3.9.2018 1 Administrator<br>3.9.2018 1 Administrator<br>3.9.2018 1 Administrator<br>3.9.2018 1 Administrator |                                                                       |
| 470                                                                     | Inform User - complete                                                                                                    | 12.1.1 × V [Type] <>                                                                                                    | 'Project'                                                                               |                                                                                                    |                                        |                             | Edit Filter                                                                                                    |                                                                       |
| 476<br>478                                                              | Test Repair - start<br>Test Repair - start                                                                                                    | 12.1.1<br>12.1.1 Properties                                                                                                    | Import Co                                                                               | opy New 💌                                                                                                    | Delete                                 | Show Deleted                | Models Open Cancel                                                                                                    |                                                                       |
| 479                                                                     | Test Repair - start                                                                                                    | 12.1.1970 0.00.00                                                                                                    | 0 0                                                                                     | start                                                                                                    | Tester1                                |                             |                                                                                                    |                                                                       |
| 48                                                                      | i est Repair - start                                                                                                    | 12.1.1970 0.00.00                                                                                                    | 0 0                                                                                     | start                                                                                                    | Tester2                                |                             |                                                                                                    |                                                                       |
| 49                                                                      | Test Repair - Start                                                                                                    | 12.1.1970 0.00.00                                                                                                    | 0 0                                                                                     | start                                                                                                    | Tester1                                |                             |                                                                                                    |                                                                       |
| 491                                                                     | Test Renair - start                                                                                                    | 12.1.1970 0.00.00                                                                                                    | 0 0                                                                                     | start                                                                                                    | Tester2                                |                             |                                                                                                    | -                                                                     |
|                                                                         | Fuente El                                                                                                    | 12.1.1.570 0.00.00                                                                                                    | 0                                                                                       | June                                                                                                    | 103(012                                |                             |                                                                                                    |                                                                       |
|                                                                         | Events Flowchar                                                                                                    | t   Sheet1   (+)                                                                                                    |                                                                                         |                                                                                                    |                                        | : 4                         |                                                                                                    | •                                                                     |
| Ready                                                                   |                                                                                                    |                                                                                                    |                                                                                         |                                                                                                    |                                        |                             |                                                                                                    |                                                                       |

| Auto        | oSave 💽 off) 🚍 🕤 - 👌 -                           |                            |                  |                                         | Book1 -                         | Excel                            |                                   |                   | Riku Mikkor | nen 🖻 –                     |          |
|-------------|--------------------------------------------------|----------------------------|------------------|-----------------------------------------|---------------------------------|----------------------------------|-----------------------------------|-------------------|-------------|-----------------------------|----------|
| File        | Home Insert Page La                              | ayout Formulas D           | ata Review       | v View Developer                        | Help QPR 🔎                      | Tell me what you want to do      |                                   |                   |             |                             | 🖻 Share. |
| Start       | Project Bookmark<br>Workspace •<br>Tools integra | Aanage<br>Scripts<br>ation | on Profiling     | Path Influence Cases Variat<br>Analysis | ions Events Event FI<br>Types + | Back View<br>Fix History         | de Exclude Change Manag<br>Filter | ge Help<br>5 THEP |             |                             | ^        |
| A2          | • E × √ f                                        | 6e                         |                  |                                         |                                 |                                  |                                   |                   |             |                             | ^        |
| _<br>       | rents                                            |                            |                  | Cases: 1 104, Even                      | ts: 11 855                      |                                  |                                   |                   | •           | Settings<br>Maximum Row Cou | → ×      |
| Case<br>847 | Event Type<br>Renair (Complex) - complete        | Start Time C               | ost 🝸 Total<br>0 | Cost concept:instanc                    | e ifecycle:trans                | ition org:group Groups 1 3 and 5 | org:resource                      |                   |             | O All:                      |          |
| 848         | Test Repair - start                              | 5.2.1970 16.44.29          | ů.               | 0 instance 1                            | start                           | Groups 2 and 4                   | Tester6                           |                   |             | Limit Io: 100               | • •      |
| 847         | Test Repair - start                              | 5.2.1970 16.45.23          | 0                | 0 instance 1                            | start                           | Groups 2 and 4                   | Tester5                           |                   |             | Event Attributes:           |          |
| 863         | Repair (Simple) - complete                       | 5.2.1970 16.48.53          | 0                | 0 instance 2                            | complete                        | Groups 1, 3, and 5               | SolverS1                          |                   |             | cAlls                       | ~        |
| 863         | Test Repair - start                              | 5.2.1970 16.51.34          | 0                | 0 instance 2                            | start                           | Groups 2 and 4                   | Tester4                           |                   |             |                             |          |
| 848         | Test Repair - complete                           | 5.2.1970 16.53.23          | 0                | 0 instance 1                            | complete                        | Groups 2 and 4                   | Tester6                           |                   |             |                             |          |
| 847         | Test Repair - complete                           | 5.2.1970 16.56.26          | 0                | 0 instance 1                            | complete                        | Groups 2 and 4                   | Tester5                           |                   |             |                             |          |
| 863         | Inform User - complete                           | 5.2.1970 16.59.20          | 0                | 0 instance 1                            | complete                        | Group -                          | System                            |                   |             |                             |          |
| 848         | Archive Repair - complete                        | 5.2.1970 17.01.46          | 0                | 0 instance 1                            | complete                        | Group -                          | System                            |                   |             |                             |          |
| 847         | Archive Repair - complete                        | 5.2.1970 17.04.11          | 0                | 0 instance 1                            | complete                        | Group -                          | System                            |                   |             |                             |          |
| 863         | Test Repair - complete                           | 5.2.1970 17.05.34          | 0                | 0 instance 2                            | complete                        | Groups 2 and 4                   | Tester4                           |                   |             |                             |          |
| 863         | Restart Repair - complete                        | 5.2.1970 17.18.03          | 0                | 0 instance 2                            | complete                        | Group -                          | System                            |                   |             |                             |          |
| 863         | Repair (Simple) - start                          | 5.2.1970 17.20.11          | 0                | 0 instance 3                            | start                           | Groups 1, 3, and 5               | SolverS1                          |                   |             |                             |          |
| 863         | Repair (Simple) - complete                       | 5.2.1970 17.27.43          | 0                | 0 instance 3                            | complete                        | Groups 1, 3, and 5               | SolverS1                          |                   |             |                             |          |
| 863         | Test Repair - start                              | 5.2.1970 17.30.17          | 0                | 0 instance 3                            | start                           | Groups 2 and 4                   | Tester2                           |                   |             |                             |          |
| 863         | Test Repair - complete                           | 5.2.1970 17.40.42          | 0                | 0 instance 3                            | complete                        | Groups 2 and 4                   | Tester2                           |                   |             |                             |          |
| 863         | Archive Repair - complete                        | 5.2.1970 17.51.49          | 0                | 0 instance 1                            | complete                        | Group -                          | System                            |                   |             |                             |          |
| 865         | Register - complete                              | 5.2.1970 18.06.54          | 0                | 0 instance 1                            | complete                        | Group -                          | System                            |                   |             |                             |          |
| 865         | Analyze Defect - start                           | 5.2.1970 18.09.14          | 0                | 0 instance 1                            | start                           | Groups 2 and 4                   | Tester4                           |                   |             |                             |          |
| 865         | Analyze Defect - complete                        | 5.2.1970 18.21.42          | 0                | 0 instance 1                            | complete                        | Groups 2 and 4                   | Tester4                           |                   |             |                             |          |
| 865         | Repair (Simple) - start                          | 5.2.1970 18.45.33          | 0                | 0 instance 1                            | start                           | Groups 1, 3, and 5               | SolverS3                          |                   | -           |                             |          |
| <           | Events     Flowchar                              | rt   Sheet1   🕀            |                  |                                         |                                 |                                  |                                   |                   | Þ           |                             |          |
| Ready       |                                                  |                            |                  |                                         |                                 |                                  |                                   | E                 | # (E)       | U - U                       | + 100 %  |

## CONTACT INFORMATION

## **Contact Information**

WIL VAN DER AALST CHAIR

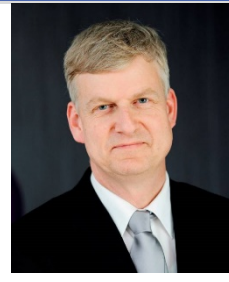

**Tel** +31 40 247 4295 w.m.p.v.d.aalst@tue.nl

IEEE XES Working Group IEEE Task Force on Process Mining http://www.win.tue.nl/ieeetfpm

### CHRISTIAN GÜNTHER VICE-CHAIR

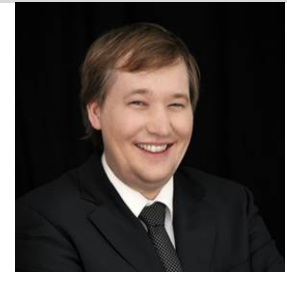

**Tel** +31 64 1780680 christian@fluxicon.com

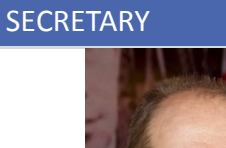

ERIC VERBEEK

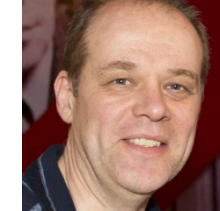

**Tel** +31 40 247 3755 h.m.w.verbeek@tue.nl

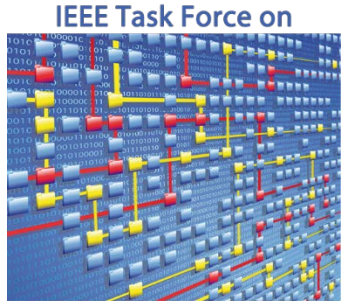

**Process Mining**